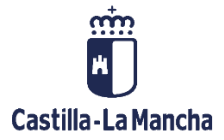

# **Conformidad de Facturas Electrónicas en TAREA**

Registro de Facturas – Facturas Electrónicas

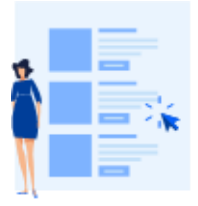

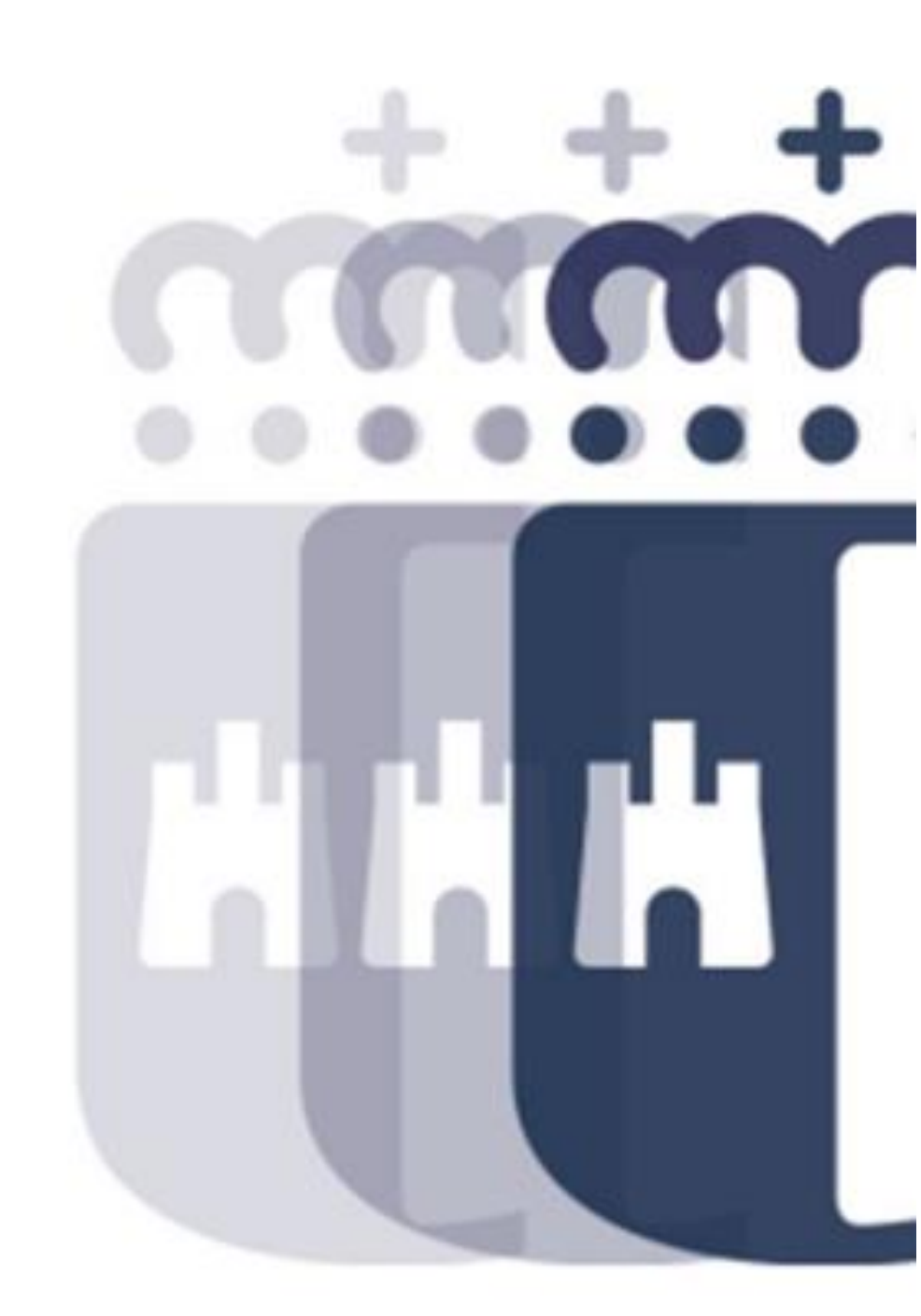

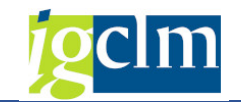

# Índice

| 1. | INT  | RODUCCION                                                        | 3  |
|----|------|------------------------------------------------------------------|----|
| 2. | COI  | NFORMIDAD DE FACTURAS ELECTRÓNICAS                               | 3  |
|    | 2.1. | Conformidad Manual                                               | 6  |
|    | 2.1. | 1 Conformidad Normal de Factura Electrónica con Desglose:        | 7  |
|    | 2.2. | Conformidad Electrónica: Aplicación Firmados                     | 10 |
|    | 2.2. | 1 Conformidad Electrónica de Factura Electrónica con Desglose    | 14 |
| 3. | CO   | NFORMIDAD DE FACTURAS ELECTRÓNICAS DE ABONO                      | 21 |
|    | 3.1. | Conformidad Manual de Facturas Electrónicas de Abono             | 23 |
|    | 3.2. | Conformidad Electrónica de Factura de Abono: Aplicación Firmados | 25 |
| 4. | VIS  | UALIZAR CONFORMIDAD DE UNA FACTURA                               | 29 |
|    | 4.1. | Visualización E-Factura                                          | 29 |
|    | 4.2. | Visualizar Factura en el Registro General de Facturas            | 36 |
|    | 4.3. | Listado Completo de Facturas:                                    | 39 |
|    | 4.4. | Consulta de Expedientes                                          | 43 |
|    | 4.5. | Informe Estado Facturas en Registro Único:                       | 46 |
| 5. | RES  | CATAR SOLICITUDES DE CONFORMIDAD                                 | 48 |
| 6. | GES  | STIÓN DE CONFORMIDAD EN LA APLICACIÓN, FIRMADOS                  | 52 |
|    | 6.1. | Firma de la Conformidad                                          | 53 |
|    | 6.2. | Rechazo de la Conformidad                                        | 55 |
| 7. | TRA  | ATAMIENTO DE FACTURAS CON IMPORTE "0" EN LA CONFORMIDAD          | 58 |

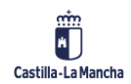

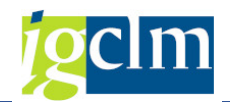

# 1. INTRODUCCION

El manual de Conformidad de Facturas Electrónicas de TAREA indica los pasos a seguir para realizar la firma electrónica de la Conformidad de las Facturas a través de la plataforma Firmados de la Junta de Castilla La Mancha. Esta funcionalidad solo abarca facturas electrónicas, normales o de abono. No está contemplada la conformidad electrónica de facturas en papel.

Es fundamental tener usuario de la plataforma Firmados convenientemente configurado y con el/los certificado/s instalados para poder firmar la conformidad de las facturas electrónicas.

# 2. CONFORMIDAD DE FACTURAS ELECTRÓNICAS

Para poder conformar facturas electrónicas, accedemos a la Bandeja de Entrada de Facturas con la siguiente opción:

#### Bandeja de entrada de facturas en papel y electrónicas.

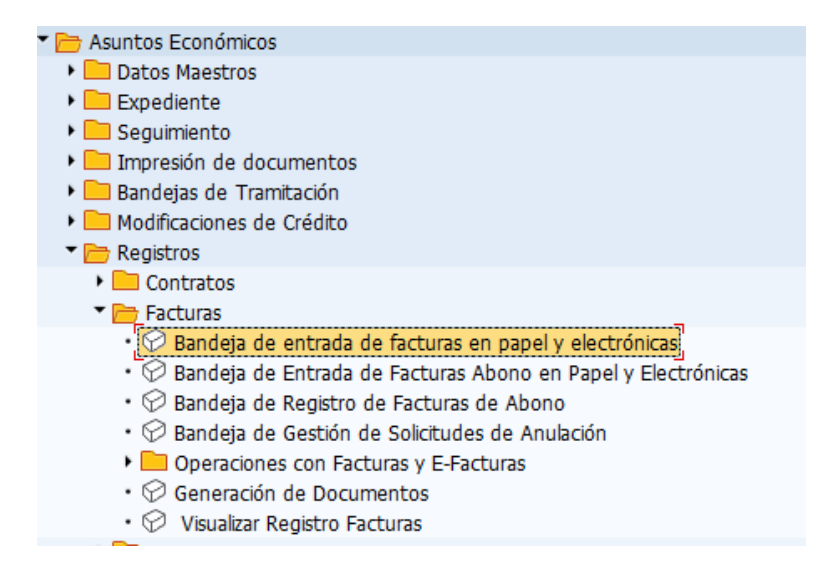

Nos aparece una pantalla donde podemos introducir el número de identificación de registro de la factura, o bien, la fecha de entrada en registro.

| Bandeja de entrada de fac                  | turas |   |  |
|--------------------------------------------|-------|---|--|
| l 🚱                                        |       |   |  |
| Selección de información de registro único | )     |   |  |
| Fecha de Entrada                           |       | а |  |
| Identificador                              |       | а |  |

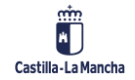

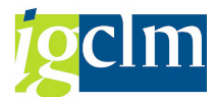

En la Bandeja de Entrada de Facturas podemos indicar un rango de valores o fechas o, simplemente, pulsa en ejecutar y nos aparecerán todas las facturas a las que, por Centro Gestor, tenemos autorización:

| Band            | leja de ent                                | rada de                            | e factui                                     | as                               |                                                      |              |                                                  |                 |                      |                 |                                              |                                              |                                                      |                                            |                          |
|-----------------|--------------------------------------------|------------------------------------|----------------------------------------------|----------------------------------|------------------------------------------------------|--------------|--------------------------------------------------|-----------------|----------------------|-----------------|----------------------------------------------|----------------------------------------------|------------------------------------------------------|--------------------------------------------|--------------------------|
|                 |                                            |                                    |                                              |                                  |                                                      |              |                                                  |                 |                      |                 |                                              |                                              |                                                      |                                            |                          |
| (73) ( <b>1</b> |                                            |                                    |                                              |                                  |                                                      |              |                                                  |                 |                      |                 |                                              |                                              |                                                      |                                            |                          |
|                 |                                            |                                    |                                              | œœ.                              |                                                      |              |                                                  |                 |                      |                 |                                              |                                              |                                                      |                                            |                          |
| Factu           | ras en Pap                                 | oel (4)                            |                                              |                                  |                                                      |              |                                                  |                 |                      |                 |                                              |                                              |                                                      |                                            |                          |
| Identif.        | F. Entrada                                 | C.Gestor I                         | C.Gestor F                                   | Acreedor                         | Num. Fac.                                            | Fecha doc.   | Importe                                          | Resumen         |                      | Observaciones   |                                              |                                              |                                                      |                                            |                          |
| 680434          | 04.03.2021                                 | 1502CR00                           | 1502CR00                                     | 241518                           | 210101                                               | 02.03.2021   | 297,45                                           | REGISTRO INT    | ERMEDIO DE FACT      | MANTENIMIENTO 2 | MAQUINAS C                                   | OPIADORAS                                    | TOSHIBA E-STU                                        | JDIO-233 Y E                               | -STUDIO                  |
| 811799          | 16.03.2021                                 | 1104CU00                           | 1104CU00                                     | 10004683                         | 000030                                               | 04.03.2021   | 32,57                                            | REGISTRO INT    | ERMEDIO DE FACT      |                 |                                              |                                              |                                                      |                                            |                          |
| 814572          | 16.03.2021                                 | 15020000                           | 15020000                                     | 20000060                         | B 27121                                              | 16.03.2021   | 32.908,60                                        | REGISTRO INT    | ERMEDIO DE FACT      | IBI URBANA 2018 |                                              |                                              |                                                      |                                            |                          |
| 812885          | 16.03.2021                                 | 1502CR00                           | 1502CR00                                     | 429223                           | 2020/OL1                                             | 4 15.03.2021 | 64.359,46                                        | REGISTRO INT    | ERMEDIO DE FACT      |                 |                                              |                                              |                                                      |                                            |                          |
|                 |                                            |                                    |                                              |                                  |                                                      |              |                                                  |                 |                      |                 |                                              |                                              |                                                      |                                            |                          |
|                 |                                            |                                    |                                              |                                  |                                                      |              |                                                  |                 |                      |                 |                                              |                                              |                                                      |                                            |                          |
|                 |                                            |                                    |                                              |                                  |                                                      |              |                                                  |                 |                      |                 |                                              |                                              |                                                      |                                            |                          |
|                 |                                            | • •                                |                                              |                                  | 222                                                  |              |                                                  |                 |                      |                 |                                              |                                              |                                                      |                                            |                          |
| 9               | : T M M                                    | 7.12                               |                                              | <u> </u>                         | 🗟 , 🖽 ,                                              | ) 🚹 🚺        |                                                  |                 |                      |                 |                                              |                                              |                                                      |                                            |                          |
| Factu           | ras Electró                                | ónicas                             | (85)                                         |                                  |                                                      |              |                                                  |                 |                      |                 |                                              |                                              |                                                      |                                            |                          |
| Sol.Anul.       | Identificador                              | F. En                              | trada S                                      | ociedad                          | Año Num. F                                           | actura       | Acreedor                                         | N.I.F. / C.I.F. | Nombre               |                 | C.Gestor F                                   | C.Gestor I                                   | Fecha doc.                                           | Importe                                    | Des                      |
|                 | 202101305560                               | 4 02.03                            | 3.2021 J                                     | CCM 2                            | 021 353640                                           | 3            | 100002436                                        | E!              | EL                   |                 | 1502AB00                                     | 1502AB00                                     | 28.02.2021                                           | 2.244,25                                   | Fac 🔺                    |
|                 |                                            |                                    |                                              |                                  |                                                      |              |                                                  |                 |                      |                 |                                              |                                              |                                                      |                                            |                          |
|                 | 757151                                     | 10.03                              | 3.2021 J                                     | CCM 2                            | 021 FE 167                                           |              | 100092444                                        | E!              | AL                   |                 | 1502AB00                                     | 1502AB00                                     | 10.03.2021                                           | 314,47                                     | Fac 🔻                    |
|                 | 757151<br>655993                           | 10.03                              | 3.2021 J<br>3.2021 I                         | CCM 2<br>PEX 2                   | 021 FE 167<br>021 21-099                             | IPE          | 100092444<br>100080058                           | E!<br>E!        | AL<br>Mi             |                 | 1502AB00<br>55010000                         | 1502AB00<br>55010000                         | 10.03.2021<br>02.03.2021                             | 314,47<br>302,50                           | Fac 💌<br>Fac             |
|                 | 757151<br>655993<br>218109                 | 10.03<br>02.03<br>28.03            | 3.2021 J<br>3.2021 I<br>1.2021 J             | CCM 2<br>PEX 2<br>CCM 2          | 021 FE 167<br>021 21-099<br>021 FV/26/               | -IPE<br>21   | 100092444<br>100080058<br>100007560              | E!<br>E!<br>E!  | AL<br>M.<br>TE       |                 | 1502AB00<br>55010000<br>15090000             | 1502AB00<br>55010000<br>15090000             | 10.03.2021<br>02.03.2021<br>28.01.2021               | 314,47<br>302,50<br>66.617,76              | Fac 🔻<br>Fac 🗄           |
|                 | 757151<br>655993<br>218109<br>202101124903 | 10.03<br>02.03<br>28.03<br>8 26.03 | 3.2021 J<br>3.2021 I<br>1.2021 J<br>1.2021 J | CCM 2<br>PEX 2<br>CCM 2<br>CCM 2 | 021 FE 167<br>021 21-099<br>021 FV/26/<br>021 210096 | -IPE<br>21   | 100092444<br>100080058<br>100007560<br>100093503 | ES<br>ES<br>BS  | AL<br>M.<br>TE<br>N/ |                 | 1502AB00<br>55010000<br>15090000<br>15110000 | 1502AB00<br>55010000<br>15090000<br>15110000 | 10.03.2021<br>02.03.2021<br>28.01.2021<br>26.01.2021 | 314,47<br>302,50<br>66.617,76<br>19.515,32 | Fac<br>Fac<br>Fac<br>Fac |

En la imagen se ve que la pantalla está dividida en dos partes: Facturas en Papel y Facturas Electrónicas.

Nos aparecerán sólo las facturas a las que tengamos autorización por Centro Gestor. Solo se conforman mediante firma electrónica las facturas electrónicas. No está contemplada esta funcionalidad para las facturas en papel que seguirán conformándose como hasta ahora introduciendo la fecha de conformidad.

Para encontrar la factura, podemos utilizar las herramientas propias de búsqueda:

- Ordenar ascendentemente/descendentemente por cualquier campo
- Filtro de búsqueda/selección III
- Buscar texto

| 9         | <b>= M M F</b>            | . 🛛 . 😼    |          |      |                |           |                 |        |            |            |            |           |       |  |  |
|-----------|---------------------------|------------|----------|------|----------------|-----------|-----------------|--------|------------|------------|------------|-----------|-------|--|--|
| Factu     | acturas Electrónicas (85) |            |          |      |                |           |                 |        |            |            |            |           |       |  |  |
| Sol.Anul. | Identificador             | F. Entrada | Sociedad | Año  | Num. Factura   | Acreedor  | N.I.F. / C.I.F. | Nombre | C.Gestor F | C.Gestor I | Fecha doc. | Importe   | Des   |  |  |
|           | 2021013055604             | 02.03.2021 | JCCM     | 2021 | 3536403        | 100002436 | EStocktoor      | E      | 1502AB00   | 1502AB00   | 28.02.2021 | 2.244,25  | Fac 🔺 |  |  |
|           | 757151                    | 10.03.2021 | JCCM     | 2021 | FE 167         | 100092444 | ES              | ł      | 1502AB00   | 1502AB00   | 10.03.2021 | 314,47    | Fac 🔻 |  |  |
|           | 655993                    | 02.03.2021 | IPEX     | 2021 | 21-099-IPE     | 100080058 | ES              | P      | 55010000   | 55010000   | 02.03.2021 | 302,50    | Fac   |  |  |
|           | 218109                    | 28.01.2021 | JCCM     | 2021 | FV/26/21       | 100007560 | ES              | 1      | 15090000   | 15090000   | 28.01.2021 | 66.617,76 | Fac   |  |  |
|           | 2021011249038             | 26.01.2021 | JCCM     | 2021 | 210096         | 100093503 | BS              | 1      | 15110000   | 15110000   | 26.01.2021 | 19.515,32 | Fac   |  |  |
|           | 266258                    | 02.02.2021 | JCCM     | 2021 | 497            | 100011611 | ES              | E      | 1502CR00   | 1502CR00   | 31.01.2021 | 183,21    | Fac   |  |  |
|           | 266259                    | 02.02.2021 | JCCM     | 2021 | 498            | 100011611 | ES              | E      | 1502CR00   | 1502CR00   | 31.01.2021 | 154,94    | Fac   |  |  |
|           | 495610                    | 18.02.2021 | JCCM     | 2021 | 4              | 100096709 | ES              | E      | 11040000   | 11040000   | 18.02.2021 | 1.375,00  | Fac   |  |  |
|           | 349279                    | 08.02.2021 | JCCM     | 2021 | 20210347       | 100007523 | ES              | 5      | 1502CR00   | 1502CR00   | 02.02.2021 | 247,03    | Fac   |  |  |
|           | 349284                    | 08.02.2021 | JCCM     | 2021 | 20210348       | 100007523 | ES              | 5      | 1502CR00   | 1502CR00   | 02.02.2021 | 242,08    | Fac   |  |  |
|           | 2021013111576             | 02.03.2021 | IPEX     | 2021 | ADM21000021252 | 100004419 | ES              | 1      | 55010000   | 55010000   | 02.03.2021 | 494,19    | Fac   |  |  |
|           | 2021013120256             | 03.03.2021 | IPEX     | 2021 | ADM21000021251 | 100004419 | ES              | 1      | 55010000   | 55010000   | 02.03.2021 | 494,19    | Fac   |  |  |
|           | 2021012838302             | 26.02.2021 | JCCM     | 2021 | 20211245       | 100001707 | ES              | C .    | 1502GU00   | 1502GU00   | 23.02.2021 | 201,16    | Fac   |  |  |
|           | 2021012927662             | 01.03.2021 | JCCM     | 2021 | 100811         | 100053949 | B7              | 5      | 15020000   | 15020000   | 01.03.2021 | 55.437,64 | Fac   |  |  |
|           | 458778                    | 16.02.2021 | JCCM     | 2021 | 1800156075     | 100004710 | ES              | I      | 15060000   | 15060000   | 31.01.2021 | 12,71     | Fac   |  |  |
|           | 2021013360528             | 05.03.2021 | JCCM     | 2021 | K117677        | 100098104 | BE              | B.     | 1502CR00   | 1502CR00   | 05.03.2021 | 96,82     | Fac 🔺 |  |  |
|           | 2021012449271             | 17.02.2021 | IPEX     | 2021 | 202714         | 100012743 | B4              | ¢      | 55010000   | 55010000   | 17.02.2021 | 3,107,28  | Fac - |  |  |

Para tratar una Factura Electrónica, hay que hacer doble clic sobre la línea correspondiente a la factura a tratar.

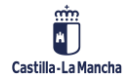

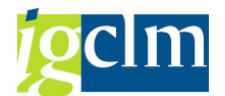

Aparecerá una nueva pantalla con los datos de la factura electrónica seleccionada. Los datos de esta pantalla aparecerán protegidos para evitar cualquier cambio en los datos de la factura Electrónica.

| Factura JCCM           | 2019 PRU         | EBA  | 10 6376     | 20       |            |                        |            |                       |                       |                           |                                   |                         |               |           |                       |
|------------------------|------------------|------|-------------|----------|------------|------------------------|------------|-----------------------|-----------------------|---------------------------|-----------------------------------|-------------------------|---------------|-----------|-----------------------|
| 💷 🛛 🛱 🤉 Reencamina     | r 🔗 Rechaza      | r 🕅  | Desglose    | ➡ Factur | a de abono | Ver e-Factura original | 🖴 Registro | 🔀 Ver PDF             |                       |                           |                                   |                         |               |           |                       |
| Id. Registro Admin.    | 79550            |      | Fecha       | registro | 27.06.201  | 9                      |            |                       |                       |                           | RE                                | SUMEN DEL LOTE          |               |           |                       |
| Procedencia factura    | 1 PeCAM          | -    | Hora re     | gistro   | 12:12:03   | Moneda EUR             |            |                       | NÚ                    | JMERO                     |                                   | VERSIÓN                 |               | MODALIE   | DAD                   |
| Datos del Acreedor en  | TAREA            |      |             |          |            |                        |            | E                     | MISOR DI              | E LA FACTURA              |                                   | NUM. FACTURAS           | MONE          | DA DE FAC | TURACIÓN              |
| Acreedor               | 637620           |      | IBAN        |          | 000001000  | ****                   |            |                       | TEF                   | RCERO                     | FACTU                             |                         |               | EUR       |                       |
| N.I.F. / C.I.F.        |                  |      | Tp.bco.int  | erl.     | 0003       |                        |            |                       |                       |                           | TACTO                             | CA NOME NO T NEDUTO     |               |           |                       |
| Nombre 2               | Starne Soor      |      |             |          |            |                        |            | IMPORT                | ES                    |                           |                                   |                         |               |           |                       |
| Patos de la Cesión     | de Crédito       |      |             |          |            |                        |            |                       |                       |                           |                                   | IMPORTE TO<br>IMPORTE T | TAL FACTUR    | AS<br>AR  |                       |
| Cabecera de Factura    |                  |      |             |          |            |                        |            |                       |                       |                           |                                   | IMPORTE TOTA            | AL A EJECUT   | AR        |                       |
| Sociedad               | JCCM             |      | Num. Fac    | tura     | PRUEBA10   |                        |            | DATOS                 | EMISOF                | 2                         |                                   |                         |               |           |                       |
| Ejercicio              | 2019             |      | Num. Ser    | ie       |            |                        |            | TIPO PER              | Y APELLI<br>SONA: Fís | DOS: MaríaPérez<br>lica   |                                   | TIPO RESIDENCIA:        | Residente     |           |                       |
| Referencia             | PRUEBA10         | 1    | Txt.cab.do  | IC.      | 1          | ľ                      |            | DIRECCIÓ              | N: c<br>45            | alle Barber<br>003 Toledo |                                   |                         |               |           |                       |
| Fecha documento        | 07.06.2019       |      | Creado el   | 1        | 27.06.201  | 9                      |            |                       | To                    | ledo<br>P                 |                                   |                         |               |           |                       |
| Activo fijo            |                  |      |             |          |            |                        |            | DATOS DE<br>Teléfono: | CONTAC                | CTO:<br>Fax               |                                   | Web:                    | F             | mail: e i | nas in                |
|                        |                  |      |             |          |            |                        |            | Personas              | contacto:             | Cno                       | oCnae:                            | Código INE:             | ō             | tros:     | General to            |
| 隌 Centro Destinatario  | de la Factura (D | IR3) |             |          |            |                        |            | BATOS<br>RAZÓN SO     | RECEP                 | TOR<br>TERVENCION GENE    | RAL                               | NIF/CIF: Log re roor D  |               |           |                       |
| Datos Presupuestarios  | 3                |      |             |          |            |                        |            | TIPO PER              | SONA: Jur             | rídica<br>Real 14         |                                   | TIPO RESIDENC           | IA: Residente |           |                       |
| C. Gestor Inicial      | 15050000         |      | Importe T   | OTAL     |            | 24,20                  |            | DIRECCIO              |                       | 45071 Toledo              |                                   |                         |               |           |                       |
| C. Gestor Final        | 15050000         |      | Importe N   | ETO      |            | 24,20                  |            | 05117000              |                       | ESP                       |                                   |                         |               |           |                       |
| Centro gestor          | Ľ                |      | Elemento    | PEP      |            |                        |            | Número                | Tipo rol              | Nombre                    | Dirección                         | Datos de contacto       | GLN           | Pto op.   | Descrip               |
| PosPre                 |                  |      | Fondo       |          |            |                        |            | A08014327             | Fiscal                |                           | Real,14                           |                         | Fisico        | logico    | Oficina Cor           |
|                        |                  |      |             |          |            |                        |            |                       |                       |                           | 45071 Toledo<br>Toledo            |                         |               |           |                       |
| Datos de la caja pagad | lora             |      |             |          |            |                        |            | 400014007             | Description           |                           | ESP<br>Deal 44                    |                         |               |           | Among Co              |
| Sociedad del Hab.      |                  |      | Nº libro ca | aja      |            |                        |            | A08014327             | Receptor              |                           | 45071 Toledo<br>Toledo<br>ESP     |                         |               |           | Organo Ge             |
|                        |                  |      |             |          |            |                        |            | A08014327             | Pagador               |                           | Real,14<br>45071 Toledo<br>Toledo |                         |               |           | Unidad<br>Tramitadora |
|                        |                  |      |             |          |            |                        |            | RESUM                 | EN FAC                | TURA                      |                                   | 1                       |               | 1         |                       |

Los campos modificables son:

- Txt cab. Doc (obligatorio)
- Centro Gestor TAREA (obligatorio)
- Posición presupuestaria (obligatorio)
- Fondo (opcional)
- Elemento PEP (opcional)
- Sociedad del Habilitado (opcional, sólo en casos de E-Facturas de ACF)
- > Número de caja (obligatorio si se cumplimenta la sociedad del habilitado).

Primero se debe introducir el centro gestor y posición presupuestaria. El Centro Gestor Inicial es el correspondiente a la codificación DIR3 que ha sido introducida por el proveedor, aunque puede no ser el correcto. Por ello, el usuario debe teclear el Centro Gestor correcto de la factura.

| Datos Presupuestari | OS           |               |        |
|---------------------|--------------|---------------|--------|
| C. Gestor Inicial   | 15020000     | Importe TOTAL | 222,64 |
| C. Gestor Final     | 15050000     | Importe NETO  | 222,64 |
| Centro gestor       | 15020000     | Elemento PEP  |        |
| PosPre              | G/611A/20200 | Fondo         |        |

<u>Una vez introducidos los valores y revisados, el usuario debe pulsar INTRO en el teclado</u> para que TAREA compruebe si el Centro Gestor introducido está autorizado a conformar

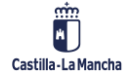

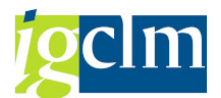

electrónicamente la factura o si, por el contrario, se realizará la conformidad de la manera habitual introduciendo la fecha de conformidad.

Vemos los pasos a seguir en ambos casos.

## 2.1. Conformidad Manual

Tras introducir el centro gestor, la partida presupuestaria completa y pulsar INTRO, el sistema calcula si la conformidad será manual o electrónica.

En caso de que sea manual, nos aparecerá en la pantalla el botón Validar en la parte superior de la ventana y el campo fecha de conformidad. Además, aparecerá un mensaje indicando que debe introducirse la fecha de conformidad de manera obligatoria.

| d. Registro Admin. 79550 Fecha registro 27.06.2019<br>Procedencia factura 1 PeCAM ▼ Hora registro 12:12:03 Moneda EUR<br>Datos del Acreedor en TAREA<br>Acreedor 637620 IBAN                                                                                                    | 💷 🛛 📮 Validar       | Pa Reencaminar        | 🔗 Rec | hazar    | 🔀 Desglose  | <table-cell-rows> Factura o</table-cell-rows> | de abono | 🖾 Ver e-Fa |
|----------------------------------------------------------------------------------------------------|---------------------|-----------------------|-------|----------|-------------|-----------------------------------------------|----------|------------|
| Procedencia factura       1 PeCAM       Hora registro       12:12:03       Moneda       EUR         Datos del Acreedor en TAREA       Acreedor       637620       IBAN       Descente del acreedor en TAREA         Nombre 2       IBAN       Descente del acreedor en TAREA       0003       IBAN         Nombre 2       IBAN       Descente del acreedor en TAREA       0003       IBAN         Datos de la Cesión de Crédito       Cabecera de Factura       0003       IBAN       Descente del acreedor en TAREA         Sociedad       JCCM       Num. Factura       PRUEBA10       Num. Serie       Image: Entral entral entral | d. Registro Admin.  | 79550                 |       | Fect     | na registro | 27.06.2019                                    |          |            |
| Datos del Acreedor en TAREA         Acreedor       637620         NI.F. / C.I.F.         Obsolution         Tp.bco.interl.         0003         Datos de la Cesión de Crédito         Cabecera de Factura         Sociedad         JCCM         Ejercicio         2019         Num. Factura         Referencia         PRUEBAIO         Txt.cab.doc.         Pruebal         Activo fijo         Centro Destinatario de la Factura (DIR3)         Datos Presupuestarios         C. Gestor Inicial         15050000         Elemento PEP         PosPre         G/612C/22706         Fondo                                                                                                    | Procedencia factura | 1 PeCAM               | -     | Hora     | a registro  | 12:12:03                                      | Moneda   | EUR        |
| Acreedor       637620       IBAN       Description         NI.F. / C.I.F.       Tp.bco.interl.       0003         Nombre 2       Datos de la Cesión de Crédito         Cabecera de Factura       Sociedad         Sociedad       JCCM       Num. Factura         Ejercicio       2019         Referencia       PRUEBA10         Txt.cab.doc.       pruebal         Pecha documento       07.06.2019         Creado el       27.06.2019         Activo fijo       Fecha Conformidad         Centro Destinatario de la Factura (DIR3)       Importe TOTAL         Datos Presupuestarios       C. Gestor Final         C. Gestor Final       15050000         Elemento PEP       PosPre         PosPre       G/612C/22706         Fondo       Datos de la caja pagadora         Sociedad del Hab.       Nº libro caja                                                                                                    | Datos del Acreedor  | en TAREA              |       |          |             |                                               |          |            |
| NLF. / C.I.F.       Tp.bco.interl.       0003         Nombre 2       Tr.bco.interl.       0003         Datos de la Cesión de Crédito       Cabecera de Factura       Sociedad         Sociedad       JCCM       Num. Factura       PRUEBA10         Ejercicio       2019       Num. Serie       Prueba         Referencia       PRUEBA10       Txt.cab.doc.       prueba         Fecha documento       07.06.2019       Creado el       27.06.2019         Activo fijo       Fecha Conformidad       Importe TOTAL       24,20         Centro Destinatario de la Factura (DIR3)       Importe TOTAL       24,20         Datos Presupuestarios       Elemento PEP       24,20         Centro gestor       15050000       Elemento PEP         PosPre       G/612C/22706       Fondo         Datos de la caja pagadora       Sociedad del Hab.       Nº libro caja                                                                                                    | Acreedor            | 637620                |       | IBAN     |             |                                               | 01710000 | 17007-     |
| Nombre 2       Educate Structure         Datos de la Cesión de Crédito         Cabecera de Factura         Sociedad       JCCM         Ejercicio       2019         Num. Factura       PRUEBA10         Fecha documento       07.06.2019         Activo fijo       Creado el         Centro Destinatario de la Factura (DIR3)         Datos Presupuestarios         C. Gestor Inicial       15050000         Elemento PEP         PosPre       G/612C/22706         Fondo       Datos de la caja pagadora         Sociedad del Hab.       Nº libro caja                                                                                                    | N.I.F. / C.I.F.     | 400400000             |       | Tp.bco   | .interl.    | 0003                                          |          |            |
| Datos de la Cesión de Crédito         Cabecera de Factura         Sociedad       JCCM         Ejercicio       2019         Num. Factura       PRUEBA10         Referencia       PRUEBA10         Txt.cab.doc.       prueba         Fecha documento       07.06.2019         Activo fijo       Fecha Conformidad         Centro Destinatario de la Factura (DIR3)         Datos Presupuestarios         C. Gestor Inicial       15050000         Importe TOTAL       24,20         Centro gestor       15050000         Elemento PEP       PosPre         PosPre       G/612C/22706         Fondo       Datos de la caja pagadora         Sociedad del Hab.       Nº libro caja                                                                                                    | Nombre 2            | <del></del>           |       |          |             |                                               |          |            |
| Cabecera de Factura Sociedad JCCH Num. Factura PRUEBA10 Lipercicio 2019 Referencia PRUEBA10 Txt.cab.doc. prueba Fecha documento 07.06.2019 Creado el 27.06.2019 Activo fijo Centro Destinatario de la Factura (DIR3) Datos Presupuestarios C. Gestor Inicial 15050000 C. Gestor Final 15050000 Elemento PEP PosPre G/612C/22706 Fondo Datos de la caja pagadora Sociedad del Hab. Nº libro caja                                                                                                    | 는 Datos de la Cesi  | ón de Crédito         |       |          |             |                                               |          |            |
| Sociedad     JCCM     Num. Factura     PRUEBA10       Ejercicio     2019     Num. Serie     Prueba       Referencia     PRUEBA10     Txt.cab.doc.     prueba       Fecha documento     07.06.2019     Creado el     27.06.2019       Activo fijo     Fecha Conformidad       Centro Destinatario de la Factura (DIR3)       Datos Presupuestarios       C. Gestor Inicial     15050000       Elemento PEP       PosPre     G/612C/22706       Fondo                                                                                                    | Cabecera de Factur  | a                     |       |          |             |                                               |          |            |
| Ejercicio 2019 Num. Serie<br>Referencia PRUEBA10 Txt cab.doc. prueba<br>Fecha documento 07.06.2019 Creado el 27.06.2019<br>Activo fijo Fecha Conformidad<br>Centro Destinatario de la Factura (DIR3)<br>Datos Presupuestarios<br>C. Gestor Inicial 15050000 Importe TOTAL 24,20<br>Centro gestor 15050000 Elemento PEP<br>PosPre G/612C/22706 Fondo<br>Datos de la caja pagadora<br>Sociedad del Hab. № libro caja                                                                                                    | Sociedad            | JCCM                  |       | Num. F   | actura      | PRUEBA10                                      |          |            |
| Referencia       PRUEBAL0       Txt.cab.doc.       prueba         Fecha documento       07.06.2019       Creado el       27.06.2019         Activo fijo       Fecha Conformidad       Fecha Conformidad         Centro Destinatario de la Factura (DIR3)       Echa Conformidad         Datos Presupuestarios       Importe TOTAL       24,20         C. Gestor Inicial       15050000       Importe NETO       24,20         Centro gestor       15050000       Elemento PEP       PosPre         PosPre       G/612C/22706       Fondo       Datos de la caja pagadora         Sociedad del Hab.       Nº libro caja       Nº libro caja                                                                                                    | Ejercicio           | 2019                  |       | Num. S   | Serie       |                                               |          |            |
| Fecha documento     07.06.2019     Creado el     27.06.2019       Activo fijo     Fecha Conformidad       Centro Destinatario de la Factura (DIR3)       Datos Presupuestarios       C. Gestor Final     15050000       Importe TOTAL     24,20       Centro pestor     15050000       Elemento PEP       PosPre     G/612C/22706       Fondo                                                                                                    | Referencia          | PRUEBA10              |       | Txt.cab  | .doc.       | prueba                                        |          |            |
| Activo fijo       Fecha Conformidad         Centro Destinatario de la Factura (DIR3)         Datos Presupuestarios         C. Gestor Inicial       15050000         Importe TOTAL       24,20         Centro gestor       15050000         Elemento PEP       PosPre         G/612C/22706       Fondo         Datos de la caja pagadora       Sociedad del Hab.                                                                                                    | Fecha documento     | 07.06.2019            | _     | Creade   | o el        | 27.06.2019                                    |          |            |
| Centro Destinatario de la Factura (DIR3) Datos Presupuestarios C. Gestor Inicial 15050000 Importe TOTAL 24, 20 C. Gestor Final 15050000 Elemento PEP PosPre G/612C/22706 Fondo Datos de la caja pagadora Sociedad del Hab. № libro caja                                                                                                    | Activo fijo         |                       |       | Fecha    | Conformidad |                                               |          |            |
| Datos Presupuestarios         Importe TOTAL         24,20           C. Gestor Inicial         15050000         Importe TOTAL         24,20           C. Gestor Final         15050000         Importe NETO         24,20           Centro gestor         15050000         Elemento PEP         PosPre           PosPre         G/612C/22706         Fondo         Datos de la caja pagadora           Sociedad del Hab.         Nº libro caja         Nº libro caja                                                                                                    | 🖰 Centro Destinata  | rio de la Factura (Di | R3)   |          |             |                                               |          |            |
| C. Gestor Inicial 15050000 Importe TOTAL 24,20<br>C. Gestor Final 15050000 Importe NETO 24,20<br>Centro gestor 15050000 Elemento PEP<br>PosPre G/612C/22706 Fondo<br>Datos de la caja pagadora<br>Sociedad del Hab. № libro caja                                                                                                    | Datos Presupuesta   | rios                  |       |          |             |                                               |          |            |
| C. Gestor Final 15050000 Importe NETO 24,20<br>Centro gestor 15050000 Elemento PEP<br>PosPre 6/612C/22706 Fondo<br>Datos de la caja pagadora<br>Sociedad del Hab. Nº libro caja                                                                                                    | C. Gestor Inicial   | 15050000              |       | Import   | e TOTAL     |                                               | 24,20    |            |
| Centro gestor 15050000 Elemento PEP<br>PosPre G/612C/22706 Fondo<br>Datos de la caja pagadora<br>Sociedad del Hab. Nº libro caja                                                                                                    | C. Gestor Final     | 15050000              |       | Import   | e NETO      |                                               | 24,20    |            |
| PosPre G/612C/22706 Fondo Datos de la caja pagadora Sociedad del Hab. Nº libro caja                                                                                                    | Centro gestor       | 15050000              |       | Eleme    | nto PEP     |                                               |          |            |
| Datos de la caja pagadora<br>Sociedad del Hab. Nº libro caja                                                                                                    | PosPre              | G/612C/2270           | 6     | Fondo    |             |                                               |          |            |
| Sociedad del Hab. Nº libro caja                                                                                                    | Datos de la caja pa | gadora                |       |          |             |                                               |          |            |
|                                                                                                    | Sociedad del Hab.   |                       |       | Nº libro | o caja      |                                               |          |            |

Introducimos la fecha de conformidad de la factura y pulsamos en el botón Validar.

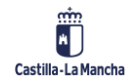

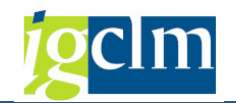

| Factura JC         | CM 2019 PRU              | EBA10 6  | 37620           |             |          |            |
|--------------------|--------------------------|----------|-----------------|-------------|----------|------------|
| 💷 🗳 Validar        | Pa Reencaminar           | 🔗 Rechaz | ar 🔀 Desglose   | 🕈 Factura ( | de abono | 🔊 Ver e-Fa |
| ld. Registro Admin | 79550                    | I        | Fecha registro  | 27.06.2019  |          |            |
| Procedencia factur | a 1 PeCAM                | -        | Hora registro   | 12:12:03    | Moneda   | EUR        |
| Datos del Acreed   | or en TAREA              |          |                 |             |          |            |
| Acreedor           | 637620                   | IBA      | N               | 20000105000 | 01710000 | 17007      |
| N.I.F. / C.I.F.    | 100170017-               | Tp.      | bco.interl.     | 0003        |          |            |
| Nombre 2           | Education Contra         |          |                 |             |          |            |
| 💾 Datos de la Ce   | sión de Crédito          |          |                 |             |          |            |
| Cabecera de Fac    | tura                     |          |                 |             |          |            |
| Sociedad           | JCCM                     | Nu       | m. Factura      | PRUEBA10    |          |            |
| Ejercicio          | 2019                     | Nu       | m. Serie        |             |          |            |
| Referencia         | PRUEBA10                 | Txt      | .cab.doc.       | prueba      |          |            |
| Fecha documente    | 0 07.06.2019             | Cre      | eado el         | 27.06.2019  |          |            |
| Activo fijo        |                          | Fe       | cha Conformidad | 27.06.2019  | ٥        |            |
| Centro Destina     | atario de la Factura (DI | R3)      |                 |             |          |            |
| Datos Presupues    | tarios                   | ,        |                 |             |          |            |
| C. Gestor Inicial  | 15050000                 | Im       | porte TOTAL     |             | 24,20    |            |
| C. Gestor Final    | 15050000                 | Im       | porte NETO      |             | 24,20    |            |
| Centro gestor      | 15050000                 | Ele      | mento PEP       |             |          |            |
| PosPre             | G/612C/22706             | Foi      | ndo             |             |          |            |
| Datos de la caja p | pagadora                 |          |                 |             |          |            |
| Sociedad del Hal   | b.                       | N°       | libro caja      |             |          |            |
|                    |                          |          |                 |             |          |            |

Nos aparecerá el siguiente mensaje de confirmación indicando que la factura ha sido registrada correctamente en el Registro General de Facturas de TAREA:

| 🔄 Pos.docum.: Visualizar mensajes                           | × |
|-------------------------------------------------------------|---|
| « A 7 H B 7. D 0                                            |   |
| Tipo Pos. Texto de mensaje                                  |   |
| 000 Alta Realizada Correctamente JCCM 2019 PRUEBA10 637620. |   |
|                                                             |   |
|                                                             |   |
| ✓ (2) S <sup>4</sup> Información técnica (1)                | • |

#### 2.1.1 Conformidad Normal de Factura Electrónica con Desglose:

La conformidad normal de una factura electrónica con desglose se utiliza cuando desglosamos el importe total de la factura indicando a qué posición presupuestaria va a cargarse cada parte.

El desglose NO se aplica a facturas electrónicas que se registren en el módulo de Caja Pagadora.

Tras introducir el Centro Gestor, la partida presupuestaria completa y pulsar INTRO, el sistema calcula si la conformidad será manual o electrónica.

En caso de que sea manual, nos aparecerá en la parte superior de la pantalla el botón Validar y el campo fecha de conformidad. Además, aparecerá un mensaje indicando que debe introducirse la fecha de conformidad de manera obligatoria.

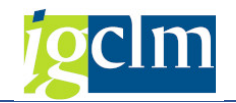

| 💷 🛛 🙀 Validar 🚦       | Reencaminar        | & Rec | hazar    | 🔀 Desglose  | ➡ Factura  | de abono | 🕾 Ver e-F |
|-----------------------|--------------------|-------|----------|-------------|------------|----------|-----------|
| d. Registro Admin.    | 79550              |       | Fech     | a registro  | 27.06.2019 |          |           |
| Procedencia factura   | 1 PeCAM            | •     | Hora     | registro    | 12:12:03   | Moneda   | EUR       |
| Datos del Acreedor er | 1 TAREA            |       |          |             |            |          |           |
| Acreedor              | 637620             |       | IBAN     |             | 8600010500 | 61710000 | 17007-    |
| N.I.F. / C.I.F.       | 4554956222         |       | Tp.bco.  | interl.     | 0003       |          |           |
| Nombre 2              |                    |       |          |             |            |          |           |
| 🚽 Datos de la Cesiór  | n de Crédito       |       |          |             |            |          |           |
| Cabecera de Factura   |                    |       |          |             |            |          |           |
| Sociedad              | JCCM               |       | Num. F   | actura      | PRUEBA10   |          |           |
| Ejercicio             | 2019               |       | Num. S   | erie        |            |          |           |
| Referencia            | PRUEBA10           |       | Txt.cab  | doc.        | prueba     |          |           |
| Fecha documento       | 07.06.2019         |       | Creado   | el          | 27.06.2019 |          |           |
| Activo fijo           |                    |       | Fecha    | Conformidad |            |          |           |
| 🖰 Centro Destinatari  | o de la Factura (D | IR3)  |          |             |            |          |           |
| Datos Presupuestario  | os                 |       |          |             |            |          |           |
| C. Gestor Inicial     | 15050000           |       | Importe  | TOTAL       |            | 24,20    |           |
| C. Gestor Final       | 15050000           |       | Importe  | NETO        |            | 24,20    |           |
| Centro gestor         | 15050000           |       | Elemer   | nto PEP     |            |          |           |
| PosPre                | G/612C/2270        | 6     | Fondo    |             |            |          |           |
| Datos de la caja paga | adora              |       |          |             |            |          |           |
| Sociedad del Hab.     |                    |       | Nº libro | caja        |            |          |           |
|                       |                    |       |          |             |            |          |           |
|                       |                    |       |          |             |            |          |           |
|                       |                    |       |          |             |            |          |           |
|                       |                    |       |          |             |            |          |           |
|                       |                    |       |          |             |            |          |           |

Introducimos la fecha de conformidad de la factura y pulsamos en el botón Borgose .

Se nos abre una ventana como la siguiente:

| 🔄 Factura JCCM 201 | 17 PRU | EBA13 935626  |                    |       |            |                 | ×           |
|--------------------|--------|---------------|--------------------|-------|------------|-----------------|-------------|
|                    |        |               |                    |       |            |                 |             |
|                    |        |               |                    |       |            |                 |             |
| 0 registros e      | encor  | ntrados       |                    |       |            |                 |             |
| PosiciΣ Importe    | Mon.   | Centro gestor | Pos.presupuestaria | Fondo | Programa d | le financiación | Endosatario |
|                    |        |               |                    |       |            |                 |             |
|                    |        |               |                    |       |            |                 |             |
|                    |        |               |                    |       |            |                 |             |
|                    |        |               |                    |       |            |                 |             |
|                    |        |               |                    |       |            |                 |             |
|                    |        |               |                    |       |            |                 |             |
| < >                |        |               |                    |       |            |                 | 4 1         |
|                    |        |               |                    |       |            |                 |             |
|                    |        | V 🛄 🛎         | THV40              |       |            | 🛛 🔓 Valid       | ar desglose |

Sólo hay que pulsar en el botón *Introducir nueva línea de Desglose* y se nos abrirá una pantalla como la siguiente:

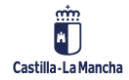

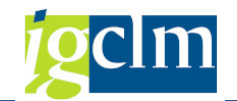

| 🖻 Tratar línea de desg | lose de factura |                | ×          |
|------------------------|-----------------|----------------|------------|
| Sociedad               | JCCM            | Posición       | 1          |
| Ejercicio              | 2019            |                |            |
| Referencia             | PRUEBA10        |                |            |
| Acreedor               | 0000637620      |                |            |
| Importe                | 24, 20 EUR      |                |            |
| Centro gestor          | 15050000        | Fondo          |            |
| Pos.presupuestaria     | G/612C/22706    | Elemento PEP   |            |
| Activo fijo            |                 |                |            |
| Endosatario            |                 | Tp.bco.interl. |            |
|                        |                 |                | <b>√</b> × |

Se debe introducir la partida presupuestaria y el importe. Por defecto, nos aparece la misma partida e importe que el introducido en la pantalla principal. Debemos modificar el importe para indicar qué cantidad se imputará a esa partida presupuestaria. Hay que recordar, que se debe introducir el Fondo y el Elemento PEP en caso necesario.

Pulsamos en Aceptar 쭏 y nos quedará así:

| 🔄 Factura  | JCCM 20   | 19 PI | RUEBA10 637 | 620                |       |                |            |             | ×    |
|------------|-----------|-------|-------------|--------------------|-------|----------------|------------|-------------|------|
|            |           |       |             |                    |       |                |            |             |      |
|            |           |       |             |                    |       |                |            |             |      |
| 0 regis    | tros e    | ncc   | ontrados    |                    |       |                |            |             |      |
| Posición 2 | s Importe | Мо    | Ce.gestor   | Pos.presupuestaria | Fondo | Programa de fi | nanciación | Activo fijo | Endo |
| 1          | 20,00     | E     | 15050000    | G/612C/22706       |       |                |            |             |      |
|            | 20,00     | EUR   |             |                    |       |                |            |             |      |
|            |           |       |             |                    |       |                |            |             |      |
|            |           |       |             |                    |       |                |            |             |      |
|            |           |       |             |                    |       |                |            |             |      |
|            |           |       |             |                    |       |                |            |             |      |
|            |           |       |             |                    |       |                |            |             |      |
|            |           |       |             |                    |       |                |            |             |      |
|            | 4 F 📃     |       |             |                    |       |                |            | •           | ( )  |
|            |           |       |             |                    |       |                |            |             | _    |
|            |           |       | ا 🎞 🖌       | ≤╤╟╤ि(             | 2   [ |                | 🔓 Val      | idar desgl  | ose  |

Introduciremos las partidas presupuestarias necesarias añadiendo tantas líneas de desglose como sea necesario, pulsando el botón de línea nueva

Podemos modificar una línea ya introducida pulsando el botón modificar 🧖

También podemos eliminar líneas del desglose, pulsando el botón borrar 🛅

Y, por último, podemos duplicar líneas del desglose, pulsando el botón copiar 🛄

Recordar que <u>NO</u> pueden existir dos líneas en el desglose exactamente iguales.

Existe una norma en el desglose por la cual, por lo menos una de las partidas introducidas en el Desglose, debe ser idéntica a la introducida en la pantalla principal de datos de cabecera.

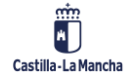

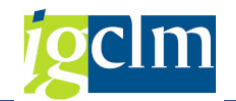

| -<br>Er Factura | a JCCM 20 | 19 P | RUEBA10 637 | 620                |       |             |                |             | X    |
|-----------------|-----------|------|-------------|--------------------|-------|-------------|----------------|-------------|------|
|                 |           |      |             |                    |       |             |                |             |      |
|                 |           |      |             |                    |       |             |                |             |      |
| 0 regis         | stros e   | nco  | ontrados    |                    |       |             |                |             |      |
| Posición        | Importe   | Мо   | Ce.gestor   | Pos.presupuestaria | Fondo | Programa de | e financiación | Activo fijo | Endo |
| 1               | 20,00     | E    | 15050000    | G/612C/22706       |       |             |                |             |      |
| 2               | 4,20      | E    | 15050000    | G/612C/22706       |       |             |                |             | 6423 |
|                 | = 24,20   | EUR  |             |                    |       |             |                |             |      |
|                 |           |      |             |                    |       |             |                |             |      |
|                 |           |      |             |                    |       |             |                |             |      |
|                 |           |      |             |                    |       |             |                |             |      |
|                 |           |      |             |                    |       |             |                |             |      |
|                 |           |      |             |                    |       |             |                |             |      |
|                 | 4 🕨 📃     |      |             |                    |       |             |                |             | ( )  |
|                 |           |      |             |                    |       |             |                |             |      |
|                 |           |      | V 🖽 🛛       | <u> </u>           | 2   [ | 1/16        | 👔 🛛 🔓 Val      | lidar desgl | ose  |

Si la factura electrónica viene endosada y realizamos desglose, debemos rellenar el campo "Endosatario" con el código del endosatario y tipo de banco interlocutor correcto.

<u>Nota</u>: Si uno de los Centros Gestores del desglose está configurado como autorizado a conformar electrónicamente y otro Centro Gestor no, la factura NO se enviará a conformar electrónicamente.

## 2.2. Conformidad Electrónica: Aplicación Firmados.

Tras introducir el Centro Gestor, la partida presupuestaria completa y pulsar INTRO, el sistema calcula si la conformidad será manual o electrónica.

En caso de que sea conformidad electrónica, nos aparecerá en la pantalla el botón Enviar a Conformar en la parte superior de la ventana y <u>no</u> se mostrará el campo fecha de conformidad.

| 💷 🖉 Enviar a Co                           | nformar 📴 Reenca       | aminar 🔗 Rechazar | ⊠Desglose 🛛 ➡ Factura de abon |
|-------------------------------------------|------------------------|-------------------|-------------------------------|
| d. Registro Admin.                        | 79550                  | Fecha registro    | 27.06.2019                    |
| Procedencia factura                       | 1 PeCAM                | Hora registro     | 12:12:03 Moneda EUR           |
| Datos del Acreedor er                     | 1 TAREA                |                   |                               |
| Acreedor                                  | 637620                 | IBAN              |                               |
| N.I.F. / C.I.F.                           | 100170017              | Tp.bco.interl.    | 0003                          |
| Nombre 2                                  | <u> 2.)</u>            | -                 |                               |
| Datos de la Cesiór<br>Cabecera de Factura | n de Crédito           |                   |                               |
| Sociedad                                  | JCCM                   | Num. Factura      | PRUEBA10                      |
| Ejercicio                                 | 2019                   | Num. Serie        |                               |
| Referencia                                | PRUEBA10               | Txt.cab.doc.      | prueba                        |
| Fecha documento                           | 07.06.2019             | Creado el         | 27.06.2019                    |
| Activo fijo                               |                        |                   |                               |
| 🕇 Centro Destinatario                     | o de la Factura (DIR3) |                   |                               |
| Datos Presupuestario                      | DS                     |                   |                               |
| C. Gestor Inicial                         | 15050000               | Importe TOTAL     | 24,20                         |
| C. Gestor Final                           | 15020000               | Importe NETO      | 24,20                         |
| Centro gestor                             | 15020000               | Elemento PEP      |                               |
| PosPre                                    | G/611A/20500           | Fondo             |                               |
| Datas de la seja paga                     | adora                  |                   |                               |
| Dalus ue la caja paga                     | addia                  |                   |                               |

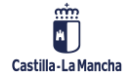

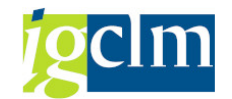

Pulsaremos en el botón Firmados.

| 🔄 Enviar factura a conforma              | r             | ×          |  |  |  |  |  |  |  |
|------------------------------------------|---------------|------------|--|--|--|--|--|--|--|
| Seleccione el documento que desea enviar |               |            |  |  |  |  |  |  |  |
|                                          |               |            |  |  |  |  |  |  |  |
|                                          |               |            |  |  |  |  |  |  |  |
| PDF Factura                              | Factura Orig. | X Cancelar |  |  |  |  |  |  |  |

- **PDF Factura**: Desde esta opción se envía a Firmados una versión reducida de la factura donde sólo aparecen los campos más habituales.
- Factura Original: Desde esta opción se envía a la aplicación Firmados el visor de la factura electrónica, que contiene la totalidad de campos de la factura electrónica. Además, incorpora los datos de registro único.

A continuación, se muestra la visualización del documento enviado a Firmados en las dos opciones disponibles:

| DATOS DE FACTURA       ACREEDOR         Número de factura:       PRULEBA10         Número de serie:       Razón Social:         Tipo de factura:       ORIGINAL         Pecha de emisión:       07/06/2019         Yamero de serie:       Caelidad:         Tipo de factura:       27/06/2019         Yamero de serie:       Caelidad:         Topico       Toledo         Periodo       Structuration:         Periodo       Caelidad:         Tartitadora:       Periodio         Unidad       Provincia:         Periodia:       Caelidad         Tarnitadora:       Provincia:         Descrinori Real: 14       Caelidad:         Descrinori Real: 4       Caelidad:         Descrinori Real: 4       Caelidad:         Dificina Contable:       A08014327         Ordina Construit:       A08014327         Ordina Construit:       Nationa:         Descripcion:       N' Albarán:         N' Albarán:       N' Pacido:         Perio Unitario:       Caetidad:         Descripcion:       N' Albarán:         Nomoro Readon Readon       Provincia:         Discona Contable:       A08014327                                                                                                    | DATOS DE FACTURA         Mimero de factura:         Wimero de factura:         Primero de serie:         Tipo de factura:         ORIGINAL         Secha de emisión:         Periodo         facturación:         DESTINATARIO         DESTINATARIO         DESTINATARIO         DESTINATARIO         CIF:       ESISINITO         Unidad       Porovincia:         Dirección:       Real:         Dirección:       Real:         Direccidida:       Sofolo / FACTORING                                                                                                    |         | Castilla-La        | Mancha          | RESU        | MEN        | FACTU            | RA ELE        | ECTRÓ          | ÓNICA     |
|----------------------------------------------------------------------------------------------------|----------------------------------------------------------------------------------------------------|---------|--------------------|-----------------|-------------|------------|------------------|---------------|----------------|-----------|
| Número de factura:       PRUEBA10         Número de serie:       Razón Social:         Tipo de factura:       ORIGINAL         Fecha de emisión:       07/06/2019         Número de       7950         registro:       27/06/2019 12:12:03         Perha de registro:       27/06/2019 12:12:03         Protinói       Toledo         Gatura:       Officional         Minero de       79550         Tegistro:       Toledo         Becha de registro:       27/06/2019 12:12:03         Protinói       Toledo         Gaturación:       NIF/CIF:         Tecturación:       Toledo         Discritorio:       Resourcearte         Nificolis:       OESTINATARIO         Discritorio:       NIF/CIF:         Tamiladora:       Nonore y Ap. / Laboratician         Unidad       Pouroninacio:         Dirección:       Residual:         Dirección:       Residual:         Dirección:       Residual:         Dirección:       Residual:         Dirección:       Residual:         Dirección:       Residual:         Dirección:       Codiglio:         Dirección:       Codiglio:                                                                                                    | Número de factura:       PRUEBA10         Número de seriei:       Tipo de factura:       ORIGINAL         Pico de factura:       ORIGINAL         Racón Social:       Dirección:       cale Barber         Número de seriei:       0706/2019         Número de       79550         registro:       2706/2019 12:12:03         Periodo       Facturación:       Toledo         facturación:       VIC/RZO19 12:12:03         Periodo       Facturación:       Toledo         facturación:       VIC/RZO19 12:12:03         Periodo       Facturación:       Toledo         Tamitadora:       Essintino 10         Unidad       Courreage:       Acreedor:       0305/2019         Unidad       Toledo       Endosatario:       F. Vencimiento:       0305/2019         Ibacidad:       Toledo       Endosatario:       HF/CIF:       Endosatario:         Tramitadora:       Codigo Postai:       400014327       ENDOSO / FACTORING         Dificina Contabie:       A08014327       Endosatario:       HF/CIF:       HE/AH         Diácula de cesión:       EAA+       Caúsula de cesión:       EAA+         Caúsula de cesión:       Unidad       20.0000000       10.000000000000000                                                                                                    |         |                    | DATOS DE F      | ACTURA      |            |                  | ACREE         | DOR            |           |
| Número de serie:       Tipo de factura:       ORIGINAL         Fecha de emisión:       07/06/2019         Número de       79550         registro:                                                                                                    | Número de serie:         Tipo de factura:       ORIGINAL.         Pecha de emisión:       07/06/2019         Número de       79550         registro:                                                                                                    |         | Número de factura: | PRUEBA10        |             |            | Nombre y Ap. /   | <u></u>       |                |           |
| Numero de serre:       Direction:       Cale Eatroir         Tipo de factura:       07/06/2019         Número de       79550         registro:                                                                                                    | Numero de serier:<br>Tipo de factura: ORIGINAL<br>Fecha de emisión: 07/06/2019<br>Número de 27950<br>registro:<br>Fecha de emisión: 27/06/2019 12:12:03<br>Periodo<br>facturación: ESS1911001D<br>Unidad DESTINATARIO<br>DESTINATARIO<br>DESTINATARIO<br>DESTINATARIO<br>DESTINATARIO<br>DESTINATARIO<br>DESTINATARIO<br>DESTINATARIO<br>DESTINATARIO<br>DESTINATARIO<br>DESTINATARIO<br>DIRECCIÓN: ESS1911001D<br>Unidad DOUTINGE:<br>Tramitadora:<br>Denominación: INTERVENCION GENERAL<br>Dirección: Real.14<br>Localidad: Toledo<br>Código Postai: 45071<br>Provincia: Toledo<br>Código Postai: 40011<br>Provincia: Toledo<br>Código Postai: 40011<br>Provincia: Toledo<br>Código Postai: 40011<br>Provincia: Toledo<br>Código Postai: 40011<br>Provincia: Toledo<br>DESTINATARIO<br>DESTINATARIO<br>DIRECCIÓN: Meal.14<br>Localidad: Toledo<br>Código Postai: 40014327<br>Órgano Gestor: A08014327<br>Órgano Gestor: A08014327<br>OTECIÓN: Mª Albarán: Nº Pedido: Precio Unitario: Cantidad: Importe Total: Impuesto:<br>20,000000 10 20,0 M-21000                                                                                                    |         |                    |                 |             |            | Razon Social:    |               |                |           |
| Impore meturities:       OrterativeL.         Fecha de emisión:       07/06/2019         Número de       79550         registro:       Portido         facturación:       27/06/2019 12:12:03         Periodo       facturación:         Transitadora:       DESTINATARIO         Unidad       Posor recentor         Unidad       Posor recentor         Transitadora:       Demoninación:         Denominación:       INTERVENCION GENERAL         Dirección:       Real:14         Localidad:       Toledo         País:       España         Oficina Contable:       A0001 Mazzar         Provincia:       Toledo         Provincia:       Toledo         Origino Postal:       45071         Provincia:       Toledo         País:       España         Oficina Contable:       A00014327         Órgano Gestor:       A00014327         Origina Gestor:       Nº Albarán:         Descripción:       Nº Albarán:       Nº Pecido         IBAN:       Casuidad:       Importe Total:         Importe Colina:       Nº Albarán:       Nº Pecido                                                                                                    | Type de recutar::       Ortsimul.         Pecha de emisión:       07/06/2019         Nimero de       79550         registro:       Focha de registro:         Pecha de registro:       27/06/2019 12:12:03         Periodo       Interview         facturación:       Value         DESTINATARIO       Codinada:         DESTINATARIO       DATOS DE PAGO         CIF:       ESS1911001D         Unidad       roourvozar         Tramitadora:       Denominación:         Denominación:       INTERVENCION GENERAL         Dirección:       Real.14         Localidad:       Toledo         Pris:       España         Oficina Contable:       A08014327         Órgano Gestor:       A08014327         Órgano Gestor:       Nº Albarán:         Descripción:       Nº Albarán:         Descripción:       Nº Albarán:         Descripción:       Nº Albarán:         Descripción:       Nº Albarán:         Descripción:       Nº Albarán:         Nº Albarán:       20,000000         10       20,00         VALE DOS       10         Descripción:       Nº Albarán:                                                                                                    |         | Numero de serie:   | ODICINAL        |             |            | Direccion:       | calle Barber  |                |           |
| Periona de emissión:       79550         registro:       Província:         Periodo       Toledo         facturación:       VINIMENO EXTINATARIO         DESTINATARIO       Acreedor:         CIF:       ESS10110010         Unidad       Pourorezer         Tramitadora:       Denominación:         Denominación:       INTEVENCION GENERAL.         Dirección:       Real.14         Localidad:       Toledo         Província:       Toledo         Pisi:       España         Oficina Contable:       A00014327         Órgano Gestor:       A0014327         Órgano Gestor:       N8014327         DETALLE DE LÍNEAS       Descripción:         Descripción:       Nº Albarán:       Nº Pecido Intario:         Maria:       Nº Albarán:       Nº Pecido Intario:         Castudad:       Importe Total:       Importe Stal:         Descripción:       Nº Albarán:       Nº Pecido:       Cantidad:       Importe Total:       Importe Total:                                                                                                    | Percha de emission:       0//02/019       20000         Nimero de 70550       70550         registro:       Provincia:       Toledo         Periodo       1       1         facturación:       -       -         DESTINATARIO       -       -         CIF:       ESS1911001D       -         Unidad       -       -         Junidad       -       -         Porvincia:       Toledo       -         Unidad       -       -         Dirección:       Real.14       -         Localidad:       Toledo       -         País:       España       -         Oficia Contable:       A08014327       -         Órgano Gestor:       A08014327       -         Órgano Gestor:       Nª Albarán:       Nª Pedido:         Descripción:       Nª Albarán:       Nª Pedido:       Percio Unitario:         Caúsula de cesión:       -       -       -         Unidad       -       -       -       -         Indicati de cesión:       -       -       -       -         Cificia Postal:       400014327       -       -       -                                                                                                    |         | Tipo de factura:   | ORIGINAL        |             |            | Localidad:       | Toledo        |                |           |
| Image: Second de registro:       27/06/2019 12:12:03         Periodo       España         Tacturación:       Vercedor:         EstriNATARIO       Acreedor:         CIF:       ESS10110010         Unidad       Recorrace         Tramitadora:       Denominación:         Deroninación:       INTERVENCION GENERAL.         Dirección:       Real.14         Localidat:       Toledo         Provincia:       Toledo         País:       España         Oficina Contable:       A00014327         Órgano Gestor:       N8014327         Decoripción:       Nº Albarán:       Nº Pedido:         Periodio       Importe Total:       Importe Total:         Decoripción:       Nº Albarán:       Nº Pedido:       Cantidad:       Importe Total:                                                                                                    | Indicator       Floated         Fecha de registro:       27/06/2019 12:12:03         Periodo       Facturación:         Fecha de registro:       27/06/2019 12:12:03         Periodo       Facturación:         Fecha de registro:       27/06/2019 12:12:03         Periodo       Facturación:         CIF:       ESS1911001D         Unidad       Fournaux?         Tramitadora:       Posocorrezar         Tramitadora:       Real.14         Localidad:       Toledo         Código Postal:       40011         Provincia:       Toledo         País:       España         Ofgano Gestor:       A08014327         Órgano Gestor:       A08014327         Órgano Gestor:       Nª Albarán:         DETALLE DE LÍNEAS       Importe celdo:::         Importe celdo::       Endidad:         Importe Coldo::       20,0000000         10       20,0         VA-22005       10                                                                                                    |         | Número de          | 70550           |             |            | Provincia:       | Toledo        |                |           |
| Periodo       España         Periodo       Tecturación:         Beriodo       Recedor:         Gatta de registro:       27/06/2019 12:12:03         Periodo       Recedor:         Ecturación:       Acreedor:         CIF:       ESS1911001D         Unidad       Forma de Pago:         Denominación:       INTERVENCION GENERAL.         Dirección:       Real.14         Localida::       Toledo         Código Postal:       45071         Provincia::       Toledo         País:       España         Oficina Contable:       A08014327                                                                                                    | Pecha de registro:       27/06/2019 12:12:03         Periodo<br>facturación:                                                                                                    |         | registro:          | 78550           |             |            | Frovincia.       | Toledo        |                |           |
| Periodo       Introduction in the intervention in the interventin the intervention intervention in the int | Periodo<br>facturación:       Image: Strink TARIO       Image: Strink TARIO         DESTINATARIO       Image: Strink TARIO         Unidad       Forma de Pago:       04 Transferencia         Unidad       Forma de Pago:       04 Transferencia         Tramitadora:       Benominación:       INTERVENCION GENERAL.         Dirección:       Real.14       Strink Tervencion General.         Localidad:       Toledo       Cantidad:       24.20         ENDOSO / FACTORING       Endosatario:       Importe cedido:       Importe cedido:         Pais:       España       Importe cedido:       IBAN:       Claúsula de cesión:         Oficina Contabie:       A08014327       Importe cedido:       IBAN:         Organo Gestor:       A08014327       Importe cedido:       IBAN:         Organo Gestor:       A08014327       Importe cedido:       Importe Total:       Importe Total:       Imp                                                                                                    |         | Fecha de registro: | 27/06/2019 12:1 | 12:03       |            | País:            | España        |                |           |
| facturación:       Acreador:       637620         DESTINATARIO         CIF:       ESS1911001D         Unidad                                                                                                    | facturación:       Acreedor:       637620         DESTINATARIO         CIF:       ESS1911001D         Unidad       Forma de Pago:       04 Transferencia         Framitadora:       Denominación:       INTERVENCION GENERAL       Dirección:       Real.14         Localidad:       Toledo       Cantidad:       24.20         ENDOSO / FACTORING       Endosatario:       Nimforie cedido::         Provincia:       Toledo       Endosatario:         Dificina Contabil:       A08014327       IBAN:       Caúsula de cesión:         Oficina Contabil:       A08014327       IBAN:       Claúsula de cesión:         Descripción:       Nº Albarán:       Nº Pedido:       Precio Unitario:       Cantidad:       Importe Total:       Impuesto:         Messa       Unido:       Nº Albarán:       Nº Pedido:       Precio Unitario:       Cantidad:       Importe Total:       Impuesto:                                                                                                    |         | Periodo            |                 |             |            | NIF/CIF:         |               |                |           |
| DESTINATARIO       DATOS DE PAGO         CIF:       ESS1911001D         Unidad       Pouroreace         Tramitadora:       Forma de Pego:       04 Transferencia         Denominación:       INTERVENCION GENERAL.       BIBAN:       0305/2019         Dirección:       Real.14       ENDOSO / FACTORING         Localidad:       Toledo       Cantidad:       24.20         Provincia:       Toledo       ENDOSO / FACTORING         Pási:       España       Oficina Contable:       A08014327         Órgano Gestor:       A08014327       Claúsula de cesión:         Claúsula de cesión:       Elavis       Claúsula de cesión:                                                                                                    | DESTINATARIO         CIF:       ESS1911001D         Unidad       roorreager         Tramitadora:       roorreager         Dirección:       Real.14         Localidad:       Toledo         Cádigo Postal:       45071         Provincia:       Toledo         Diris::       España         Oficina Contable:       A08014327         Órgano Gestor:       A08014327         Órgano Gestor:       A08014327         Órgano Gestor:       A08014327         Órgano Gestor:       MB/Darán:         Nº Albarán:       Nº Pedido:         Precio Unitario:       Cantidad:         Importe Total:       Importe Total:         Mercio Unitario:       Cantidad:       Importe Total:         Image:       Unitario:       10         Observer:       Nº Albarán:       Nº Pedido:       Precio Unitario:       Cantidad:       Importe Total:       Importe Total:         Mercio       Nº Albarán:       Nº Pedido:       Precio Unitario:       Cantidad:       Importe Total:       Importe Total:                                                                                                    |         | facturación:       |                 |             |            |                  |               |                |           |
| DESTINATARIO         DATOS DE PAGO         CIF:       ESS1911001D         Unidad       Forma de Pago:       04 Transferencia         F. Vencimiento:       0305/2019         Itaniadora:       Denominación:       INTERVENCION GENERAL         Dirección:       Real.14       Dirección:       Cantidad:       24.20         Codigo Posta:       45071       Provincia:       Toledo       Endosatario:       NIF/GIF:         País:       España       Oficina Contable:       A08014327       Ciaúsula de cesión:       Usaula de cesión:         Oficina Contable:       A08014327       DESCripción:       Nº Albarán:       Nº Pedido:       Precio Unitario:       Cantidad:       Importe Total:       Importe Total:       Importe                                                                                                    | DESTINATARIO         DESTINATARIO         CIF: ESS1911001D         Unidad       Provensor         Tramitadora:       Denominación: INTERVENCION GENERAL         Dirección:       Real.14         Localidad:       Toledo         Código Postal:       45071         Provincia:       Toledo         Dirección:       Regaña         Oficina Contable:       A08014327         Organo Gestor:       A08014327         DETALLE DE LÍNEAS         DETALLE DE LÍNEAS         DETALLE DE LÍNEAS         Descripción:       Nº Albarán:       Nº Pedido:       Precio Unitario:       Cantidad:       Importe Total:       Impuesto:                                                                                                    |         |                    |                 |             |            | Acreedor:        | 637620        |                |           |
| CIF:       ESS1911001D         Unidad       Proconnectr         Tramitadora:       F. Vencimiento:         Denominación:       INTERVENCION GENERAL.         Dirección:       Real.14         Localidad:       Toledo         Código Postal:       45071         Provincia:       Toledo         Pás:       España         Oficina Contable:       A08014327         Órgano Gestor:       A08014327         Organo Gestor:       N8014327         DETALLE DE LÍNEAS       Endidad:         Descripción:       Nº Albarán:       Nº Pecidio:         Descripción:       Nº Albarán:       Nº Pedido:       Cantidad:       Importe Total:       Impute                                                                                                    | CIF:       ESS1911001D         Unidad       roomvozer         Tramitadora:                                                                                                    |         |                    | DESTINAT        | ARIO        |            |                  | DATOS D       | E PAGO         |           |
| Unidad     Reconsidered       Unidad     Reconsidered       Tramitadora:     INTERVENCION GENERAL.       Dirección:     INTERVENCION GENERAL.       Dirección:     INTERVENCION GENERAL.       Dirección:     INTERVENCION GENERAL.       Dirección:     INTERVENCION GENERAL.       Dirección:     INTERVENCION GENERAL.       Dirección:     INTERVENCION GENERAL.       Dirección:     INTERVENCION GENERAL.       Dirección:     INTERVENCION GENERAL.       Dirección:     Nº Albarán:       Nº Precio Unitario:     Cantidad:       Importe Total:     Importe Total:                                                                                                    | Unidad Tournager<br>Tramitadora:<br>Denominación: INTERVENCION GENERAL<br>Dirección: Real.14<br>Localidad: Toledo<br>Código Postal: 45071<br>Provincia: Toledo<br>País: España<br>Oficina Contable: A08014327<br>Órgano Gestor: A08014327<br>DETALLE DE LÍNEAS<br>Descripción: Nº Albarán: Nº Pedido: Precio Unitario: Cantidad: Importe Total: Importestor<br>mesas DETALLE DE LÍNEAS                                                                                                    |         | CIF:               | ESS1911001D     |             |            | Forma de Pago    | 04 Transferen | cia            |           |
| Tramitadora:         Denominación:       INTERVENCION GENERAL         Dirección:       Real.14         Localidad:       Toledo         Código Postal:       45071         Provincia:       Toledo         País:       España         Oficina Contable:       A08014327         Órgano Gestor:       A08014327         Organo Gestor:       A08014327         Descripción:       Nº Pedido:       Precio Unitario:         Claúsula de cesión:       Unitario:                                                                                                    | Tramitadora:       Denominación:       INTERVENCION GENERAL.         Dirección:       Real.14         Localidad:       Toledo         Código Postal:       45071         Provincia:       Teledo         Dirección:       España         Oficina Contable:       A08014327         Órgano Gestor:       A08014327         Descripción:       Nº Albarán:         Nº Pedido:       Precio Unitario:         Cantidad:       Importe Total:         Importe Total:       Importe Total:         Mesas       Unitario:         Onestor:       Nº Albarán:         Nº Albarán:       V         Precio Unitario:       Cantidad:         Importe Total:       Importe Total:         Mesas       Unitario:       Cantidad:         Unitario:       VA-21.00%                                                                                                    |         | Unidad             | 000019361       |             |            | F. Vencimiento   | 03/05/2019    |                |           |
| Denominación:       INTERVENCION GENERAL         Dirección:       Real.14         Localidad:       Toledo         Código Postal:       45071         Provincia:       Toledo         País:       España         Oficina Contable:       A08014327         Órgano Gestor:       A08014327         Órgano Gestor:       A08014327         Cartidad:       Claúsula de cesión:                                                                                                    | Denominación:       INTERVENCION GENERAL.         Dirección:       Real.14         Localidad:       Toledo         Código Postal:       45071         Provincia:       Toledo         País:       España         Oficina Contable:       A08014327         Órgano Gestor:       A08014327         Órgano Gestor:       A08014327         Ússande:       DETALLE DE LÍNEAS         Descripción:       Nº Albarán:       Nº Pedido:         Precio Unitario:       Cantidad:       Importe Total:         mesas       Una de center de la consecutor       20.000000         10       20.00       10       20.00                                                                                                    |         | Tramitadora:       |                 |             |            |                  |               |                |           |
| Dirección:       Real.14         Localidad:       Toledo         Código Postal:       45071         Provincia:       Toledo         País:       España         Oficina: Contable:       A08014327         Órgano Gestor:       A08014327         Órgano Gestor:       A08014327         Descripción:       Nº Albarán:         Nº Albarán:       Nº Pedido:         Percio Unitario:       Cantidad:         Importe Cedido:::       Importe Total:                                                                                                    | Dirección:       Real.14         Localidad:       Toledo         Código Postai:       45071         Provincia:       Toledo         País:       España         Oficina Contabie:       A08014327         Órgano Gestor:       A08014327         Órgano Gestor:       A08014327         Descripción:       Nº Albarán:         Nº Pedido:       Precio Unitario:         Cantidad:       Importe Total:         mesas       UTE di o UTE novo                                                                                                    |         | Denominación:      | INTERVENCION    | GENERAL     |            | IBAN:            | 00000-00000   |                |           |
| Localidad: Toledo Código Postal: 45071 Provincia: Toledo País: España Ofgano Gestor: A08014327 Órgano Gestor: A08014327 Descripción: Nº Albarán: Nº Pedido: Precio Unitario: Cantidad: Importe Total: Impure                                                                                                    | Localidad:       Toledo         Código Postal:       45071         Provincia:       Toledo         País:       España         Oficina Contable:       A08014327         Órgano Gestor:       A08014327         Descripción:       Nº Albarán:       Nº Pedido:         Precio Unitario:       Cantidad:       Importe Total:         mesas       UTE dir 0.       10.       20.0000000         1.0       20.00       10.       20.00                                                                                                    |         | Dirección:         | Real.14         |             |            | Cantidad:        | 24,20         |                |           |
| Código Postal:       45071         Provincia:       Toledo         País:       España         Oficina Contable:       A08014327         Órgano Gestor:       A08014327         Organo Gestor:       A08014327         Descripción:       Nª Albarán:       Nª Pedidó:         Percio Unitario:       Cantidad:       Importe Total:         Importe Columnaria       Nª Pedidó:       Precio Unitario:                                                                                                    | Código Postal:       45071         Provincia:       Toledo         País:       España         Oficina Contable:       A08014327         Órgano Gestor:       A08014327         Ímporte cedido::       IBAN:         Claúsula de cesión:       Claúsula de cesión:         DEScripción:         Nº Albarán:       Nº Pedido:         Precio Unitario:       Cantidad:       Importe Total:         mesas       20.0000000       1.0       20.00                                                                                                    |         | Localidad:         | Toledo          |             |            |                  | ENDOSO / F    | ACTORING       |           |
| Provincia:       Toledo         País:       España         Oficina Contable:       A08014327         Órgano Gestor:       A08014327         Claúsula de cesión:       Claúsula de cesión:                                                                                                    | Provincia:       Toledo         País:       España         Oficina Contable:       A08014327         Órgano Gestor:       A08014327         Claúsula de cesión:       IBAN:         Claúsula de cesión:       Claúsula de cesión:         DETALLE DE LÍNEAS         mesas       Nº Albarán:       Nº Pedido:       Precio Unitario:       Cantidad:       Importe Total:       Importestor:         mesas       Una do una do una                                                                                                    |         | Código Postal:     | 45071           |             |            | Endosatario:     |               |                |           |
| País:       España       Importe cedido::         Oficina Contable:       A08014327       IBAN:         Órgano Gestor:       A08014327       IBAN:         Claúsula de cesión:       Claúsula de cesión:         Descripción:       Nº Albarán:       Nº Pedido:       Precio Unitario:       Cantidad:       Importe Total:       Impure                                                                                                    | País: España<br>Oficina Contable: A08014327<br>Órgano Gestor: A08014327<br>Descripción: Nº Albarán: Nº Pedido: Precio Unitario: Cantidad: Importe Total: Impuesto:<br>mesas Unit of the section of the section of the |         | Provincia:         | Toledo          |             |            | NIF/CIF:         |               |                |           |
| Oficina Contable:     A08014327       Órgano Gestor:     A08014327       IBAN:     Claúsula de cesión:                                                                                                    | Oficina Contable:       A08014327         Órgano Gestor:       A08014327         IBAN:       Claúsula de cesión:         Claúsula de cesión:       DETALLE DE LÍNEAS         Descripción:       Nº Albarán:       Nº Pedido:       Precio Unitario:       Cantidad:       Importe Total:       Importe Total:         mesas       UNT de la UTE de la UTE                                                                                                    |         | País:              | España          |             |            | Importe cedido   |               |                |           |
| Organo Gestor:     A08014327     Claüsula de cesión:       DETALLE DE LÍNEAS       Descripción:     Nº Pedido:     Precio Unitario:     Cantidad:     Importe Total:     Impute                                                                                                    | Órgano Gestor:         A08014327         Claúsula de cesión:           Descripción:         Nº Albarán:         Nº Pedido:         Precio Unitario:         Cantidad:         Importe Total:         Importe Total:                                                                                                    |         | Oficina Contable:  | A08014327       |             |            | IBAN:            |               |                |           |
| DETALLE DE LÍNEAS Descripción: Nº Albarán: Nº Pedido: Precio Unitario: Cantidad: Importe Total: Impue                                                                                                    | DESCRIPCIÓN: Nº Albarán: Nº Pedido: Precio Unitario: Cantidad: Importe Total: Impuesto:<br>mesas 100 100 100 100 100 100 100 100 100 10                                                                                                    |         | Órgano Gestor:     | A08014327       |             |            | Claúsula de ces  | sión:         |                |           |
| DETALLE DE LINEAS Descripción: Nº Albarán: Nº Pedido: Precio Unitario: Cantidad: Importe Total: Impue                                                                                                    | Descripción:         Nº Albarán:         Nº Pedido:         Precio Unitario:         Cantidad:         Importe Total:         Impuesto:           mesas         20.0000000         1.0         20.00         0.0         NA-21.00%                                                                                                    |         |                    |                 |             |            |                  |               |                |           |
| Descripción: Nº Albarán: Nº Pedido: Precio Unitario: Cantidad: Importe Total: Impue                                                                                                    | Descripción:         Nº Albarán:         Nº Pedido:         Precio Unitario:         Cantidad:         Importe Total:         Importe           mesas         20.0000000         1,0         20.00         1,0         1/421.00%                                                                                                    | 题。      |                    |                 |             | DETALLE    | DE LINEAS        |               |                |           |
|                                                                                                    | mesas 20,0000000 1,0 20,00 IVA - 21.00%                                                                                                    | HUNCHED | Descrip            | ción:           | Nº Albarán: | Nº Pedido: | Precio Unitario: | Cantidad:     | Importe Total: | Impuesto: |

1

PDF Factura

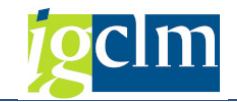

2. Factura Orig.

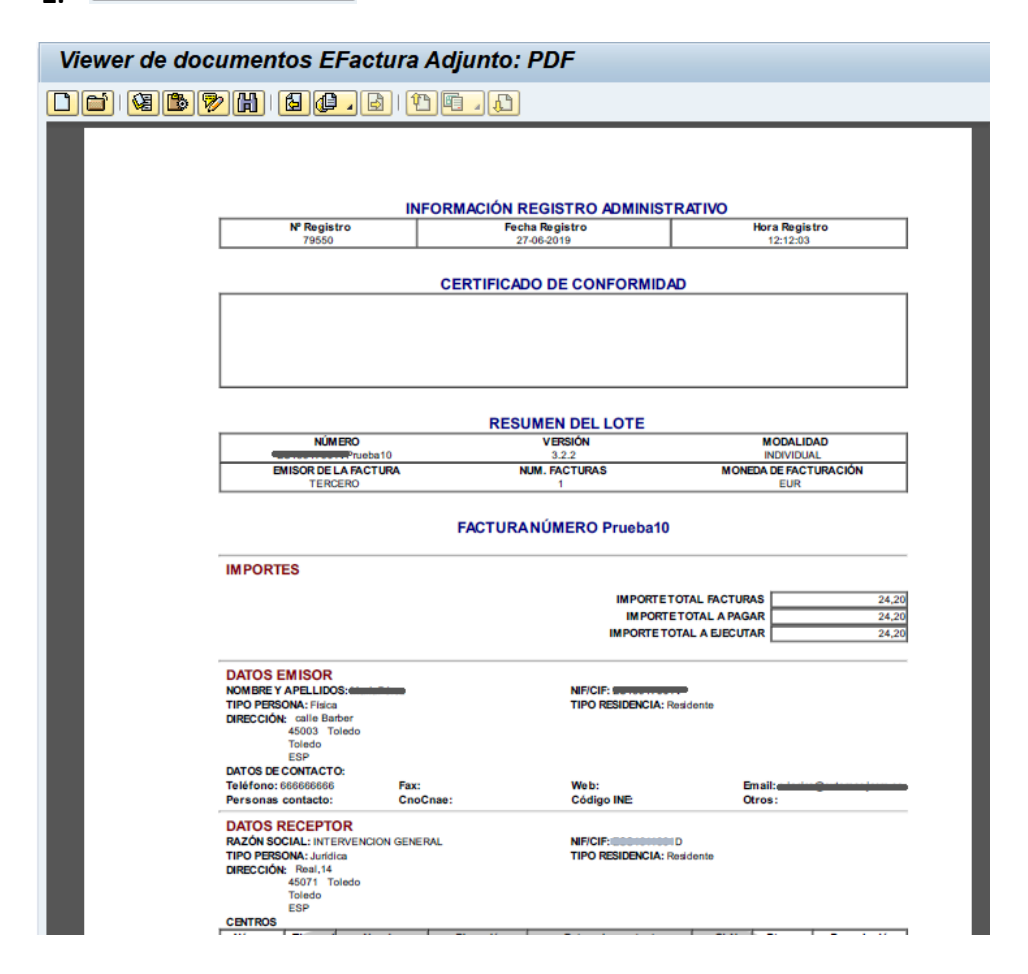

Pulsando en cualquiera de las dos opciones anteriores, se nos muestra una ventana donde debemos introducir una cadena de caracteres con la que identificar a la persona responsable de conformar electrónicamente la factura mediante su firma en la aplicación Firmados.

| 도 Busqueda de usuario |  |
|-----------------------|--|
| Cadena de búsqueda    |  |
|                       |  |

Podemos introducir:

- Nombre.
- Apellidos.
- Cargo.
- Código LDAP.

Cuanto más estricto sea, menos personas aparecerán que cumplan los criterios:

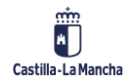

# 

Pulsamos en el botón 🥙 y la aplicación Firmados nos devolverá todos los usuarios del portafirmas que cumplan con la cadena de búsqueda introducida.

| C C C C C C C C C C C C C C C C C C C                                                              |  |
|----------------------------------------------------------------------------------------------------|--|
| Dreccón de correo electrónico Nombre completo lunción<br>ecc @externasjcom.es Edurne i : Técnico/a |  |
|                                                                                                    |  |
|                                                                                                    |  |
|                                                                                                    |  |
|                                                                                                    |  |
|                                                                                                    |  |
|                                                                                                    |  |
|                                                                                                    |  |
|                                                                                                    |  |
|                                                                                                    |  |

De los resultados que se nos muestre, seleccionamos la persona que debe firmar electrónicamente la conformidad de la factura en la aplicación Firmados haciendo doble clic sobre la línea o seleccionando la línea y pulsando en el botón 📧

<u>Nota</u>: Si no aparece en el listado la persona responsable de la conformidad es porque, o bien no tiene usuario en la aplicación Firmados, o bien no hemos introducido correctamente la cadena de búsqueda.

El alta de usuario con perfil Firmante requiere la remisión de un CRU a la sección:

→ Informática → Aplicaciones Comunes → SERTIC Proyecto FERN – Firma en la Nube → Gestión de usuarios y permisos

Se nos mostrará un mensaje informativo indicado que se ha enviado a conformar la factura:

| 🖻 Pos.docum.: Visualizar mensajes                             | × |
|---------------------------------------------------------------|---|
|                                                               |   |
| Tipo Pos. Texto de mensaje                                    |   |
| 000 Factura JCCM 2019 PRUEBA10 0000637620 enviada a conformar |   |
|                                                               |   |
|                                                               |   |
|                                                               | _ |
| 🖌 🔞 🗞 Información técnica                                     | < |

Una vez enviada a conformar, la factura ya no se muestra en la bandeja de entrada de facturas, pero aún NO está registrada en el Registro General de Facturas de TAREA hasta que no sea conformada en la aplicación Firmados. El estado de tramitación de la factura será *Enviada a* 

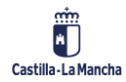

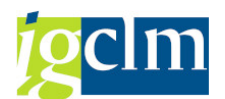

*conformar*. Dicho estado se puede consultar mediante el informe <u>Estado facturas Registro</u> <u>Único</u>

Si el usuario en la aplicación Firmados <u>*Rechaza*</u> la conformidad, la factura aparecerá de nuevo en la bandeja de entrada de facturas.

Si el usuario en la aplicación firmados *Firma* la conformidad, entonces la factura se registrará en el Registro General de Facturas de TAREA y estará disponible para incluirse en un documento de Obligación. La fecha de conformidad de la factura será la fecha en que se ha firmado la conformidad electrónicamente en la aplicación Firmados.

#### 2.2.1 Conformidad Electrónica de Factura Electrónica con Desglose

La conformidad electrónica de una Factura Electrónica con desglose se utiliza cuando desglosamos el importe total de la factura indicando a qué posición presupuestaria va a cargarse.

El desglose **NO** se aplica a Facturas Electrónicas que se registren en el módulo de Caja Pagadora.

Tras introducir el Centro Gestor, la partida presupuestaria completa y pulsar INTRO, el sistema calcula si la conformidad será manual o electrónica.

En caso de que sea conformidad electrónica, nos aparecerá en la pantalla el botón Enviar a Conformar en la parte superior de la ventana y <u>no</u> se mostrará el campo fecha de conformidad.

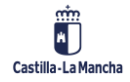

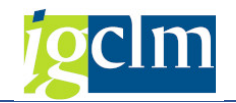

| Factura JCCM           | 2019 PRUEBA1         | 10 637620      |            |                    |
|------------------------|----------------------|----------------|------------|--------------------|
| 💷 🛛 🖉 Enviar a Con     | formar 🖁 🖁 Reencamir | nar 🔗 Rechazar | 🔀 Desglose | ➡ Factura de abono |
| Id. Registro Admin.    | 79550                | Fecha registro | 27.06.2019 |                    |
| Procedencia factura    | 1 PeCAM 🔹            | Hora registro  | 12:12:03   | Moneda EUR         |
| Datos del Acreedor en  | TAREA                |                |            |                    |
| Acreedor               | 637620               | IBAN           | 0000100000 |                    |
| N.I.F. / C.I.F.        | 1001700110           | Tp.bco.interl. | 0003       |                    |
| Nombre 2               |                      |                |            |                    |
| 🔚 Datos de la Cesión   | de Crédito           |                |            |                    |
| Cabecera de Factura    |                      |                |            |                    |
| Sociedad               | JCCM                 | Num. Factura   | PRUEBA10   |                    |
| Ejercicio              | 2019                 | Num. Serie     |            |                    |
| Referencia             | PRUEBA10             | Txt.cab.doc.   | prueba     |                    |
| Fecha documento        | 07.06.2019           | Creado el      | 27.06.2019 |                    |
| Activo fijo            |                      |                |            |                    |
|                        |                      |                |            |                    |
| Centro Destinatario    | de la Factura (DIR3) |                |            |                    |
| Datos Presupuestarios  |                      |                |            |                    |
| C. Gestor Inicial      | 15050000             | Importe TOTAL  |            | 24,20              |
| C. Gestor Final        | 15020000             | Importe NETO   |            | 24,20              |
| Centro gestor          | 15020000             | Elemento PEP   |            |                    |
| PosPre                 | G/611A/20500         | Fondo          |            |                    |
| Datos de la caja pagad | lora                 |                |            |                    |
| Sociedad del Hab.      |                      | Nº libro caja  |            |                    |

Pulsamos en el botón Desglose 🔀 Desglose .

Se nos abre una ventana como la siguiente:

| 🔄 Factura JCCM 2017 PR | UEBA13 935626   |                    |       |          |                | ×              |
|------------------------|-----------------|--------------------|-------|----------|----------------|----------------|
|                        |                 |                    |       |          |                |                |
|                        |                 |                    |       |          |                |                |
| 0 registros enco       | ontrados        |                    |       |          |                |                |
| PosiciΣ Importe Mon    | . Centro gestor | Pos.presupuestaria | Fondo | Programa | de financiació | n Endosatario  |
|                        |                 |                    |       |          |                |                |
|                        |                 |                    |       |          |                |                |
|                        |                 |                    |       |          |                |                |
|                        |                 |                    |       |          |                |                |
|                        |                 |                    |       |          |                |                |
|                        |                 |                    |       |          |                |                |
| < >                    |                 |                    | _     |          |                | 4 1            |
|                        | V 🗖 🛓           | 7H7D0              |       | 06       | 1 6 Va         | lidar desglose |

Sólo hay que pulsar en el botón *Introducir nueva línea de Desglose* y se nos abrirá una pantalla como la siguiente:

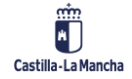

## Registro de Facturas Conformidad de Facturas Electrónicas en TAREA

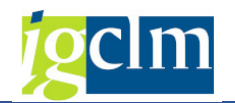

| 🔄 Tratar línea de deso | glose de factura |                |   | ×   |
|------------------------|------------------|----------------|---|-----|
| Sociedad               | JCCM             | Posición       | 1 |     |
| Ejercicio              | 2019             |                |   |     |
| Referencia             | PRUEBA10         |                |   |     |
| Acreedor               | 0000637620       |                |   |     |
|                        |                  |                |   |     |
| Importe                | 24,20 EUR        |                |   |     |
|                        |                  |                |   |     |
| Centro gestor          | 15020000         | Fondo          |   |     |
| Pos.presupuestaria     | G/611A/20500     | Elemento PEP   |   |     |
| Activo fijo            |                  |                |   |     |
|                        |                  |                |   |     |
| Endosatario            |                  | Tp.bco.interl. |   |     |
|                        |                  |                |   |     |
|                        |                  |                |   | 🖌 🗙 |

Se debe introducir la partida presupuestaria y el importe. Por defecto, nos aparece la misma partida e importe que el introducido en la pantalla principal. Debemos modificar el importe para indicar qué cantidad se imputará a esa partida presupuestaria. Hay que recordar, que se debe introducir el Fondo y el Elemento PEP en caso necesario.

Pulsamos en Aceptar 🗹 y nos quedará así:

| 🖻 Factura     | JCCM 20                       | )19 PI  | RUEBA10 637           | 620                                |       |               |             |             | X    |
|---------------|-------------------------------|---------|-----------------------|------------------------------------|-------|---------------|-------------|-------------|------|
| 0 regis       | stros e                       | enco    | ontrados              |                                    |       |               |             |             |      |
| Posición<br>1 | <sup>∞</sup> Importe<br>20,00 | Mo<br>E | Ce.gestor<br>15050000 | Pos.presupuestaria<br>G/612C/22706 | Fondo | Programa de f | inanciación | Activo fijo | Endo |
|               | = 20,00                       | EUR     |                       |                                    |       |               |             |             |      |
|               |                               |         |                       |                                    |       |               |             |             |      |
|               |                               |         |                       |                                    |       |               |             |             |      |
|               | 4 🕨                           |         |                       |                                    |       |               | ]           |             | •    |
|               |                               |         | 🖌 🛄 🖌                 | <u>a a H a D</u> (                 | 2   [ |               | 🔓 Va        | lidar desgl | ose  |

Introduciremos las partidas presupuestarias añadiendo tantas líneas de desglose como sea necesario, pulsando el botón de línea nueva

Podemos modificar una línea ya introducida pulsando el botón modificar 🖉.

También podemos eliminar líneas del desglose, pulsando el botón borrar 🔟

Y, por último, podemos duplicar líneas del desglose, pulsando el botón copiar 🛄.

Recordar que **NO** pueden existir dos líneas en el desglose exactamente iguales.

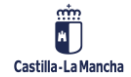

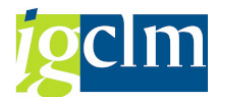

Existe una norma en el desglose por la cual, por lo menos una de las partidas introducidas en el desglose, debe ser idéntica a la introducida en la pantalla principal de datos de cabecera.

| 🔄 Factura | JCCM 20      | 19 P | RUEBA10 637 | 620                |        |                          |              | ×    |
|-----------|--------------|------|-------------|--------------------|--------|--------------------------|--------------|------|
|           |              |      |             |                    |        |                          |              |      |
|           |              |      |             |                    |        |                          |              |      |
| 0 regis   | stros e      | nco  | ontrados    |                    |        |                          |              |      |
| Posición  | ¤ Importe    | Мо   | Ce.gestor   | Pos.presupuestaria | Fondo  | Programa de financiaciór | Activo fijo  | Endo |
| [ 1]      | 20,00        | E    | 15050000    | G/612C/22706       |        |                          |              |      |
| 2         | 4,20         | E    | 15050000    | G/612C/22706       |        |                          |              | 6423 |
|           | <b>24,20</b> | EUR  |             |                    |        |                          |              |      |
|           |              |      |             |                    |        |                          |              |      |
|           |              |      |             |                    |        |                          |              |      |
|           |              |      |             |                    |        |                          |              |      |
|           |              |      |             |                    |        |                          |              |      |
|           |              |      |             |                    |        |                          |              |      |
|           | 4 F 📃        |      |             |                    |        |                          |              | • •  |
|           |              |      |             |                    |        |                          |              |      |
|           |              |      | ا 🎞 🖌       | 3787 <u>8</u> (    | 2]   [ | 🗅 🖉 🛍 🛅 🕴 🚰 🙀            | alidar desgl | ose  |

Si la factura electrónica viene endosada y realizamos desglose, debemos rellenar el campo Endosatario con el código del endosatario y tipo de banco interlocutor correcto.

<u>Nota</u>: Si uno de los Centros Gestores del desglose está configurado como autorizado a conformar electrónicamente y otro Centro Gestor no, la factura NO se enviará a conformar electrónicamente.

Una vez introducido el Desglose, pulsaremos en el botón Enviar a Conformar y nos aparecerá una ventana donde seleccionar el tipo de documento a enviar a la aplicación Firmados:

| 문 Enviar factura a conformar             | × |
|------------------------------------------|---|
| Seleccione el documento que desea enviar |   |
|                                          |   |
|                                          |   |
| 🔁 PDF Factura 📄 Factura Orig. 🐹 Cancelar |   |

- **PDF Factura**: Desde esta opción se envía a la aplicación Firmados una versión reducida de la factura donde sólo aparecen los campos más habituales.
- Factura Original: Desde esta opción se envía a la aplicación Firmados el visor de la factura electrónica, que contiene la totalidad de campos de la factura electrónica. Además, incorpora los datos de registro único.

A continuación, se muestra la visualización del documento enviado a Firmados en las dos opciones disponibles:

1. PDF Factura

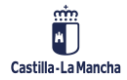

© 2021. Todos los derechos reservados.

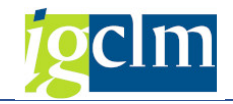

|                                                                                                    | DATOS DE FA                                                                                                    | ACTURA  |                       |                                                                                                    | ACREE                                                                | DOR      |
|----------------------------------------------------------------------------------------------------|----------------------------------------------------------------------------------------------------|---------|-----------------------|----------------------------------------------------------------------------------------------------|----------------------------------------------------------------------|----------|
| Número de factura:                                                                                                    | PRUEBA10                                                                                                    |         |                       | Nombre y Ap. /                                                                                                    | <u></u>                                                              |          |
|                                                                                                    |                                                                                                    |         |                       | Razón Social:                                                                                                    |                                                                      |          |
| Número de serie:                                                                                                    |                                                                                                    |         |                       | Dirección:                                                                                                    | calle Barber                                                         |          |
| Tipo de factura:                                                                                                    | ORIGINAL                                                                                                    |         |                       | Localidad:                                                                                                    | Toledo                                                               |          |
| Fecha de emisión:                                                                                                    | 07/06/2019                                                                                                    |         |                       | Código Postal:                                                                                                    | 45003                                                                |          |
| Número de                                                                                                    | 79550                                                                                                    |         |                       | Provincia:                                                                                                    | Toledo                                                               |          |
| registro:                                                                                                    |                                                                                                    |         |                       |                                                                                                    |                                                                      |          |
| Fecha de registro:                                                                                                    | 27/06/2019 12:1                                                                                                    | 2:03    |                       | País:                                                                                                    | España                                                               |          |
| Periodo                                                                                                    |                                                                                                    |         |                       | NIF/CIF:                                                                                                    |                                                                      |          |
| facturación:                                                                                                    |                                                                                                    |         |                       |                                                                                                    |                                                                      |          |
|                                                                                                    |                                                                                                    |         |                       | Acreedor:                                                                                                    | 637620                                                               |          |
|                                                                                                    | BEOTHIN                                                                                                    |         |                       |                                                                                                    |                                                                      | EPAGU    |
| CIF:                                                                                                    | ESC1011001D                                                                                                    |         |                       | Forma de Pago:                                                                                                    | 04 Transferen                                                        | cia      |
| CIF:<br>Unidad                                                                                                    | ESC1011001D<br>A08014327                                                                                              |         |                       | Forma de Pago:<br>F. Vencimiento:                                                                                                    | 04 Transferend                                                       | cia      |
| CIF:<br>Unidad<br>Tramitadora:                                                                                                    | ESC1011001D<br>A08014327                                                                                              |         |                       | Forma de Pago:<br>F. Vencimiento:                                                                                                    | 04 Transferen<br>03/05/2019                                          | cia      |
| CIF:<br>Unidad<br>Tramitadora:<br>Denominación:                                                                                                    | ESC1011001D<br>A08014327<br>INTERVENCION                                                                              | GENERAL |                       | Forma de Pago:<br>F. Vencimiento:<br>IBAN:                                                                                                    | 04 Transference<br>03/05/2019                                        | cia      |
| CIF:<br>Unidad<br>Tramitadora:<br>Denominación:<br>Dirección:                                                                                                    | ESCIDITORID<br>A08014327<br>INTERVENCION<br>Real.14                                                                   | GENERAL |                       | Forma de Pago:<br>F. Vencimiento:<br>IBAN:<br>Cantidad:                                                                                                    | 04 Transference<br>03/05/2019<br>00000000000000000000000000000000000 | cia      |
| CIF:<br>Unidad<br>Tramitadora:<br>Denominación:<br>Dirección:<br>Localidad:                                                                                            | ESCIDITORIO<br>A08014327<br>INTERVENCION<br>Real.14<br>Toledo                                                         | GENERAL |                       | Forma de Pago:<br>F. Vencimiento:<br>IBAN:<br>Cantidad:                                                                                                    | 04 Transferen<br>03/05/2019<br>24.20<br>ENDOSO / F                   |          |
| CIF:<br>Unidad<br>Tramitadora:<br>Denominación:<br>Dirección:<br>Localidad:<br>Código Postal:                                                                          | ESO1011001D<br>A08014327<br>INTERVENCION<br>Real.14<br>Toledo<br>45071                                                | GENERAL |                       | Forma de Pago:<br>F. Vencimiento:<br>IBAN:<br>Cantidad:<br>Endosatario:                                                                                               | 04 Transferen<br>03/05/2019<br>24,20<br>ENDOSO / F                   |          |
| CIF:<br>Unidad<br>Tramitadora:<br>Denominación:<br>Dirección:<br>Localidad:<br>Código Postal:<br>Provincia:                                                            | ESO1011001D<br>A08014327<br>INTERVENCION<br>Real.14<br>Toledo<br>45071<br>Toledo                                      | GENERAL |                       | Forma de Pago:<br>F. Vencimiento:<br>IBAN:<br>Cantidad:<br>Endosatario:<br>NIF/CIF:                                                                                   | 04 Transferen<br>03/05/2019<br>24.20<br>ENDOSO / F                   |          |
| CIF:<br>Unidad<br>Tramitadora:<br>Denominación:<br>Dirección:<br>Localidad:<br>Código Postal:<br>Provincia:<br>Pais:                                                   | ESO100000D<br>A08014327<br>INTERVENCION<br>Real.14<br>Toledo<br>45071<br>Toledo<br>España                             | GENERAL |                       | Forma de Pago:<br>F. Vencimiento:<br>IBAN:<br>Cantidad:<br>Endosatario:<br>NIF/CIF:<br>Importe cedido::                                                               | 04 Transferen<br>03/05/2019<br>24.20<br>ENDOSO / F                   |          |
| CIF:<br>Unidad<br>Tramitadora:<br>Denominación:<br>Dirección:<br>Localidad:<br>Código Postal:<br>Provincia:<br>País:<br>Oficina Contable:                              | ES01001001D<br>A08014327<br>INTERVENCION<br>Real.14<br>Toledo<br>45071<br>Toledo<br>España<br>A08014327               | GENERAL |                       | Forma de Pago:<br>F. Vencimiento:<br>IBAN:<br>Cantidad:<br>Endosatario:<br>NIF/CIF:<br>Importe cedido::<br>IBAN:                                                      | 04 Transferen<br>03/05/2019<br>24.20<br>ENDOSO / F                   |          |
| CIF:<br>Unidad<br>Tramitadora:<br>Denominación:<br>Dirección:<br>Localidad:<br>Código Postal:<br>Provincia:<br>País:<br>Oficina Contable:<br>Órgano Gestor:            | ES01001001D<br>A08014327<br>INTERVENCION<br>Real.14<br>Toledo<br>45071<br>Toledo<br>España<br>A08014327<br>A08014327  | GENERAL |                       | Forma de Pago:<br>F. Vencimiento:<br>IBAN:<br>Cantidad:<br>Endosatario:<br>NIF/CIF:<br>Importe cedido::<br>IBAN:<br>Claúsula de cesi                                  | 04 Transferen<br>03/05/2019<br>24.20<br>ENDOSO / F.                  |          |
| CIF:<br>Unidad<br>Tramitadora:<br>Denominación:<br>Dirección:<br>Localidad:<br>Código Postal:<br>Provincia:<br>País:<br>Oficina Contable:<br>Órgano Gestor:            | ES01000000D<br>A08014327<br>INTERVENCION<br>Real.14<br>Toledo<br>45071<br>Toledo<br>España<br>A08014327<br>A08014327  | GENERAL |                       | Forma de Pago:<br>F. Vencimiento:<br>IBAN:<br>Cantidad:<br>Endosatario:<br>NIF/CIF:<br>Importe cedido::<br>IBAN:<br>Claúsula de cesi                                  | 04 Transferen<br>03/05/2019<br>24.20<br>ENDOSO / F.                  |          |
| CIF:<br>Unidad<br>Tramitadora:<br>Denominación:<br>Dirección:<br>Localidad:<br>Código Postal:<br>Provincia:<br>País:<br>Oficina Contable:<br>Órgano Gestor:            | ES010010001D<br>A08014327<br>INTERVENCION<br>Real.14<br>Toledo<br>45071<br>Toledo<br>España<br>A08014327<br>A08014327 | GENERAL | DETAILE               | Forma de Pago:<br>F. Vencimiento:<br>IBAN:<br>Cantidad:<br>Endosatario:<br>NIF/CIF:<br>Importe cedido::<br>IBAN:<br>Claúsula de cesi                                  | 04 Transferen<br>03/05/2019<br>24.20<br>ENDOSO / F                   |          |
| CIF:<br>Unidad<br>Tramitadora:<br>Denominación:<br>Dirección:<br>Localidad:<br>Código Postal:<br>Provincia:<br>País:<br>Oficina Contable:<br>Órgano Gestor:            | ES010010001D<br>A08014327<br>INTERVENCION<br>Real.14<br>Toledo<br>45071<br>Toledo<br>España<br>A08014327<br>A08014327 | GENERAL | DETALLE               | Forma de Pago:<br>F. Vencimiento:<br>IBAN:<br>Cantidad:<br>Endosatario:<br>NIF/CIF:<br>Importe cedido::<br>IBAN:<br>Claúsula de cesi<br>DE LÍNEAS                     | 04 Transferen<br>03/05/2019<br>24,20<br>ENDOSO / F                   |          |
| CIF:<br>Unidad<br>Tramitadora:<br>Denominación:<br>Dirección:<br>Localidad:<br>Código Postal:<br>Provincia:<br>País:<br>Oficina Contable:<br>Órgano Gestor:<br>Descrip | ES010010001D<br>A08014327<br>INTERVENCION<br>Real.14<br>Toledo<br>45071<br>Toledo<br>España<br>A08014327<br>A08014327 | GENERAL | DETALLE<br>Nº Pedido: | Forma de Pago:<br>F. Vencimiento:<br>IBAN:<br>Cantidad:<br>Endosatario:<br>NIF/CIF:<br>Importe cedido::<br>IBAN:<br>Claúsula de cesi<br>DE LÍNEAS<br>Precio Unitario: | 04 Transference<br>03/05/2019<br>24,20<br>ENDOSO / Fo                | ACTORING |

2. Factura Orig.

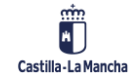

#### Conformidad de Facturas Electrónicas en TAREA

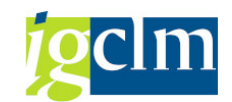

| Viewer de doc | umentos EFacti                                                                                                    | ura Adjunto: PD  | F                                                           |                                           |
|---------------|----------------------------------------------------------------------------------------------------|------------------|-------------------------------------------------------------|-------------------------------------------|
|               | > H) (3 (2 - B)                                                                                                    |                  |                                                             |                                           |
|               |                                                                                                    |                  |                                                             |                                           |
|               | Nº Registro                                                                                                    | Fecha Reg        | istro                                                       | Hora Registro                             |
|               | 79550                                                                                                    | 27-06-20         | 19                                                          | 12:12:03                                  |
|               |                                                                                                    | CERTIFICADO D    | E CONFORMIDAD                                               |                                           |
|               |                                                                                                    |                  |                                                             |                                           |
|               |                                                                                                    | RESUME           | N DEL LOTE                                                  |                                           |
|               | NÚM ERO                                                                                                    | 0 VE<br>0 3      | RSIÓN<br>2.2                                                | MODALIDAD<br>INDIVIDUAL                   |
|               | EMISOR DE LA FACTUR<br>TERCERO                                                                                                    | RA NUM. F/       | ACTURAS N<br>1                                              | IONEDA DE FACTURACIÓN<br>EUR              |
|               |                                                                                                    | FACTURANÚ        | IERO Prueba10                                               |                                           |
|               | IMPORTES                                                                                                    |                  | IMPORTE TOTAL FAC<br>IMPORTE TOTAL A<br>IMPORTE TOTAL A EJE | TURAS 24.20<br>PAGAR 24.20<br>CUTAR 24.20 |
|               | DATOS EMISOR<br>NOMBRE Y APELLIDOS:<br>TIPO PERSONA: Fisica<br>DIRECCIÓN: calle Barber<br>45003 Toledo<br>Toledo<br>ESP<br>DATOS DE CONTACTO: | -                | NIF/CIF: STORESTORESTORESTORESTORESTORESTORESTORE           |                                           |
|               | Teléfono: 666666666<br>Personas contacto:                                                                                                    | Fax:<br>CnoCnae: | Web:<br>Código INE:                                         | Email:                                    |
|               | DATOS RECEPTOR<br>RAZÓN SOCIAL: INTERVENCION<br>TIPO PERSONA: Jurídica<br>DIRECCIÓN: Roal,14<br>45071 Tolodo<br>Tolodo<br>ESP<br>CENTROS      | I GENERAL        | NIF/CIF: E000000000<br>TIPO RESIDENCIA: Residente           |                                           |

Pulsando en cualquiera de las dos opciones anteriores, se nos muestra una ventana donde debemos introducir una cadena de caracteres con la que identificar a la persona responsable de conformar electrónicamente la factura mediante su firma en la aplicación Firmados.

| × |
|---|
| ] |
|   |
|   |

Podemos introducir:

- su nombre
- sus apellidos
- su cargo
- su código LDAP

Cuanto más estricto sea, menos personas aparecerán que cumplan los criterios:

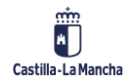

#### **Registro de Facturas**

Conformidad de Facturas Electrónicas en TAREA

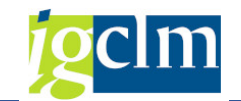

| 🖻 Busqueda de usuario |       |  |
|-----------------------|-------|--|
| Cadena de búsqueda    | Edume |  |
|                       |       |  |

Pulsamos en el botón 🥙 y la aplicación Firmados nos devolverá todos los usuarios del portafirmas que cumplan con la cadena de búsqueda introducida.

| Cer Usuanos selecconados 1         Cer Usuanos selecconados 1         Cer Usuanos selecconados 1         Direccón de correo electrónico Nombre completo         Funcón         ecc       Gestemas.jccm.es         Edume i       .: Técnico/a                                                                                                    |   |
|----------------------------------------------------------------------------------------------------|---|
| Image: Comparison of the second second se |   |
| Image: Second Second | - |
| Drección de correo electrónico Nombre completo Función<br>ecc @externasjccm.es Edume i .: Técnico/a                                                                                                    | Ŧ |
| ecc @externas.jccm.es Edurne ( ?: Técnico/a                                                                                                    |   |
|                                                                                                    |   |
|                                                                                                    |   |
|                                                                                                    |   |
|                                                                                                    |   |
|                                                                                                    | 8 |
|                                                                                                    |   |
|                                                                                                    |   |
|                                                                                                    |   |
|                                                                                                    |   |
|                                                                                                    | - |
|                                                                                                    |   |
|                                                                                                    |   |
|                                                                                                    |   |
|                                                                                                    |   |
|                                                                                                    | ^ |
|                                                                                                    | ٣ |
|                                                                                                    | 1 |

De los resultados que se nos muestre, seleccionamos la persona que debe firmar electrónicamente la conformidad de la factura en la aplicación Firmados haciendo doble clic

sobre la línea o seleccionando la línea y pulsando en el botón

<u>Nota</u>: Si no aparece en el listado la persona responsable de la conformidad es porque, o bien no tiene usuario en la aplicación Firmados, o bien no hemos introducido correctamente la cadena de búsqueda.

El alta de usuario con perfil Firmante requiere la remisión de un CRU a la sección:

→ Informática → Aplicaciones Comunes → SERTIC Proyecto FERN – Firma en la Nube → Gestión de usuarios y permisos

Se nos mostrará un mensaje informativo indicado que se ha enviado a conformar la factura:

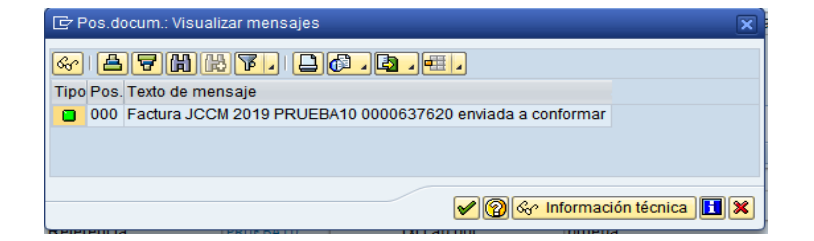

Una vez enviada a conformar, la factura ya no se muestra en la bandeja de entrada de facturas, pero aún NO está registrada en el Registro General de Facturas de TAREA, cosa que ocurrirá cuando sea conformada en la aplicación Firmados. El estado de tramitación de la

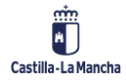

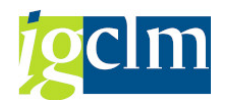

factura será *Enviada a conformar*. Dicho estado se puede consultar mediante el informe <u>Estado facturas Registro Único</u>

Si el usuario en la aplicación Firmados <u>*Rechaza*</u> la conformidad, la factura aparecerá de nuevo en la bandeja de entrada de facturas.

Si el usuario en la aplicación firmados *Firma* la conformidad, entonces la factura se registrará en el Registro General de Facturas de TAREA y estará disponible para incluirse en un documento de Obligación. La fecha de conformidad de la factura será la fecha en que se ha firmado la conformidad electrónicamente en la aplicación Firmados.

# 3. CONFORMIDAD DE FACTURAS ELECTRÓNICAS DE ABONO

De forma general, el proceso de conformar Facturas Electrónicas de Abono es muy similar al de conformar Facturas Electrónicas normales.

Para poder conformar facturas electrónicas de Abono, accedemos a la Bandeja de Entrada de Facturas Abono en Papel y Electrónicas con la siguiente opción:

#### Bandeja de entrada de Facturas Abono en Papel y Electrónicas

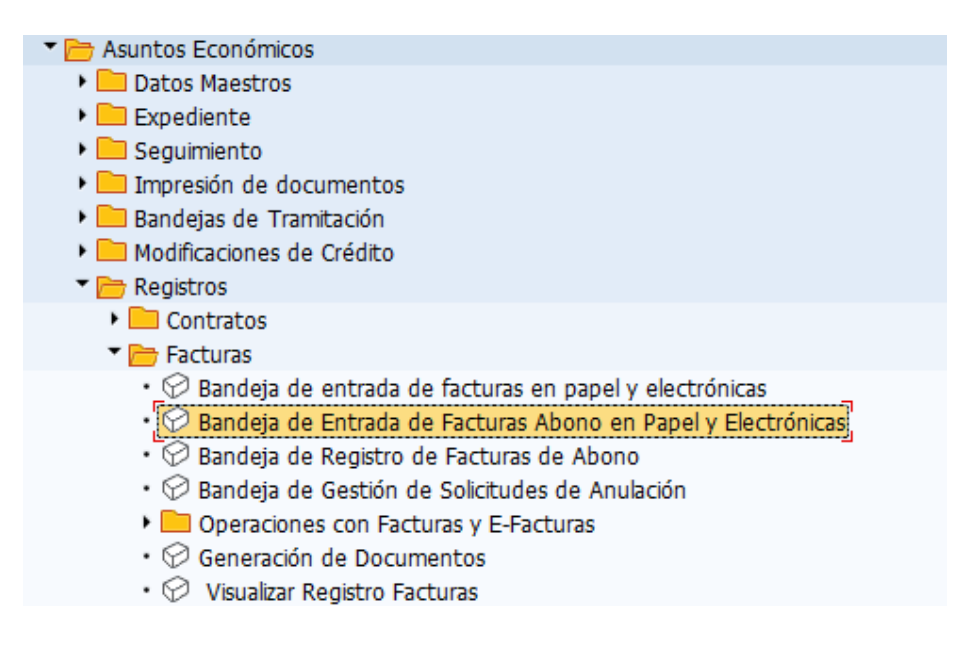

Nos aparece una pantalla donde podemos introducir el número de identificación de registro de la factura de abono, o bien, la fecha de entrada en registro.

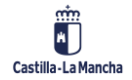

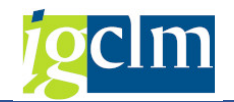

| Bandeja de entrada de fac                  | turas de abono | , |  |
|--------------------------------------------|----------------|---|--|
| 🐼 🔁                                        |                |   |  |
| Selección de información de registro único | )              |   |  |
| Fecha de Entrada                           | D              | а |  |
| Identificador                              |                | а |  |

En la Bandeja de Entrada de Facturas de Abono podemos indicar un rango de valores o fechas o, simplemente, pulsar en ejecutar y nos aparecerán todas las Facturas de Abono a las que, por Centro Gestor, tenemos autorización:

|                    | leja de enti                                                                    | rada de fact                                                                                                    | uras de                                                      | aboi                                                | 10                                            |                                                              |                                               |                                                    |                 |                                                                        |                                                                        |                                                                                  |                                                             |                                                           |
|--------------------|---------------------------------------------------------------------------------|----------------------------------------------------------------------------------------------------|--------------------------------------------------------------|-----------------------------------------------------|-----------------------------------------------|--------------------------------------------------------------|-----------------------------------------------|----------------------------------------------------|-----------------|------------------------------------------------------------------------|------------------------------------------------------------------------|----------------------------------------------------------------------------------|-------------------------------------------------------------|-----------------------------------------------------------|
|                    |                                                                                 |                                                                                                    |                                                              |                                                     |                                               |                                                              |                                               |                                                    |                 |                                                                        |                                                                        |                                                                                  |                                                             |                                                           |
|                    |                                                                                 |                                                                                                    |                                                              |                                                     |                                               |                                                              |                                               |                                                    |                 |                                                                        |                                                                        |                                                                                  |                                                             |                                                           |
| 3                  |                                                                                 | <b>?</b> . <b>2</b> . <u>%</u>                                                                                              |                                                              |                                                     | , 🖽 i 🚹 i 🚺                                   |                                                              |                                               |                                                    |                 |                                                                        |                                                                        |                                                                                  |                                                             |                                                           |
| Factu              | ras de abo                                                                      | ono en Pape                                                                                                    | l (1)                                                        |                                                     |                                               |                                                              |                                               |                                                    |                 |                                                                        |                                                                        |                                                                                  |                                                             |                                                           |
| Identif.           | F. Entrada (                                                                    | C.Gestor I C.Gesto                                                                                                    | r F Acreedo                                                  | r Nu                                                | ım. Fac. Fecha doc.                           | Importe F                                                    | tesumen                                       |                                                    | Observaciones   | Observ. NIF / CIF                                                      | Nombre                                                                 |                                                                                  |                                                             | Apellido                                                  |
| 814572             | 16.03.2021 1                                                                    | 15020000 150200                                                                                                    | 00 200000                                                    | 608 27                                              | 121 16.03.2021                                | 32.908,60 F                                                  | EGISTRO INTER                                 | MEDIO DE FACT                                      | IBI URBANA 2018 | L                                                                      | TI AYUNTA                                                              | MIENTO                                                                           |                                                             |                                                           |
|                    |                                                                                 |                                                                                                    |                                                              |                                                     |                                               |                                                              |                                               |                                                    |                 |                                                                        |                                                                        |                                                                                  |                                                             |                                                           |
|                    |                                                                                 |                                                                                                    |                                                              |                                                     |                                               |                                                              |                                               |                                                    |                 |                                                                        |                                                                        |                                                                                  |                                                             |                                                           |
|                    |                                                                                 |                                                                                                    |                                                              |                                                     |                                               |                                                              |                                               |                                                    |                 |                                                                        |                                                                        |                                                                                  |                                                             |                                                           |
|                    |                                                                                 |                                                                                                    |                                                              |                                                     |                                               |                                                              |                                               |                                                    |                 |                                                                        |                                                                        |                                                                                  |                                                             |                                                           |
|                    |                                                                                 |                                                                                                    |                                                              |                                                     |                                               |                                                              |                                               |                                                    |                 |                                                                        |                                                                        |                                                                                  |                                                             |                                                           |
|                    |                                                                                 |                                                                                                    |                                                              |                                                     |                                               |                                                              |                                               |                                                    |                 |                                                                        |                                                                        |                                                                                  |                                                             |                                                           |
|                    |                                                                                 | 4   +                                                                                                    |                                                              |                                                     |                                               |                                                              |                                               |                                                    |                 |                                                                        |                                                                        |                                                                                  |                                                             | 4 >                                                       |
|                    |                                                                                 | < >                                                                                                    |                                                              |                                                     |                                               |                                                              |                                               |                                                    |                 |                                                                        |                                                                        |                                                                                  |                                                             | 4 >                                                       |
| 3                  | . <b>=</b> (#)(*)(                                                              | • • •<br>• • • • • • • • • • • • • • • • •                                                                                  |                                                              | . 🚯                                                 |                                               |                                                              |                                               |                                                    |                 |                                                                        |                                                                        |                                                                                  |                                                             | 4 1                                                       |
| 🕄 🚢<br>Factu       | 、〒(船)(於)<br>ras de abo                                                          | 🕩 🔽 📕                                                                                                    | icas (6)                                                     | <mark>, 💽</mark>                                    | ***<br>• 🗐   🚺   🚺                            |                                                              |                                               |                                                    |                 |                                                                        |                                                                        |                                                                                  |                                                             | •                                                         |
| Sol.Anul.          | 로 여 abo                                                                         | <ul> <li>F. Entrada</li> </ul>                                                                                              | icas (6)                                                     | Año                                                 | Num. Factura                                  | Acreedor                                                     | N.LF. / C.LF.                                 | Nombre                                             |                 | C.Gestor F                                                             | C.Gestor I                                                             | Fecha doc.                                                                       | Importe                                                     | Desc. E                                                   |
| G C                | · 후 ㎡ 순<br>ras de abo<br>Identificador<br>202101249815                          |                                                                                                    | icas (6)                                                     | Año<br>2021                                         |                                               | Acreedor<br>100079305                                        | N.LF. / C.LF.<br>ES                           | Nombre<br>C/ 1000000000000000000000000000000000000 |                 | C.Gestor F<br>15060000                                                 | C.Gestor I<br>15060000                                                 | Fecha doc.<br>17.02.2021                                                         | Importe<br>0,85-                                            | Desc. E                                                   |
| Factu<br>Sol.Anul. | 「〒 価 企<br>ras de abo<br>Identificador<br>202101249815<br>202101249858           | F. Entrada           18.02.2021           18.02.2021                                                                        | icas (6)<br>Sociedad<br>JCCM<br>JCCM                         | Año<br>2021<br>2021                                 | ***<br>Num. Factura<br>000132572<br>000132571 | Acreedor<br>100079305<br>100079305                           | N.LF. / C.LF.<br>ES<br>ES                     | Nombre<br>CA Transition CA                         | •               | C.Gestor F<br>15060000<br>15060000                                     | C.Gestor I<br>15060000<br>15060000                                     | Fecha doc.<br>17.02.2021<br>17.02.2021                                           | Importe<br>0,85-<br>42,35-                                  | Desc. E<br>Abono<br>Abono                                 |
| Factu<br>Sol.Anul. | Tas de abo<br>Identificador<br>202101249815<br>202101249858<br>770618           | <ul> <li>F. Entrada</li> <li>18.02.2021</li> <li>11.03.2021</li> </ul>                                                      | icas (6)<br>Sociedad<br>JCCM<br>JCCM<br>JCCM                 | Año<br>2021<br>2021<br>2021                         |                                               | Acreedor<br>100079305<br>100079305<br>100043518              | N.L.F. / C.L.F.<br>ES<br>ES                   | Nombre<br>CA<br>CA<br>G/                           | •               | C.Gestor F<br>15060000<br>15060000<br>i 1104CR00                       | C.Gestor I<br>15060000<br>15060000<br>1104CR00                         | Fecha doc.<br>17.02.2021<br>17.02.2021<br>10.03.2021                             | Importe<br>0,85-<br>42,35-<br>284,64-                       | Desc. E<br>Abono<br>Abono<br>Abono                        |
| Factu<br>Sol.Anul  | Tas de abo<br>Identificador<br>202101249815<br>202101249858<br>770618<br>770621 | <ul> <li>F. Entrada</li> <li>18.02.2021</li> <li>18.02.2021</li> <li>11.03.2021</li> <li>11.03.2021</li> </ul>              | icas (6)<br>Sociedad<br>JCCM<br>JCCM<br>JCCM<br>JCCM         | Año<br>2021<br>2021<br>2021<br>2021                 |                                               | Acreedor<br>100079305<br>100079305<br>100043518<br>100043518 | N.I.F. / C.I.F.<br>ES<br>ES<br>ES             | Nombre<br>C/<br>C/<br>G/<br>G/                     | •               | C.Gestor F<br>15060000<br>15060000<br>i 1104CR00<br>i 1104CR00         | C.Gestor I<br>15060000<br>15060000<br>1104CR00<br>1104CR00             | Fecha doc.<br>17.02.2021<br>17.02.2021<br>10.03.2021<br>10.03.2021               | Importe<br>0,85-<br>42,35-<br>284,64-<br>335,44-            | Desc. E<br>Abono<br>Abono<br>Abono<br>Abono               |
| Factu<br>Sol.Anul. | Tas de abo<br>Identificador<br>202101249815<br>202101249858<br>770618<br>770622 | F. Entrada           00         Electrón           18.02.2021           10.3.2021           11.03.2021           11.03.2021 | icas (6)<br>Sociedad<br>JCCM<br>JCCM<br>JCCM<br>JCCM<br>JCCM | Año<br>2021<br>2021<br>2021<br>2021<br>2021<br>2021 | ▲ ● ● ● ● ● ● ● ● ● ● ● ● ● ● ● ● ●           | Acreedor<br>100079305<br>100079305<br>100043518<br>100043518 | N.I.F. / C.I.F.<br>ES<br>ES<br>ES<br>ES<br>ES | Nombre<br>CF<br>G/<br>G/<br>G/                     | •               | C.Gestor F<br>15060000<br>15060000<br>1104CR00<br>1104CR00<br>1104CR00 | C.Gestor I<br>15060000<br>15060000<br>1104CR00<br>1104CR00<br>1104CR00 | Fecha doc.<br>17.02.2021<br>17.02.2021<br>10.03.2021<br>10.03.2021<br>10.03.2021 | Importe<br>0,85-<br>42,35-<br>284,64-<br>335,44-<br>644,41- | Desc. E     Abono     Abono     Abono     Abono     Abono |

En la imagen se ve que la pantalla está dividida en dos partes: Facturas de Abono en Papel y Facturas de Abono Electrónicas.

Nos aparecerán sólo las facturas de Abono a las que tengamos autorización por Centro Gestor. Solo se conforman mediante firma electrónica las facturas de Abono electrónicas. No está contemplada esta funcionalidad para las facturas de Abono en papel que seguirán conformándose como hasta ahora, es decir, introduciendo la fecha de conformidad.

Para encontrar la factura de Abono, podemos utilizar las herramientas propias de búsqueda:

- Ordenar ascendentemente/descendentemente por cualquier campo <a>[</a>
- Filtro de búsqueda/selección **F**.
- Buscar texto III.

| 🕄 🔮<br>Factu | ا کا کا کا کا کا کا کا کا کا کا کا کا کا |            |          |      |                  |           |                 |               |            |            |            |         |         |
|--------------|------------------------------------------|------------|----------|------|------------------|-----------|-----------------|---------------|------------|------------|------------|---------|---------|
| Sol.Anul.    | Identificador                            | F. Entrada | Sociedad | Año  | Num. Factura     | Acreedor  | N.I.F. / C.I.F. | Nombre        | C.Gestor F | C.Gestor I | Fecha doc. | Importe | Desc. E |
|              | 2021012498150                            | 18.02.2021 | JCCM     | 2021 | 000132572        | 100079305 | ES.             | C/ Triangle C | 15060000   | 15060000   | 17.02.2021 | 0,85-   | Abono   |
|              | 2021012498582                            | 18.02.2021 | JCCM     | 2021 | 000132571        | 100079305 | ES.             | C/            | 15060000   | 15060000   | 17.02.2021 | 42,35-  | Abono   |
|              | 770618                                   | 11.03.2021 | JCCM     | 2021 | PA21142000005097 | 100043518 | ES.             | G/ 3          | 1104CR00   | 1104CR00   | 10.03.2021 | 284,64- | Abono   |
|              | 770621                                   | 11.03.2021 | JCCM     | 2021 | PA21142000005098 | 100043518 | ES.             | G/ i          | 1104CR00   | 1104CR00   | 10.03.2021 | 335,44- | Abono   |
|              | 770622                                   | 11.03.2021 | JCCM     | 2021 | PA21142000005100 | 100043518 | ES.             | G/            | 1104CR00   | 1104CR00   | 10.03.2021 | 644,41- | Abono   |
|              | 770623                                   | 11.03.2021 | JCCM     | 2021 | PA21142000005099 | 100043518 | ES.             | G/ i          | 1104CR00   | 1104CR00   | 10.03.2021 | 250,36- | Abono   |

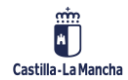

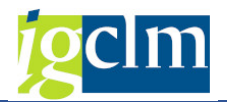

Para tratar una Factura de Abono Electrónica, hay que hacer doble clic sobre la línea correspondiente a la factura a tratar.

| Factura de ab         | ono JCCM 2019        | PRUEBA10 6           | 37620                                 |          |          |                    |               |                     |         |                        |             |                 |              |                |              |
|-----------------------|----------------------|----------------------|---------------------------------------|----------|----------|--------------------|---------------|---------------------|---------|------------------------|-------------|-----------------|--------------|----------------|--------------|
| 💷   📲 a Reencamina    | ar 🔗 Rechazar 🔶      | Factura 🛛 🗟 Ver e-Fa | actura original 🛛 🛱 Archivos Adjuntos | Registro | 🗓 Ver Pl | DF                 |               |                     |         |                        |             |                 |              |                |              |
| Id. Registro Admin.   | 79550                | Fecha registro       | 27.06.2019                            |          |          |                    |               |                     |         | RE                     | SUMEN DE    | L LOTE          |              |                |              |
| Procedencia factura   | 1 PeCAM 🔹            | Hora registro        | 12:12:03 Moneda EUR                   |          |          |                    | NU            | JMERO               |         |                        | VERSIÓN     |                 |              | MODALIE        | DAD          |
| Datos del Acreedor en | TAREA                |                      |                                       |          |          | EN                 | MISOR D       | E LA FACT           | URA     |                        | NUM. FACTUR | AS              | MONE         | DA DE FAC      | TURACIÓN     |
| Acreedor              | 637620               | IBAN                 | ES8                                   |          |          |                    | TER           | RCERO               |         | EACT                   |             | O Developed 0   |              | EUR            |              |
| N.I.F. / C.I.F.       | 4                    | Tp.bco.interl.       | 0003                                  |          |          |                    |               |                     |         | FACTU                  | RANUMER     | O Pruebailu     |              |                |              |
| Nombre 2              | Edurne Costumero     |                      |                                       |          | IM       | PORTE              | S             |                     |         |                        |             |                 |              |                |              |
|                       |                      |                      |                                       |          |          |                    |               |                     |         |                        |             | IMPORTE TO      | AL FACTUR    | AS             |              |
| Patos de la Cesión    | de Crédito           |                      |                                       |          |          |                    |               |                     |         |                        |             | IMPORTE T       | OTAL A PAG   | AR             |              |
| Cabecera de Eactura   |                      |                      |                                       |          |          |                    |               |                     |         |                        |             | IMPORTE TOTA    | L A EJECUT   | AR             |              |
| Sociedad              | лосм                 | Num Factura          | PPTIFBA10                             |          | DA       | ATOS E             | MISO          | R                   |         |                        |             |                 |              |                |              |
| Eioreicio             | 2010                 | Num Porio            | Include                               |          | NO       | MBRE Y             | APELLI        | DOS: María          | Pérez   |                        | NIFA        | CIF: ES4        |              |                |              |
| Referencia            | DDUEPALO             | Tet coh doc          |                                       |          | DIF      | RECCIÓN            |               | alle Barber         |         |                        |             | IPO RESIDENCIA: | Residente    |                |              |
| Relefencia            | PROEBAIO             | Txt.cab.doc.         | 4                                     |          |          |                    | 45<br>To      | 1003 Toledo<br>Nedo |         |                        |             |                 |              |                |              |
| Fecha documento       | 07.06.2019           | Creado el            | 27.06.2019                            |          | DA       | ATOS DE            | CONTAC        | SP<br>CTO:          |         |                        |             |                 |              |                |              |
| Activo fijo           |                      |                      |                                       |          | Tel      | léfono: 6          | 66666666      |                     | Fax:    |                        | Web         |                 | E            | mail: e.iecisa | @externas.jo |
|                       |                      |                      |                                       |          | Pe       | ATOS E             | ontacto:      | TOP                 | CnoC    | nae:                   | Cod         | igo INE:        | 0            | tros:          |              |
| 🛅 Centro Destinatario | de la Factura (DIR3) |                      |                                       |          | RA       | ZÓN SO             | CIAL: IN      | TERVENCIO           | N GENER | AL                     | NIEA        | CIF: ED         |              |                |              |
| Datos Presupuestario  | S                    |                      |                                       |          | TIF      | PO PERS<br>RECCIÓN | ONA: Ju<br>I: | rídica<br>Real.14   | 4       |                        |             | TIPO RESIDENCI  | A: Residente |                |              |
| C. Gestor Inicial     | 15050000             | Importe TOTAL        | 24,20                                 |          |          |                    |               | 45071 Tolodo        | Toledo  |                        |             |                 |              |                |              |
| C. Gestor Final       | 15020000             | Importe NETO         | 24,20                                 |          |          |                    |               | ESP                 |         |                        |             |                 |              |                |              |
| Centro gestor         |                      |                      |                                       |          |          | LÍN I ROS          | Tipo rol      | Nom                 | bre     | Dirección              | Datos       | s de contacto   | GLN          | Pto op.        | Descrit      |
| PosPre                | 1/39901              |                      |                                       |          |          |                    |               |                     |         |                        |             |                 | Físico       | lógico         |              |
|                       |                      |                      |                                       |          | AD       | 06014327           | Fiscal        |                     | 4       | Real,14<br>5071 Toledo |             |                 |              |                | Officina Cor |

Aparecerá una nueva pantalla con los datos de la Factura de Abono seleccionada.

Los campos modificables son:

- Centro Gestor (obligatorio)
- Txt cab. Doc (obligatorio)

Primero se debe introducir el Centro Gestor. El Centro Gestor Inicial es el correspondiente a la codificación DIR3 que ha sido introducida por el proveedor, aunque puede no ser el correcto. Por ello, el usuario debe teclear el Centro Gestor correcto de la factura de Abono.

| Datos Presupuestar | rios     |               |       |
|--------------------|----------|---------------|-------|
| C. Gestor Inicial  | 15050000 | Importe TOTAL | 24,20 |
| C. Gestor Final    | 15020000 | Importe NETO  | 24,20 |
| Centro gestor      |          |               |       |
| PosPre             | I/39901  |               |       |
|                    |          |               |       |

#### Una vez introducidos los valores y revisados, el usuario debe pulsar INTRO en el teclado para

que TAREA compruebe si el Centro Gestor introducido está autorizado a conformar electrónicamente la factura de Abono o si, por el contrario, se realizará la conformidad de la manera habitual introduciendo la fecha de conformidad.

A continuación, vamos a explicar la operativa para conformar Facturas Electrónicas de Abono diferenciando si se conforman manual o electrónicamente.

# 3.1. Conformidad Manual de Facturas Electrónicas de Abono

Tras introducir el centro gestor y pulsar INTRO, el sistema calcula si la conformidad será manual o electrónica.

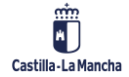

© 2021. Todos los derechos reservados.

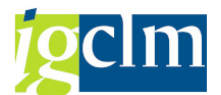

En caso de que sea manual, nos aparecerá en la parte superior de la pantalla el botón "Validar" así como el campo fecha de conformidad. Además, aparecerá un mensaje indicando que debe introducirse la fecha de conformidad de manera obligatoria.

| 💷 🛛 📭 Validar 🚦                                                               | P⊋Reencaminar                    | 🖉 Red | hazar            | <table-cell-rows> Factura</table-cell-rows> | 🗟 Ver e-Factu | ıra original   | Archiv |
|-------------------------------------------------------------------------------|----------------------------------|-------|------------------|---------------------------------------------|---------------|----------------|--------|
| d. Registro Admin.                                                            | 79550                            |       | Fec              | ha registro                                 | 27.06.2019    |                |        |
| Procedencia factura                                                           | 1 PeCAM                          | -     | Hor              | a registro                                  | 12:12:03      | Moneda         | EUR    |
| Datos del Acreedor er                                                         | n TAREA                          |       |                  |                                             |               |                |        |
| Acreedor                                                                      | 637620                           |       | IBAN             |                                             | ESCERICE      |                | 17007  |
| N.I.F. / C.I.F.                                                               | 455 175 517                      |       | Tp.bco           | interl.                                     | 0003          |                |        |
| Nombre 2                                                                      | Education Contra                 |       |                  |                                             |               |                |        |
| 🖿 Datos de la Cesiór                                                          | n de Crédito                     |       |                  |                                             |               |                |        |
| Cabecera de Factura                                                           |                                  |       |                  |                                             |               |                |        |
| Sociedad                                                                      | JCCM                             |       | Num. I           | Factura                                     | PRUEBA10      |                |        |
| Ejercicio                                                                     | 2019                             |       | Num. 9           | Serie                                       |               |                |        |
| Referencia                                                                    | PRUEBA10                         | ]     | Txt.cat          | o.doc.                                      | prueba        |                |        |
| Fecha documento                                                               | 07.06.2019                       |       | Cread            | o el                                        | 27.06.2019    |                |        |
| Activo fijo                                                                   |                                  |       | Fecha            | Conformidad                                 |               |                |        |
| Datos Presupuestario<br>C. Gestor Inicial<br>C. Gestor Final<br>Centro gestor | 15050000<br>15050000<br>15050000 |       | Import<br>Import | e TOTAL<br>e NETO                           |               | 24,20<br>24,20 |        |
| PosPre                                                                        | 1/39901                          |       |                  |                                             |               |                |        |
|                                                                               |                                  |       |                  |                                             |               |                |        |

Introducimos la fecha de conformidad de la factura de Abono y pulsamos en el botón Validar

Aparecerá el siguiente mensaje de confirmación indicando:

Factura de abono conformada el 11.12.2017

Al pulsar en **Validar**, se verifica que la Factura de Abono no esté endosada y que no tenga retenciones.

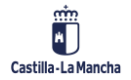

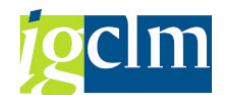

Al conformar la Factura de Abono, aparecerá en la <u>Bandeja de Registro de Facturas de Abono</u> y podrá regularizarse con otras facturas normales del mismo proveedor y Centro Gestor del Abono.

# 3.2. Conformidad Electrónica de Factura de Abono: Aplicación Firmados

Tras introducir el Centro Gestor y pulsar INTRO, el sistema calcula si la conformidad será manual o electrónica.

En caso de que sea conformidad electrónica, nos aparecerá en la parte superior de la pantalla el botón Enviar a Conformar y <u>no</u> se mostrará el campo fecha de conformidad.

| 💷 🛛 🖉 Enviar a Co     | nformar 📲 Reencamii    | nar 🔗 Rechazar | <table-cell-rows> Factura</table-cell-rows> | Ver e-Factura original |  |
|-----------------------|------------------------|----------------|---------------------------------------------|------------------------|--|
| d. Registro Admin.    | 79550                  | Fecha registro | 27.06.20                                    | 19                     |  |
| Procedencia factura   | 1 PeCAM 🔹              | Hora registro  | 12:12:03                                    | Moneda EUR             |  |
| Datos del Acreedor en | TAREA                  |                |                                             |                        |  |
| Acreedor              | 637620                 | IBAN           | ECODDICC                                    | 2050171200017007       |  |
| N.I.F. / C.I.F.       | 4001706177             | Tp.bco.interl. | 0003                                        |                        |  |
| Nombre 2              | Edurne Costumero       |                |                                             |                        |  |
| 눰 Datos de la Cesiór  | n de Crédito           |                |                                             |                        |  |
| Cabecera de Factura   |                        |                |                                             |                        |  |
| Sociedad              | JCCM                   | Num. Factura   | PRUEBA10                                    |                        |  |
| Ejercicio             | 2019                   | Num. Serie     |                                             |                        |  |
| Referencia            | PRUEBA10               | Txt.cab.doc.   | prueba                                      |                        |  |
| Fecha documento       | 07.06.2019             | Creado el      | 27.06.20                                    | 19                     |  |
| Activo fijo           |                        |                |                                             |                        |  |
| 📙 Centro Destinatario | o de la Factura (DIR3) |                |                                             |                        |  |
| Datos Presupuestario  | )S                     |                |                                             |                        |  |
| C. Gestor Inicial     | 15050000               | Importe TOTAL  |                                             | 24,20                  |  |
| C. Gestor Final       | 15020000               | Importe NETO   |                                             | 24,20                  |  |
| Centro gestor         | 15020000               |                |                                             |                        |  |
| DoeDro                | T / 20001              |                |                                             |                        |  |

Pulsaremos en el botón Enviar a Conformar y nos aparecerá una ventana donde seleccionar el tipo de documento a enviar a la aplicación Firmados.

| 🖻 Enviar factura a conformar             | X          |  |  |  |  |  |  |
|------------------------------------------|------------|--|--|--|--|--|--|
| Seleccione el documento que desea enviar |            |  |  |  |  |  |  |
|                                          |            |  |  |  |  |  |  |
|                                          |            |  |  |  |  |  |  |
| 🔁 PDF Factura 🗐 Factura Orig.            | X Cancelar |  |  |  |  |  |  |

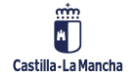

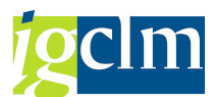

- **PDF Factura**: Desde esta opción se envía a Firmados una versión reducida de la factura donde sólo aparecen los campos más habituales.
- Factura Original: Desde esta opción se envía a la aplicación Firmados el visor de la factura electrónica, que contiene la totalidad de campos de la factura electrónica. Además, incorpora los datos de registro único.

A continuación, se muestra la visualización del documento enviado a Firmados en las dos opciones disponibles:

| ੇ Viewer de do | cumentos EFactura      | Adjunto: F       | PDF            |              | 2 <b>D</b>       |                |                |              | _][ |  |
|----------------|------------------------|------------------|----------------|--------------|------------------|----------------|----------------|--------------|-----|--|
|                | 1 / 1 🖪 🛃              |                  | 105% -         |              |                  |                | Cor            | nentario     | Com |  |
|                | Castilla-La M          | lancha           | RESU           |              | ACTU             | RA FI F        | -CTRÓ          | όνιςα        |     |  |
| <i>y</i>       |                        |                  |                |              |                  |                |                |              |     |  |
|                | D                      | ATOS DE FA       | ACTURA         |              |                  | ACREE          | DOR            |              |     |  |
|                | Número de factura: 4   |                  |                |              | Nombre y Ap. /   |                |                |              |     |  |
|                |                        |                  |                |              | Razón Social:    |                |                |              |     |  |
|                | Número de serie:       |                  |                |              | Dirección:       | e : : e        |                |              |     |  |
|                | Tipo de factura: 0     | ORIGINAL         |                |              | Localidad:       | Cizur Menor    |                |              |     |  |
|                | Fecha de emisión: 0    | 01/11/2018       |                |              | Código Postal:   | 31190          |                |              |     |  |
|                | Número de de registro: |                  | •              |              | Provincia:       | NAVARRA        |                |              |     |  |
|                | Fecha de registro:     | 18/12/2018 13:5  | 1:03           |              | País:            | España         |                |              |     |  |
|                | Periodo 0              | )1/11/2018 - 31/ | 12/2018        |              | NIF/CIF:         | NIF/CIF:       |                |              |     |  |
|                | facturación:           |                  |                |              | Acreedor:        | —              |                |              |     |  |
|                |                        | DESTINAT         | ARIO           |              |                  | DATOS D        | E PAGO         |              |     |  |
|                | CIF: E                 | EC 10            |                |              | Forma de Pago    | 04 Transferen  | cia            |              |     |  |
|                | Unidad A               | 408014298        |                |              | F. Vencimiento:  | 01/02/2019     |                |              |     |  |
|                | Tramitadora:           |                  |                |              |                  |                |                |              |     |  |
|                | Denominación: J        | IUNTA CASTILL    | A-MANCHA       |              | IBAN:            |                |                |              |     |  |
|                | Dirección: A           | AUTOVIA MADR     | ID-TOLEDO KM.6 | 4.500        | Cantidad:        | 3.687,84       |                |              |     |  |
|                | Localidad: 1           | TOLEDO           |                |              |                  | ENDOSO / F.    | ACTORING       |              |     |  |
|                | Código Postal: 4       | 15071            |                |              | Endosatario:     |                |                |              |     |  |
|                | Provincia:             | OLEDO            |                |              | NIF/CIF:         |                |                |              |     |  |
|                | Pais: E                | spaña            |                |              | Importe cedido:  | :              |                |              |     |  |
|                | Oficina Contable: A    | 408014327        |                |              | IBAN:            | ián.           |                |              |     |  |
|                | Organo Gestor: A       | 400014296        |                |              | ciausula de ces  | ion;           |                |              |     |  |
|                |                        |                  |                | DETALLE      | DE LÍNEAS        |                |                |              |     |  |
|                | Descripci              | ón:              | Nº Albarán:    | Nº Pedido:   | Precio Unitario: | Cantidad:      | Importe Total: | Impuesto:    | 4   |  |
|                | SIAPOL CASTILLA LA MAI | NCHA             |                |              | 3047,800000      | 1,00           | 3.047,80       | IVA - 21.00% | 1   |  |
|                |                        |                  | Nº Expediente: | Nº Contrato: |                  | Unidad Medida: |                | IRFP:        | -   |  |
|                |                        |                  |                |              |                  |                |                |              |     |  |

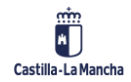

#### Conformidad de Facturas Electrónicas en TAREA

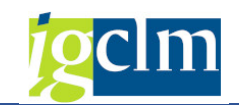

| Viewer de | docu                                                | men                     | tos EF                    | actura A                | djunto: PDF             |             |            |                      |   |  |
|-----------|-----------------------------------------------------|-------------------------|---------------------------|-------------------------|-------------------------|-------------|------------|----------------------|---|--|
|           | » 🦻 I                                               | <b>n</b> ( 🔁            |                           | <b>)</b>   •            |                         |             |            |                      |   |  |
|           |                                                     |                         | INI                       |                         |                         |             |            |                      | ^ |  |
| 1         |                                                     | Nº Regist               | ro                        | Fec                     | ha Registro             | AINO        | Hora Regis | tro                  |   |  |
| 1 '       |                                                     | 20605                   |                           | 1:                      | 9-12-2018               |             | 15:38:43   |                      |   |  |
| I .       |                                                     |                         |                           | CERTIFICAL              | DO DE CONFORMIDAD       | )           |            |                      |   |  |
|           |                                                     |                         |                           |                         |                         |             |            |                      |   |  |
|           |                                                     |                         |                           |                         |                         |             |            |                      |   |  |
|           |                                                     |                         |                           |                         |                         |             |            |                      |   |  |
| ·         |                                                     |                         |                           |                         |                         |             |            |                      |   |  |
| 1         |                                                     | NÚM                     | ERO                       | RESU                    | VERSIÓN                 |             | MODALIE    | DAD                  |   |  |
|           | 311<br>EN                                           | AISOR DE L              | eba-importes<br>A FACTURA | N                       | 3.2.2                   | MON         | INDIVIDU   | AL<br>FURACIÓN       |   |  |
| 1 '       |                                                     | TERC                    | ERO                       |                         | 1                       |             | EUR        |                      | 1 |  |
| 1         |                                                     |                         |                           | FACTURANÚ               | MERO prueba-importe     | s           |            |                      |   |  |
|           |                                                     |                         |                           |                         |                         |             |            |                      |   |  |
| 1         | IMPORT                                              | ES                      |                           |                         |                         |             |            |                      |   |  |
| 1         |                                                     |                         |                           |                         | IMPORTE TO<br>IMPORTE T | TAL FACTUR  | AS<br>AR   | 3.201,84<br>3.201,84 |   |  |
|           |                                                     |                         |                           |                         | IMPORTETOT              | AL A EJECUT | AR         | 3.201,84             | 1 |  |
| · ·       | DATOS E                                             | MISOR                   |                           |                         |                         |             |            |                      |   |  |
| 1         | NOM BRE Y                                           | APELLIDO<br>ONA: Física | S:(                       |                         | TIPO RESIDENCIA: Res    | idente      |            |                      |   |  |
| 1         | DIRECCION                                           | t real, 45<br>45073 tol | edo                       |                         |                         |             |            |                      |   |  |
|           |                                                     | ESP                     |                           |                         |                         |             |            |                      |   |  |
|           | Teléfono:                                           | 9999999999              | Fax:                      |                         | Web:                    | E           | mail:      |                      |   |  |
|           | Personas contacto: Jose CnoCnae: Código INE: Otros: |                         |                           |                         |                         |             |            |                      |   |  |
| 1         |                                                     |                         |                           |                         |                         |             |            |                      |   |  |
|           | TIPO PERSONA: Jurídica TIPO RESIDENCIA: Residente   |                         |                           |                         |                         |             |            |                      |   |  |
| 1         | DALCOION                                            | 45071 To<br>Toledo      | ledo                      |                         |                         |             |            |                      |   |  |
| 1         | CENTROS                                             | ESP                     |                           |                         |                         |             |            |                      |   |  |
|           | Número                                              | Tipo rol                | Nombre                    | Dirección               | Datos de contacto       | GLN         | Pto op.    | Descripción          |   |  |
|           | A08014327                                           | Fiscal                  |                           | Real,14<br>45071 Toledo |                         |             |            | Oficina Contable     | ~ |  |

Pulsando en cualquiera de las dos opciones anteriores, se nos muestra una ventana donde debemos introducir una cadena de caracteres con la que identificar a la persona responsable de conformar electrónicamente la factura mediante su firma en la aplicación Firmados.

| 🖻 Busqueda de usuario |    | ×          |
|-----------------------|----|------------|
| Cadena de búsqueda    | [] |            |
|                       | [  | <b>×</b> × |

#### Podemos introducir:

- Nombre.
- Apellidos.
- Cargo.
- Código LDAP.

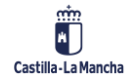

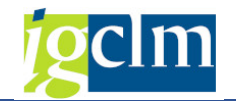

Cuanto más estricto sea, menos personas aparecerán que cumplan los criterios:

| 🕞 Busqueda de usuario |           | ×                     |
|-----------------------|-----------|-----------------------|
| Cadena de búsqueda    | [Edurne ] |                       |
|                       |           | <ul><li>✓ X</li></ul> |
|                       |           |                       |

Pulsamos en el botón 🚩 y la aplicación Firmados nos devolverá todos los usuarios del portafirmas que cumplan con la cadena de búsqueda introducida.

| E Usuarios seleccionados 1                              | ×        |
|---------------------------------------------------------|----------|
| Q 17007. I.K. 20.6. H L I                               | ÷        |
| Dirección de correo electrónico Nombre completo Función |          |
| ecc @extemas.jccm.es Edume ( Técnico/a                  |          |
|                                                         |          |
|                                                         | 22       |
|                                                         |          |
|                                                         |          |
|                                                         |          |
|                                                         |          |
|                                                         |          |
|                                                         |          |
|                                                         |          |
|                                                         | ÷        |
|                                                         |          |
|                                                         | <u> </u> |

De los resultados que se nos muestre, seleccionamos la persona que debe firmar electrónicamente la conformidad de la factura de abono en la aplicación Firmados haciendo

doble clic sobre la línea o seleccionando la línea y pulsando en el botón 🕒

<u>Nota</u>: Si no aparece en el listado la persona responsable de la conformidad es porque, o bien no tiene usuario en la aplicación Firmados, o bien no hemos introducido correctamente la cadena de búsqueda.

El alta de usuario con perfil Firmante requiere la remisión de un CRU a la sección:

→ Informática → Aplicaciones Comunes → SERTIC Proyecto FERN – Firma en la Nube → Gestión de usuarios y permisos

Se nos mostrará un mensaje informativo indicado que se ha enviado a conformar la factura de abono:

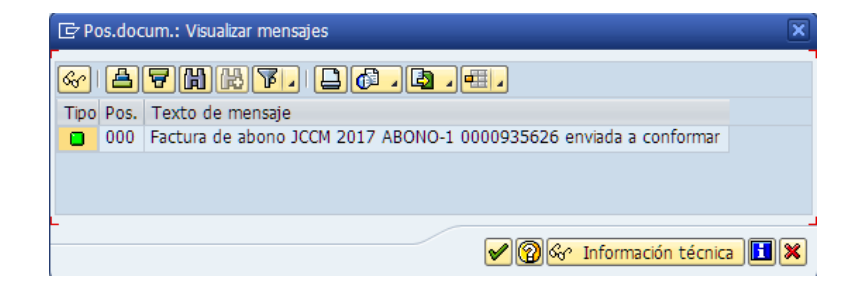

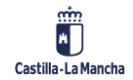

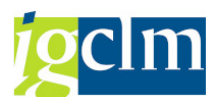

Una vez enviada a conformar, la factura de abono ya no se muestra en la bandeja de entrada de facturas de abono, pero aún NO está disponible para poder regularizarse con otras facturas normales del mismo proveedor y Centro Gestor, cosa que no ocurrirá hasta que sea conformada en la aplicación Firmados. El estado de tramitación de la factura de Abono será *Enviada a conformar*. Dicho estado se puede consultar mediante el informe <u>Estado facturas Registro</u> <u>Único</u>

Si el usuario en la aplicación Firmados <u>*Rechaza*</u> la conformidad, la factura de abono aparecerá de nuevo en la bandeja de entrada de facturas de abono.

Si el usuario en la aplicación firmados *Firma* la conformidad, entonces la factura de abono estará disponible para regularizarse con otras facturas normales del mismo proveedor y Centro Gestor. La fecha de conformidad de la factura de abono será la fecha en que se ha firmado la conformidad electrónicamente en la aplicación Firmados.

# 4. VISUALIZAR CONFORMIDAD DE UNA FACTURA

A continuación, vamos a indicar desde donde se puede consultar el estado de tramitación de la conformidad electrónica firmada de una factura electrónica. Mostraremos los casos en los que la factura ha sido enviada o tramitada su conformidad electrónicamente, es decir, a través de la aplicación Firmados.

# 4.1. Visualización E-Factura

Esta opción la encontramos en la siguiente ubicación:

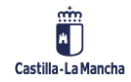

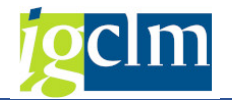

| ' 🛅 Asuntos Econó | micos |
|-------------------|-------|
|-------------------|-------|

- Datos Maestros
- Expediente
- Seguimiento
- Impresión de documentos
- Bandejas de Tramitación
   Modificaciones de Crédito
- Registros
- Contratos
- Facturas
  - Bandeja de entrada de facturas en papel y electrónicas
  - O Bandeja de Entrada de Facturas Abono en Papel y Electrónicas
  - 💬 Bandeja de Registro de Facturas de Abono
  - Bandeja de Gestión de Solicitudes de Anulación
  - Operaciones con Facturas y E-Facturas
    - Rescatar solicitud de Conformidad
    - 💬 Visualizar Factura en Registro General de Facturas
    - ♥ Modificar datos generales
    - 🖓 Baja de factura
    - ♥ Cambio de tipo de factura
    - Visualización E-Factura
- Generación de Documentos
- 🔗 Visualizar Registro Facturas

Al ejecutar la transacción, se nos muestra la siguiente pantalla:

| Visualización E-Factura               |  |
|---------------------------------------|--|
|                                       |  |
| Selección de datos                    |  |
| Identificador de registro             |  |
| Fecha de registro                     |  |
| Sociedad                              |  |
| Ejercicio                             |  |
| Acreedor                              |  |
| Referencia                            |  |
|                                       |  |
| Opciones Visualización                |  |
| <ul> <li>Ver PDF E-Factura</li> </ul> |  |
| ○Ver E-Factura Original               |  |
| ○ Ver conformidad                     |  |
|                                       |  |

Para consultar el estado de tramitación de la conformidad de una factura electrónica, debemos introducir como campos obligatorios el identificador de registro administrativo de la factura y su fecha de registro administrativo. Opcionalmente, podemos además introducir la Sociedad, Ejercicio, Acreedor y Referencia.

Debemos marcar, dentro de las opciones de visualización, la opción: Ver conformidad

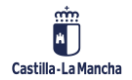

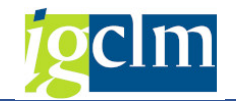

| Visualización E-Factura   | a          |
|---------------------------|------------|
| l 🕼                       |            |
|                           |            |
| Selección de datos        |            |
| Identificador de registro | 483346     |
| Fecha de registro         | 17.02.2021 |
| Sociedad                  |            |
| Ejercicio                 |            |
| Acreedor                  |            |
| Referencia                |            |
|                           |            |
| Opciones Visualización    |            |
| ○ Ver PDF E-Factura       |            |
| ○Ver E-Factura Original   |            |
| Was conformidad           | Г          |
| Le ver comornidad         | L          |
|                           |            |

Pulsamos en ejecutar y conectaremos con la aplicación Firmados para extraer el estado de la solicitud de conformidad que exista en ese momento. Nos aparecerá una pantalla similar a la siguiente:

| Historial de conformidad de factura 21100  Factura/Solctud Solctante Fecha So Hora Sol Estado Fecha Es Hora Est Firm Com Factura 21100  Solctante Fecha So Hora Sol Estado Fecha Es Hora Est Firm Com Factura 21100  d.Regstro Admin. K83366 Fecha regetro 17.02.2021 Hora regetro 17.02.2021 Hora regetro 17.02.2021 Hora regetro 17.02.2021 Fecha documento 17.02.2021 Fecha documento 12.02.2021 Fecha documento 12.02.2021 Fecha documento 12.02.2021 Fe                                                 |                          |                       |            |           |                |            |             |          |          |    |
|----------------------------------------------------------------------------------------------------|--------------------------|-----------------------|------------|-----------|----------------|------------|-------------|----------|----------|----|
| Factura/Solictud       Solictante       Fecha So       Hora Sol       Estado       Fecha Est       Firm       Com                                                                                                    | Historial de confo       | rmidad de fac         | tura 211   | 00        |                |            |             |          |          |    |
| Factura/Solictud       Solictante       Fecha So       Hora Sol       Estado       Fecha Es       Hora Est       Ferm       Com                                                                                                    |                          |                       |            |           |                |            |             |          |          |    |
| Factura 21100                                                                                                    |                          |                       |            |           |                |            |             |          |          |    |
| ▶ Factura 21100         ▶ Solctud NP 2.355.15         Is.02.2021 11:25:47         ▶ Conformada 18.02.2021 11:25:47         ■ Solctud NP 2.355.15         Is.02.2021 11:25:47         ▶ Conformada 18.02.2021 11:25:47         ■ Solctud NP 2.355.15         Is.02.2021 11:25:47         ■ Solctud NP 2.355.15         ■ Solctud NP 2.355.15         ■ Solctud NP 2.355.15         ■ Solctud NP 2.355.15         ■ Solctud NP 2.355.15         ■ Solctud NP 2.355.15         ■ Solctud NP 2.355.15         ■ Solctud NP 2.355.15         ■ Solctud NP 2.355.15         ■ Solctud NP 2.355.15         ■ Solctud NP 2.355.15         ■ Solctud Solctud NP 2.355.15         ■ Solctud Factura Pagada ■         ■ Solctud Solctud NP 2.355.15         ■ Solctud NP 2.355.15         ■ Solctud Solctud NP 2.355.15         ■ Solctud Solctud NP 2.355.15         ■ Solctud Solctud NP 2.355.15         ■ Solctud Solctud NP 2.355.15         ■ Solctud Solctud NP 2.355.15         ■ Solctud Solctud NP 2.355.15         ■ Solctud Solctud NP 2.355.15         ■ Solctud Solctud NP 2.355.15         ■ Solctud Solctud NP 2.355.15         ■ Solctud Solctud NP 2.355.15 <td< td=""><td>Factura/Solicitud</td><td>Solicitante</td><td>Fecha So</td><td>Hora Soli</td><td>Estado</td><td>Fecha Es</td><td>Hora Est</td><td>Firm</td><td>Com</td><td></td></td<>                                                                                                    | Factura/Solicitud        | Solicitante           | Fecha So   | Hora Soli | Estado         | Fecha Es   | Hora Est    | Firm     | Com      |    |
| • Solektud Nº 2.355.15[tarea.admin       18.02.2021       11.25:47         • Solektud Nº 2.355.15[tarea.admin       18.02.2021       11.25:47         • Solektud Nº 2.355.15[tarea.admin       18.02.2021       11.25:47         • Solektud Nº 2.355.15[tarea.admin       18.02.2021       11.25:47         • Solektud Nº 2.355.15[tarea.admin       18.02.2021       11.25:47         • Solektud Nº 2.355.15[tarea.admin       18.02.2021       11.25:47         • Registro Admin.       18.8346       • • • • • • • • • • • • • • • • • • •                                                                                                    | Factura 21100            |                       |            |           |                |            |             |          |          |    |
| #       ************************************                                                                                                    | • 🖉 Solicitud Nº 2.355.1 | 5(tarea.admin         | 18.02.2021 | 11:25:47  | Conformada     | 18.02.2021 | 11:25:47    |          |          |    |
| d.Registro Admin.       #83346                                                                                                    |                          |                       |            |           |                |            |             |          |          |    |
| ARegistro Admin. 183346 PecAM PecAM              |                          |                       |            |           |                |            |             |          |          |    |
| Importe       1.062,60         Procedencia factura       Fecha registro       17.02.2021         Hora registro       13.05521         Stado Efactura       Fecha registro       13.05521         Cabecera de factura       Fecha registro       13.05521         Sociedad       VOCM       Acreedor       100014661         Ejercico       2021       Fecha documento       17.02.2022         Referencia       21100       Num. Factura       21100         Num. Factura       21100       Num. Serie       Importe         Fecha de Conformidad       18.02.2021       Fecha de Conformidad       18.02.2021         Datos presupuestarios       Importe       1.062,60       Puta         Fondo       Importe       1.062,60       Puta         Progr.financiación       Importe       1.062,60       Puta                                                                                                    |                          |                       |            |           |                |            |             |          |          |    |
| Acceedor 17.02.2021<br>Hora registro 17.02.2022<br>Hora registro 13:55:21<br>Cabecra de factura PeCAM  Fecha registro 13:55:21<br>Cabecra de factura Factura Pagada  Cabecra de factura Factura Pagada  Cabecra de factura Factura Pagada  Cabecra de factura Factura Pagada  Cabecra de factura Factura Pagada  Cabecra de factura Factura Pagada  Cabecra de factura Factura Pagada  Cabecra de factura Factura Pagada  Cabecra de factura Factura Pagada  Cabecra de factura Factura Pagada  Cabecra de factura Factura Pagada  Cabecra de factura Factura Pagada  Cabecra de factura Factura Pagada  Cabecra de factura Factura Pagada  Cabecra de factura Pagada  Cabecra de factura  Cabecra de factura de factura  Cabecra de |                          |                       |            |           |                |            |             |          |          |    |
| Acreedor 17.02.2021<br>Hora registro 17.02.2021<br>Hora registro 13:55:21<br>Hora registro 13:55:21<br>Hora registro 13:55:21<br>Hora registro 13:55:21<br>Hora registro 100014661<br>Hora registro 100014661<br>Sociedad 30CCM<br>Efecto 2021<br>Referencia 21100<br>Num. Factura 21100<br>Num. Factura 21100<br>Num. Serie<br>Fecha de Conformidad 18:02.2021<br>Pecha de Conformidad 18:02.2021<br>Datos presupuestanos<br>Centro gestor 11040000<br>Pos presupuestana 6/112A/22109<br>Fondo<br>Prog.financación                                                                                                    |                          |                       |            |           |                |            |             |          |          |    |
| ARegistro Admin. 1963346 PecAM Alter aregistro 17.02.2021 Arreador 13:55:22 Arreador 100014661 Arreador 0100014661 Arreador 010000 Arreador 01000 Arreador 01000 Arreador 01000 Arreador 01000 Arreador 01000 Arreador 01000 Arreador 01000 Arreador 01000 Arreador 01000 Arreador 0100 Arreador 010 Arreador 0100 Arreador 010 Arreador 010 Arre             |                          |                       |            |           |                |            |             |          |          |    |
| d.Registro Admin.       ke3346       Fecha registro       17.02.2021         brocedencia factura       PeCAM       Hora registro       13:55:21         brocedencia factura       Factura Pagada       Sociedad       Sociedad       Sociedad         Sociedad       SOCIM       Acreedor       100014661       Acreedor       0100014661         Ejercicio       2021       Fecha documento       17.02.2021       Referencia       21100       Num. Factura       21100         Txt.cab.doc.       Factura 21100 La Flor Azu       Num. Serie       Fecha de Conformidad       18.02.2021         Fecha de Conformidad       18.02.2021       Moneda       EUR       Forto gestor       11040000       Moneda       EUR         Progr.financiación       Importe       1.062,60       EUR       FOR       FOR                                                                                                    |                          |                       |            |           |                |            |             |          |          |    |
| d.Registro Admin.       #83346       Fecha registro       17.02.2021         hora cegistro       13:55:21         stado Efactura       Factura Pagada         Cabecen de factura       Factura Pagada         Sociedad       JOCIM         Bercoico       2021         Referencia       21100         Num. Factura       21100         Num. Factura       21100         Num. Factura       21100         Pecha de Conformidad       18.02.2021         Pecha de Conformidad       18.02.2021         Datos presupuestanos       Importe         Centro gestor       11040000         Pos presupuestana       G/112A/22109         Fondo       Importe       1.062,60                                                                                                    |                          |                       |            |           |                |            |             |          |          |    |
| d.Registro Admin.     [863346]     Fecha registro     17.02.2021       Krocedencia factura     PeCAM     Interregistro     13:55:23       Stado Efactura     Factura Pagoda     Interregistro     13:55:23       Cabecen de factura     Sociedad     Sociedad     Sociedad     Interregistro       Sociedad     Sociedad     Sociedad     Interregistro     Interregistro       Epiercio     2021     Fecha decorre     Interregistro       Referencia     21100     Num. Factura     21100       Num. Factura     21100     Num. Serie       Fecha de Conformidad     Into:02.2021       Datos presupuestarios     Fecha de Conformidad       Centro gestor     Intoación       Fondo     Importe     1.062,60       Progr.financiación     EUR                                                                                                    |                          | •                     |            |           |                |            |             |          |          |    |
| d.Registro Admin.                                                                                                    |                          |                       |            |           |                |            |             |          |          |    |
| hocedencia factura PeCAM Hora registro 13:55:21 Cabecra de factura Cabecra de factura Cab             | Id.Registro Admin.       | 483346                | 7          |           | Fecha registro | 17         | 7.02.2021   |          |          |    |
| Stade Efactura         Factura Pagada           Cabecera de factura                                                                                                    | Procedencia factura      | PeCAM                 |            | •         | Hora registro  | 13         | 3:55:21     |          |          |    |
| Cabecera de factura         Sociedad         VCCM         Acreedor         100014661         Acreedor         0100014661           Ejercicio         2021         Fecha documento         17.02.2021         Referencia         21100         Num. Factura         21100         Num. Factura         21100         Fecha documento         17.02.2021         Fecha documento         17.02.2021         Fecha documento         Fecha documento         Fech                                                                                                    | Estado Efactura          | Factura Pagada        |            | -         |                |            |             |          |          |    |
| Sociedad         JCCM         Acreedor         100014661         Acreedor         010014661           Ejercicio         2021         Fecha documento         17.02.2021         Fecha documento         17.02.2021           Referencia         21100         Num. Factura         21100         Num. Serie         Image: Control operation operation ope                                                                                                    | Cabecera de factura      |                       |            |           |                |            |             |          |          |    |
| Ejercicio         2021         Fecha documento         17.02.2021           Referencia         21100         Num. Factura         21100           Txt.cab.doc.         Factura 21100 La Flor Azu         Num. Serie           Fecha Certificación         Fecha de Conformidad         18.02.2021           Datos presupuestarios         E         E           Centro gestor         11040000         Importe         1.062,60           Pos presupuestaria         6/112A/22109         Moneda         EUR           Progr.financiación         Importe         1.062,60                                                                                                    | Sociedad                 | лссм                  |            |           | Acreedor       | 10         | 00014661 Ac | reedor 0 | 10001466 | 51 |
| Referencia         21100         Num. Factura         21100           Txt.cab.doc.         Factura 21100 La Flor Azu         Num. Serie         Importe           Fecha Certificación         Fecha de Conformidad         10.02.2021           Datos presupuestarios         Econformidad         10.022,0021           Des presupuestarios         Importe         1.062,60           Pos presupuestaria         G/112A/22109         Moneda         EUR           Progr.financiación         Importe         1.062,60         Importe                                                                                                    | Ejercicio                | 2021                  |            |           | Fecha documen  | to 17      | 7.02.2021   |          |          |    |
| Txt.cab.doc.     Factura 21100 La Flor Azu     Num. Serie       Fecha Certificación     Fecha de Conformidad     18.02.2021       Datos presupuestarios     Importe     1.062,60       Pos.presupuestaria     G/112A/22109     Moneda       Fondo     Importe     Importe                                                                                                    | Referencia               | 21100                 |            |           | Num. Factura   | 21         | 1100        |          |          |    |
| Fecha Certificación     Fecha de Conformidad     18.02.2021       Datos presupuestarios     Centro gestor     11040000       Centro gestor     11040000     Importe       Pos.presupuestaria     G/112A/22109     Moneda       Fondo     Progr.financiación     EUR                                                                                                    | Txt.cab.doc.             | Factura 21100 La Flor | r Azu      |           | Num. Serie     |            |             |          | 1        |    |
| Datos presupuestanos         Importe         1.062,60           Centro gestor         11040000         Importe         1.062,60           Pos presupuestaria         6/112A/22109         Moneda         EUR           Fondo         Progr.financación         Progr.financación         Progr.financación                                                                                                    | Fecha Certificación      |                       |            |           | Fecha de Confo | rmidad 18  | 8.02.2021   |          |          |    |
| Datos presupuestarios     Importe     1.062,60       Pos.presupuestaria     G/112A/22109     Moneda       Fondo     Progr.financiación     EUR                                                                                                    |                          |                       |            |           |                |            |             |          |          |    |
| Centro gestor         11040000         Importe         1.062,60           Pos.presupuestaria         G/112A/22109         Moneda         EUR           Fondo         Progr.financiación         Progr.financiación         Progr.financiación                                                                                                    | Datos presupuestarios    |                       |            |           |                |            |             |          |          |    |
| Pos.presupuestaria G/112A/22109 Moneda EUR<br>Fondo Progr.financiación                                                                                                    | Centro gestor            | 11040000              |            |           | Importe        |            | 1.06        | 2,60     |          |    |
| Fondo Progr.financiación                                                                                                    | Pos.presupuestaria       | G/112A/22109          |            |           | Moneda         | EL         | JR          |          |          |    |
| Progr.financiación                                                                                                    | Fondo                    |                       |            |           |                |            |             |          |          |    |
|                                                                                                    | Progr.financiación       |                       |            |           |                |            |             |          |          |    |
|                                                                                                    |                          |                       |            |           |                |            |             |          |          |    |

Si la factura introducida no tiene datos de conformidad firmada, es decir, no ha sido nunca enviada a la aplicación Firmados, aparece un mensaje como el siguiente:

No se encontraron datos de conformidad firmada para esta factura

Pasamos a explicar por partes los datos que aparecen en la pantalla de Historial de conformidad:

• En la parte superior izquierda se indica el número de solicitud de firma de la factura. Es un dato importante de cara a posibles incidencias en la aplicación Firmados.

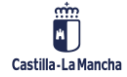

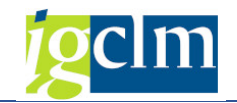

| Factura/Solicitud          |
|----------------------------|
| Factura 21100              |
| • 🖉 Solicitud Nº 2.355.156 |

- En la parte superior derecha aparecen los datos relativos a la solicitud de firma tales como:
  - Solicitante: identificador del usuario que ha enviado la factura a conformar. Por defecto será tarea.admin Progresivamente, se irán realizando configuraciones para que se identifique al usuario de TAREA
  - o Fecha de Solicitud: fecha en la que se envió la factura a conformar
  - o Hora de Solicitud: hora en la que se envió la factura a conformar
  - **Estado de la Conformidad**: estado de la conformidad. Si se pulsa sobre el botón se accede al documento PDF enviado a conformar a la aplicación Firmados
  - *Fecha Estado*: fecha del cambio de estado
  - *Hora Estado*: hora del cambio de estado
  - o *Firmante*: usuario al que se le ha enviado la factura a la aplicación Firmados
  - Comentarios: campo que contiene un botón que aparecerá sólo en el caso de ser rechazada la conformidad y mostrará la descripción del rechazo introducida por el usuario de la aplicación Firmados

| Factura/Solicitud                 | Solicitante | Fecha So   | Hora Soli | Estado       | Fecha Es   | Hora Est | Firmante | Comentario |  |
|-----------------------------------|-------------|------------|-----------|--------------|------------|----------|----------|------------|--|
| <ul> <li>Factura 21100</li> </ul> |             |            |           |              |            |          |          |            |  |
| • 🔗 Solicitud Nº 2.355.156        | tarea.admin | 18.02.2021 | 11:25:47  | 🛃 Conformada | 18.02.2021 | 11:25:47 |          |            |  |

• En la parte inferior, se indican los datos de la factura, tales como identificador de registro administrativo, fecha de registro administrativo, Sociedad, Ejercicio, Acreedor, etc.

| Id.Registro Admin.    | 483346                    | Fecha registro       | 17.02.2021                    |
|-----------------------|---------------------------|----------------------|-------------------------------|
| Procedencia factura   | PeCAM 🔻                   | Hora registro        | 13:55:21                      |
| Estado Efactura       | Factura Pagada 🔹          |                      |                               |
| Cabecera de factura   |                           |                      |                               |
| Sociedad              | JCCM                      | Acreedor             | 100014661 Acreedor 0100014661 |
| Ejercicio             | 2021                      | Fecha documento      | 17.02.2021                    |
| Referencia            | 21100                     | Num. Factura         | 21100                         |
| Txt.cab.doc.          | Factura 21100 La Flor Azu | Num. Serie           |                               |
| Fecha Certificación   |                           | Fecha de Conformidad | 18.02.2021                    |
|                       |                           |                      |                               |
| Datos presupuestarios |                           |                      |                               |
| Centro gestor         | 11040000                  | Importe              | 1.062,60                      |
| Pos.presupuestaria    | G/112A/22109              | Moneda               | EUR                           |
| Fondo                 |                           |                      |                               |
| Progr.financiación    |                           |                      |                               |
|                       |                           |                      |                               |

Vemos un ejemplo de una factura *Conformada* en la aplicación Firmados:

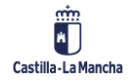

#### **Registro de Facturas**

#### Conformidad de Facturas Electrónicas en TAREA

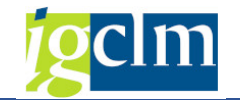

| Historial de confe    | ormidad de fa        | ctura 211  | 00        |                |            |            |          |            |  |  |
|-----------------------|----------------------|------------|-----------|----------------|------------|------------|----------|------------|--|--|
|                       |                      |            |           |                |            |            |          |            |  |  |
| Factura/Solicitud     | Solicitante          | Fecha So   | Hora Soli | Estado         | Fecha Es   | Hora Est   | Firm     | Com        |  |  |
| Factura 21100         | Solicicurice         | reena som  | 1010 301  | Locado         | Toona Lonn | Hora Estin |          | comm       |  |  |
| • Solicitud Nº 2.355  | 15(tarea admin       | 18.02.2021 | 11:25:47  | Conformada     | 18.02.2021 | 11:25:47   |          |            |  |  |
|                       |                      | 1010212021 | 11120117  |                | 1010212021 | 11120117   |          |            |  |  |
|                       |                      |            |           |                |            |            |          |            |  |  |
|                       |                      |            |           |                |            |            |          |            |  |  |
|                       |                      |            |           |                |            |            |          |            |  |  |
|                       |                      |            |           |                |            |            |          |            |  |  |
|                       |                      |            |           |                |            |            |          |            |  |  |
|                       |                      |            |           |                |            |            |          |            |  |  |
|                       |                      |            |           |                |            |            |          |            |  |  |
|                       |                      |            |           |                |            |            |          |            |  |  |
|                       | F                    |            |           |                |            |            |          |            |  |  |
|                       | <b>F</b>             |            |           |                | _          |            |          |            |  |  |
| Id.Registro Admin.    | 483346               |            |           | Fecha registro | 17         | .02.2021   |          |            |  |  |
| Procedencia factura   | PeCAM                |            | -         | Hora registro  | 13         | :55:21     |          |            |  |  |
| Estado Efactura       | Factura Pagada       |            | -         |                |            |            |          |            |  |  |
| Cabecera de factura   |                      |            |           |                |            |            |          |            |  |  |
| Sociedad              | JCCM                 |            |           | Acreedor       | 10         | 0014661    | Acreedor | 0100014661 |  |  |
| Ejercicio             | 2021                 |            |           | Fecha documen  | ito 17     | .02.2021   |          |            |  |  |
| Referencia            | 21100                |            |           | Num. Factura   | 21         | 100        |          |            |  |  |
| Txt.cab.doc.          | Factura 21100 La Fio | r Azu      |           | Num. Serie     |            |            |          |            |  |  |
| Fecha Certificación   |                      |            |           | Fecha de Confo | rmidad 18  | .02.2021   |          |            |  |  |
|                       |                      |            |           |                |            |            |          |            |  |  |
| Datos presupuestarios |                      |            |           |                |            |            |          |            |  |  |
| Centro gestor         | 11040000             | 1          |           | Importe        |            | 1.         | 062,60   |            |  |  |
| Pos.presupuestaria    | G/112A/22109         | ·          |           | Moneda         | EU         | R          |          |            |  |  |
| Fondo                 |                      |            |           |                |            |            |          |            |  |  |
| Progr.financiación    |                      |            |           |                |            |            |          |            |  |  |
|                       |                      |            |           |                |            |            |          |            |  |  |
|                       |                      |            |           |                |            |            |          |            |  |  |

Si pulsamos en el botón Conformada se nos abrirá una ventana de TAREA con el documento de la factura enviada a conformar donde se visualizará la firma digital del usuario de la aplicación Firmados.

1. PDF Factura

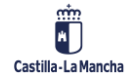

#### Registro de Facturas

#### Conformidad de Facturas Electrónicas en TAREA

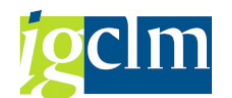

| <text><text><text><text><text><text><text></text></text></text></text></text></text></text>                                                                                                    |       |                                       | DATOS DE P     | FACTURA         |                       |                   | ACREE          | DOR            |              |  |  |
|----------------------------------------------------------------------------------------------------|-------|---------------------------------------|----------------|-----------------|-----------------------|-------------------|----------------|----------------|--------------|--|--|
| <text><text><text><text><text><text><text><text><text><text><text><text><text></text></text></text></text></text></text></text></text></text></text></text></text></text>                                                                                                    |       | Número de factura:                    | <              |                 |                       | Nombre y Ap. /    | (              |                |              |  |  |
| <text><text><text><text><text><text><text><text><text></text></text></text></text></text></text></text></text></text>                                                                                                    |       |                                       |                |                 |                       | Razón Social:     |                |                |              |  |  |
| <text><text><text><text><text><text></text></text></text></text></text></text>                                                                                                    |       | Número de serie:                      |                |                 |                       | Dirección:        | -              |                |              |  |  |
| <text><text><text><text><text><text><text><text></text></text></text></text></text></text></text></text>                                                                                                    |       | Tipo de factura:                      | ORIGINAL       |                 |                       | Localidad:        | Cizur Menor    |                |              |  |  |
| <text><text><text><text><text><text><text></text></text></text></text></text></text></text>                                                                                                    |       | Fecha de emisión:                     | 01/11/2018     | _               |                       | Código Postal:    | 31190          |                |              |  |  |
| <image/> <text><text><text><text><text><text><text><text></text></text></text></text></text></text></text></text>                                                                                                    |       | Número de                             |                |                 |                       | Provincia:        | NAVARRA        |                |              |  |  |
| <image/> <image/> <image/> <text><text><text><text><text><text><text></text></text></text></text></text></text></text>                                                                                                    |       | Fecha de registro:                    | 18/12/2018 13  | :51:03          |                       | Pals:             | España         |                |              |  |  |
| <image/> <form><form><form><form><form><form><form><form><form><text><text><text><text><text><text><text><text><text><text></text></text></text></text></text></text></text></text></text></text></form></form></form></form></form></form></form></form></form>                                                                                                    |       | Periodo                               | 01/11/2018 - 3 | 1/12/2018       |                       | NIF/CIF:          |                |                |              |  |  |
| <image/> <page-header><page-header></page-header></page-header>                                                                                                    | 2.44  | facturación:                          |                |                 |                       |                   |                |                |              |  |  |
|                                                                                                    |       |                                       |                |                 |                       | Acreedor:         |                |                |              |  |  |
|                                                                                                    |       |                                       | DESTINA        |                 |                       |                   | DATOS D        | EBAGO          |              |  |  |
| Time of the second of the second of the s |       | CIF:                                  | E              | ITARIO          |                       | Forma de Pago     | M Transferen   | la             |              |  |  |
| Tamiliatorii       Benoninaction:       AUTOVA MADRID-TOLEDO KM.64.500.         Localia:       MUTOVA MADRID-TOLEDO KM.64.500.         Localia:       TUEDE         Cadigo Posla:       K071         Provinci:       ToLEDO         Dirina:       Caligo Posla:         Timina:       ToLEDO         Dirina:       Caligo Posla:         Timina:       ToLEDO         Dirina:       Caligo Posla:         Timina:       ToLEDO         Dirina:       Caligo Posla:         Timina:       Caligo Posla:         Timina:       ToLEDO         Dirina:       Caligo Posla:         Timina:       ToLEDO         Dirina:       Caligo Posla:         Timina:       Caligo Posla:         Dirina:       Caligo Posla:         Dirina:       Caligo Posla:         Dirina:       Caligo Posla:         Dirina:       Caligo Posla:         Dirina:       Caligo Posla:         Dirina:       Caligo Posla:         Dirina:       Caligo Posla:         Dirina:       Caligo Posla:         Dirina:       Caligo Posla:         Dirina:       Caligo Posla:         Dirin                                                                                                    |       | Unidad                                | A08014298      |                 |                       | F. Vencimiento    | 01/02/2019     |                |              |  |  |
|                                                                                                    |       | Tramitadora:                          | 100014250      |                 |                       | T. Fonominonito.  | 01/02/2015     |                |              |  |  |
| Direction:       AUTOVIA MADRID-TOLEDO KM.64.500         Localida:       TOLEDO         Cidigo Posta:       45071         Povincia:       CIEDO         Pair:       España         Oficina Contatur:       A03014223         Organo Gestor:       A03014227         Organo Cestor:       A03014293         Direction:       N* Albaran:         N* Pedido:       Practo Unitanto:         Castula de cestor:       Unidad Medida:         Noncontrol de contature:       A047.80         Noncontrol de contature:       A047.80         Noncontrol de control antes de       A047.80         Contrato:       Contrato:         Descripción:       A147.80         Nº Expediente:       Nº Contrato:         Depond Diracits       A047.80         Contrato:       A000         Total descuentos:       0.00         Total importe Bruto:       3.047.80         Total importe Bruto:       3.047.80         Total importe Bruto:       3.047.80         Total importe Bruto:       3.047.80         Total importe Bruto:       3.047.80         Total agare:       3.047.80         Dirita:       Euro <td< td=""><td></td><td>Denominación:</td><td>JUNTA CASTIL</td><td>LA-MANCHA</td><td></td><td>IBAN:</td><td></td><td></td><td></td></td<>                                                                                                    |       | Denominación:                         | JUNTA CASTIL   | LA-MANCHA       |                       | IBAN:             |                |                |              |  |  |
| Incasilitätätäänänäääääääääääääääääääääääääää                                                                                                    |       | Dirección:                            | AUTOVIA MAE    | RID-TOLEDO KM.6 | 54.500                | Cantidad:         | 3.687,84       |                |              |  |  |
| Coddgo Poelii: 4:971       Endoalita: ToLEDo         Previncii: Edoalita: Contabi: 2:000       Miricii: Cantabi: 2:000         Origino Geetor: A08014298       Defaulta De LÍNEAS         Origino Geetor: A08014298       Defaulta De LÍNEAS         Descripción: Nº Albaran: Nº Pedido: Precio Unitato: Cantadad: Importe Total: Importes       Importes Total: An MNCHA         Descripción: Nº Albaran: Nº Pedido: Directio Unitato: Cantadad: Importes Total: Importes       Importes Total: An MNCHA         Descripción: Nº Albaran: Nº Pedido: Directio Unitato: Cantadad: Importes Total: Importes       0.001         SNPOL CASTLLA LA MANCHA       Nº Expediente: Nº Contrato: Directio Unitato: Cantadad: Importes Total: Importes         Departe Bruto: 3.047,80       Total Importes Total: A.047,80         Total descuentos: 0.00       Total apagar: 3.697,84         Total Importes Bruto: 3.047,80       Total apagar: 3.697,84         Total Importes Bruto: 3.047,80       Total apagar: 3.697,84         Total Importes Bruto: 3.047,80       Total apagar: 3.697,84         Total Importes Bruto: 6.00.04       Total apagar: 3.697,84         Total Importes Bruto: 6.00.04       Total apagar: 3.697,84         Total Importes Bruto: 6.00.04       Total a pagar: 3.697,84         Total Importes Bruto: 6.00.04       Total a pagar: 3.697,84         Total Importes Der Moto antes de 3.047,80       Total a pagar: 3.697,84     <                                                                                                    |       | Localidad:                            | TOLEDO         |                 |                       |                   | ENDOSO / F     | ACTORING       |              |  |  |
| Provincia:       TOLEDO         Pais:       Egaña         Octina Contable:       A08014329         Organo Gestor:       A08014298         Descripción:       Mª Albarán:         Mª Focilia do castro de castro de                                                                                                    |       | Código Postal:                        | 45071          |                 |                       | Endosatario:      |                |                |              |  |  |
| Patis:       É. España         Örlönia Contabis:       A08014328         Örlönia Contabis:       A08014238         Örlönia Contabis:       A08014238         Örlönia Contabis:       A08014238         Örlönia Contabis:       A08014238         Örlönia Contabis:       A08014238         Örlönia Contabis:       Mellonia NP Pedido:         Precio Unitatio:       Cantidad:       Importe Total:         Örlönia Contabis:       NP Expediente:       NP Contrato:         Örlönia Contabis:       NP Expediente:       NP Contrato:         Örlönia Gescontos:       0,00       Total Inporte Frato:       3.047,80         Total descuentos:       0,00       Total Inporte Frato:       3.067,84         Total importe bruto:       3.047,80       Total Inporte Frato:       3.067,84         Total importe bruto:       0,00       Total Inporte Frato:       3.067,84         Total importe bruto:       640,04       TOTAL A EJECUTAR:       3.867,84         Importe       EUK       OBSERVACIONES - INFORMACIÓN ADICIONAL         Nereo de Expedient:: CIGPCM 01/2018       EUK       EUK                                                                                                    |       | Provincia:                            | TOLEDO         |                 |                       | NIF/CIF:          |                |                |              |  |  |
| OTIGINA Contable:       A08014327<br>Organo Geetor:       A08014298         IBAN:       Cladisula de ceelon:         Cladisula de ceelon: <ul> <li></li></ul>                                                                                                    | (Ac   | Pais:                                 | España         |                 |                       | Importe cedido:   | -              |                |              |  |  |
| Digano General       Abbit 4295         Clabsula de Cellon:       DETALLE DE LÍNEAS         Importe Struto:       Nº Albarán:       Nº Pecido:       Precio Unitario:       Cantidad:       Importe Total:       Impuesto         SIAPOL CASTILLA LA MANCHA       Nº Expediente:       Nº Contrato:       3047,800000       1,00       3,047,80       Unidad Medida:       0,00         Total descuentos:       0,00       Total inpuestos retenidos:       0,00         Total descuentos:       0,00       Total factura:       3,687,84         Inpuestos       640,04       ToTAL A EJECUTAR:       3,687,84         Impuestos       640,04       TOTAL A EJECUTAR:       3,687,84         Impuestos       640,04       TOTAL A EJECUTAR:       3,687,84         Impuestos:       EUR       OBSERVACIONES - INFORMACIÓN ADICIONAL         Ninero de Expediente: DGPCM 01/2018       EUR       Emporte subscience         Intero de Expediente: DGPCM 01/2018       Emporte subscience       2000000000000000000000000000000000000                                                                                                    |       | Oficina Contable:                     | A08014327      |                 |                       | IBAN:             | 1.4m           |                |              |  |  |
| DETALLE DE LÍNEAS         Importe Sriticia in monte Totali in museto         Nationalistica in manuella in manuella                                                                                         | cacio |                                       |                |                 |                       |                   |                |                |              |  |  |
| Descripción:       Nº Albarán:       Nº Pedido:       Precio Unitario:       Cantidad:       Importe Total:       Importe Total:       Importe       Importe       Import                                                                                                    | Aeria |                                       |                |                 | DETALLE               | DE LÍNEAS         |                |                |              |  |  |
| BMPOL CASTILLA LA MANCHA       Image: Second Second S          | a     | Descrip                               | ción:          | Nº Albarán:     | Nº Pedido:            | Precio Unitario:  | Cantidad:      | Importe Total: | Impuesto     |  |  |
| Image: Note of the second of the second o | anco  | SIAPOL CASTILLA LA N                  | IANCHA         |                 |                       | 3047,800000       | 1,00           | 3.047,80       | IVA - 21.00% |  |  |
| DOPEM 01/2018         TOTALES         Importe Bruto:       3.047,80       Total Impuestos retenidos:       0,00         Total descuentos:       0.00       Total factura:       3.687,84         Total recargos:       0.00       Total gastos financieros:       0.00         Total impuestos retenidos:       0.00       Total apagar:       3.687,84         Impuestos:       0.00       Total a pagar:       3.687,84         Impuestos:       0.00       Total A EJECUTAR:       3.687,84         Impuestos       640,04       TOTAL A EJECUTAR:       3.687,84         repercutidos:       Divisa:       EUR       OBSERVACIONES - INFORMACIÓN ADICIONAL         Número de Expediente: DGPCM 01/2018       Firmado digitamente en TOLEDO: e 20-12-2018       20-12-2018                                                                                                    | den n |                                       |                | Nº Expediente:  | Nº Contrato:          |                   | Unidad Medida: | -              | IRFP:        |  |  |
| TOTALES         Importe Bruto:       3.047,80       Total impuestos refenidos:       0.00         Total descuentos:       0,00       Total factura:       3.587,84         Total recargos:       0,00       Total gastos financieros:       0,00         Total importe bruto antes de       3.047,80       Total gastos financieros:       0,00         Total importe bruto antes de       3.047,80       Total a pagar:       3.687,84         Impuestos:       640,04       TOTAL A EJECUTAR:       3.687,84         repercutidos:       Divisa:       EUR         OBSERVACIONES - INFORMACIÓN ADICIONAL         Número de Expediente: DGPCM 01/2018       Firmado digitamente en TOLEDO: # 20-12-2018                                                                                                    | ofin  |                                       |                | DGPCM 01/2018   |                       |                   |                |                |              |  |  |
| Importe Bruto:       3.047,80       Total Impuestos retenidos:       0,00         Total descuentos:       0,00       Total factura:       3.687,84         Total importe bruto antes de       3.047,80       Total gastos financieros:       0,00         Total importe bruto antes de       3.047,80       Total a pagar:       3.687,84         Impuestos:       0.00       Total a pagar:       3.687,84         Total impuestos       640,04       TOTAL A EJECUTAR:       3.687,84         repercutidos:       Divisa:       EUR       000000000000000000000000000000000000                                                                                                    | 3     |                                       |                |                 | тот                   | ALES              |                |                |              |  |  |
| Total descuentos:       0,00       Total factura:       3.687,84         Total recargos:       0,00       Total gastos financieros:       0,00         Total imports bruto antes de       3.047,80       Total a pagar:       3.687,84         Impuestos:       0       Total A EJECUTAR:       3.687,84         Total impuestos       640,04       TOTAL A EJECUTAR:       3.687,84         repercutidos:       0       0       0         Divisa:       EUR       0       0         Firmado digitamente en TOLEDO: e 20-12-2018                                                                                                    |       | Importe Bruto:                        |                | 3.047,80        |                       | Total Impuesto    | e retenidos:   |                | 0,00         |  |  |
| Total recargos:       0,00       Total gastos financieros:       0,00         Total importe bruto antes de       3.047,30       Total a pagar:       3.687,84         impuestos:                                                                                                    |       | Total descuentos:                     |                | 0,00            |                       | Total factura:    |                | 3.             | 687,84       |  |  |
| Total importe bruto antes de       3.047,30       Total a pagar:       3.687,84         Impuestos:       Total A EJECUTAR:       3.687,84         repercutidos:       EUR       005ERVACIONES - INFORMACIÓN ADICIONAL         OBSERVACIONES - INFORMACIÓN ADICIONAL         Número de Expediente: DGPCM 01/2018                                                                                                    |       | Total recargos:                       |                | 0,00            |                       | Total gastos fi   | nancieros:     |                | 0,00         |  |  |
| Total Induestos 640,04 TOTAL A EJECUTAR: 3.687,84 repercutidos: Divisa: EUR OBSERVACIONES - INFORMACIÓN ADICIONAL Número de Expediente: DGPCM 01/2018 Firmado digitamente en TOLEDO e 20-12-2018 or                                                                                                    |       | Total Importe bruto<br>Impuestos:     | antes de       | 3.047,80        |                       | Total a pagar:    |                | 3.             | 687,84       |  |  |
| repercutidos:<br>Divisa: EUR<br>OBSERVACIONES - INFORMACIÓN ADICIONAL<br>Número de Expediente: DGPCM 01/2018<br>Firmado digitamente en TOLEDO e 20-12-2018                                                                                                    |       | Total Impuestos                       |                | 640,04          |                       | TOTAL A EJEC      | UTAR:          | 3.6            | 87,84        |  |  |
| DIVISE: EUX OBSERVACIONES - INFORMACIÓN ADICIONAL Número de Expediente: DGPCM 01/2018 Firmado digitamente en TOLEDO e 20-12-2018 or                                                                                                    |       | repercutidos:                         |                |                 |                       |                   |                |                |              |  |  |
| OBSERVACIONES - INFORMACIÓN ADICIONAL Número de Expediente: DGPCM 01/2018 Firmado digitatmente en TOLEDO e 20-12-2018                                                                                                    |       | DIVISA:                               |                | EUR             |                       |                   |                |                |              |  |  |
| Numero de Expediente: UGPOM 01/2018 Firmado digitalmente en TOLEDO   a 20-12-2018                                                                                                    |       | OBSERVACIONES - INFORMACIÓN ADICIONAL |                |                 |                       |                   |                |                |              |  |  |
| Firmado digitalmente en TOLEDO e 20-12-2018                                                                                                    |       | i                                     |                |                 |                       |                   |                |                |              |  |  |
|                                                                                                    |       |                                       |                | Firma           | do digitalmente en TO | LEDO #20-1:2-2018 |                |                |              |  |  |

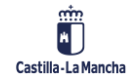

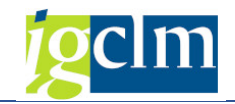

| CERTIFICADO DE CONFORMIDAD         Subarta di glabinande en TOLEDO e 20-12-2018         DE EDURNE CO.         MERED DEL LOTE         MOMERO VERSIÓN MODALIDAD         MOMERO VERSIÓN MODALIDAD         MOMERO VERSIÓN MODALIDAD         MODALIDAD         MODALIDAD <td colsp<="" th=""><th>CERTIFICADO DE CONFORMIDAD         Finado digitalmente en TOLEDO e 20-12-2018         Matter Colspan="2"&gt;COLSPANE" COL         MERCI CENTRA         MONDEL LOTE         MONDEL DEL LOTE         MONDEL DEL LOTE         MONDEL AFACTURA         MONDEL AFACTURA         MONDEL AFACTURA         TERCERO         TERCERO         MONDEL COTE         MONDEL COTE         MONDEL COTE         MONDEL COTE         MONDEL COTE         MONDEL COTE         MONDEL COTE         MONDEL COTE         MONDEL COTE         INPORTESON         NERCIPE COTAL FACCURAS         DATOS EMISOR         NERCIPE COTAL FACCURAS         DATOS EMISOR         NERCIPE COTAL FACCURAS         DATOS EMISOR         NERCIPE COTAL FACCURAS         INFORTE COTAL FACCURAS         DATOS EMISOR         DATOS EMISOR         DATOS EM</th><th></th><th>Nº Regist<br/>20605</th><th>tro</th><th>Fee</th><th>sha Registro<br/>19-12-2018</th><th></th><th>Hora Regis<br/>15:38:43</th><th>itro</th></td>                                                                                                    | <th>CERTIFICADO DE CONFORMIDAD         Finado digitalmente en TOLEDO e 20-12-2018         Matter Colspan="2"&gt;COLSPANE" COL         MERCI CENTRA         MONDEL LOTE         MONDEL DEL LOTE         MONDEL DEL LOTE         MONDEL AFACTURA         MONDEL AFACTURA         MONDEL AFACTURA         TERCERO         TERCERO         MONDEL COTE         MONDEL COTE         MONDEL COTE         MONDEL COTE         MONDEL COTE         MONDEL COTE         MONDEL COTE         MONDEL COTE         MONDEL COTE         INPORTESON         NERCIPE COTAL FACCURAS         DATOS EMISOR         NERCIPE COTAL FACCURAS         DATOS EMISOR         NERCIPE COTAL FACCURAS         DATOS EMISOR         NERCIPE COTAL FACCURAS         INFORTE COTAL FACCURAS         DATOS EMISOR         DATOS EMISOR         DATOS EM</th> <th></th> <th>Nº Regist<br/>20605</th> <th>tro</th> <th>Fee</th> <th>sha Registro<br/>19-12-2018</th> <th></th> <th>Hora Regis<br/>15:38:43</th> <th>itro</th>                                                                                                    | CERTIFICADO DE CONFORMIDAD         Finado digitalmente en TOLEDO e 20-12-2018         Matter Colspan="2">COLSPANE" COL         MERCI CENTRA         MONDEL LOTE         MONDEL DEL LOTE         MONDEL DEL LOTE         MONDEL AFACTURA         MONDEL AFACTURA         MONDEL AFACTURA         TERCERO         TERCERO         MONDEL COTE         MONDEL COTE         MONDEL COTE         MONDEL COTE         MONDEL COTE         MONDEL COTE         MONDEL COTE         MONDEL COTE         MONDEL COTE         INPORTESON         NERCIPE COTAL FACCURAS         DATOS EMISOR         NERCIPE COTAL FACCURAS         DATOS EMISOR         NERCIPE COTAL FACCURAS         DATOS EMISOR         NERCIPE COTAL FACCURAS         INFORTE COTAL FACCURAS         DATOS EMISOR         DATOS EMISOR         DATOS EM |                            | Nº Regist<br>20605 | tro                                | Fee                    | sha Registro<br>19-12-2018 |           | Hora Regis<br>15:38:43 | itro |
|----------------------------------------------------------------------------------------------------|----------------------------------------------------------------------------------------------------|----------------------------------------------------------------------------------------------------|----------------------------|--------------------|------------------------------------|------------------------|----------------------------|-----------|------------------------|------|
| Primado digitalmente en TOLEDO a 20-12-2018     Por EDURNE CO     Motivo Conforme.      RESUMEN DEL LOTE      NÚMERO     VERSIÓN     NOVIDUAL      ENISOR DEL ARCTURA     NUL RACTURAS     MONEDA DE RACTURACIÓN     EUR      FACTURANÚMERO prueba-importes      MONEDA DE RACTURACIÓN     EUR      FACTURANÚMERO prueba-importes      MONEDA DE RACTURACIÓN     EUR      FACTURANÚMERO prueba-importes      MONETE TOTAL FACTURAS     ADORTE TOTAL FACTURAS     ADORTE TOTAL A PAGARA     3-201,6      MINORTE TOTAL FACTURAS     MINORTE TOTAL A PAGARA     3-201,6      MINORTE TOTAL A PAGARA     3-201,6      MINORTE TOTAL FACTURAS     MINORTE TOTAL A PAGARA     3-201,6      MINORTE TOTAL A PAGARA     3-201,6      MINORTE TOTAL A PAGARA     4001     MINORTE TOTAL A PAGARA     4001     MINORTE TOTAL A PAGARA     4001     MINORTE TOTAL A PAGARA     4001     MINORTE TOTAL A PAGARA     4001     MINORTE TOTAL A PAGARA     4001     MINORTE TOTAL A PAGARA     4001     MINORTE TOTAL A PAGARA     4001     MINORTE TOTAL A PAGARA     4001     MINORTE TOTAL PAGALA     4001     MINORTE     4001                                                                                                    | Primado diplatimente en TULEDO a 20-12-2018     por EDURNE CO     Médeo Conforme.      RESUMEN DEL LOTE      NÚMERO VERSIÓN MODALIDAD     NOVIDUAL BISOR DE LA PACTURA     NUM. RACTURA     NUM. RACTURA     NUM. RACTURA     NUM. RACTURA     NUM. RACTURA     NOMERO ELA FACTURA     NUM. RACTURA     NUM. RACTURA     NUM. RACTURA     NUM. RACTURA     NUM. RACTURA     NUM. RACTURA     NOMERO ELA FACTURA     NUM. RACTURA     NUM. RACTURA     NUM.                                                                                                    |                                                                                                    |                            |                    | CERTIFICA                          |                        |                            |           |                        |      |
| Por EDURIE CO<br>Methol Conforme.      RESUMEN DEL LOTE      NUMERO     VERIÓN     VERIÓN     S22     NOVOLUL      EMISOR DELA FACTURA     NUM. FACTURAS     MORELO DEFACTURACIÓN     EUR      FACTURANÚMERO prueba-importes      MORELO DEFACTURACIÓN     EUR      FACTURANÚMERO prueba-importes      MORELO DEFACTURACIÓN     EUR      ATOS EMISOR ONSEE VARALIDOS      MIPORTE TOTAL FACTURAS     2015     MIPORTE TOTAL FACTURAS     2015     MIPORTE TOTAL FACTURAS     MIPORTE TOTAL FACTURAS     2015     MIPORTE TOTAL FACTURAS     MIPORTE TOTAL FACTURAS     MIPORTE TOTAL FACTURAS     MIPORTE TOTAL FACTURAS     MIPORTE TOTAL FACTURAS     MIPORTE TOTAL FACTURA     MIPORTE TOTAL FACTURA     MIPORTE TOTAL FACTURAS     MIPORTE TOTAL FACTURA     MIPORTE TOTAL FACTURA     MIPORTE TOTAL CLASE     MIPORTE     MIPORTE     MIPORTE     MIPO                                                                                                    | Por EDURNE CO.     Model Conforme.      RESUMEN DEL LOTE      MONERN DEL LATE      MONERN DEL ACTER      MONERN DEL ACTER      MONERN DEL ARCTURA     MONERN DEL ARCTURA     MONERN DEL ARCTURA     MONERN DEL ARCTURA     MONERN DEL ARCTURA     MONERN DEL ARCTURA     MONERN DEL ARCTURA     MONERN DEL ARCTURA     MONERN DEL ARCTURA     MONERN DEL ARCTURA     MONERN DEL ARCTURA     MONERN DEL ARCTURA     MONERN      MONERN                                                                                                    |                                                                                                    |                            |                    | Firmado digitalment                | te en TOLEDO a 20-12-2 | 018                        |           |                        |      |
| RESUMEN DEL LOTE         NÚMERO       VERSIÓN       NOCALIDAD         3                                                                                                    | RESUMEN DEL LOTE         NÚMERO       VERSIÓN       MODALIBAD         BEISOR DEL AFACTURA       NMR. FACTURA'S       MORDALE ATURACIÓN         FACTURANÚMERO prueba-importes         IMPORTES         IMPORTE TOTAL FACTURAS       22<br>BISOR         IMPORTE TOTAL FACTURAS         DATOS EMISOR         NOMER Y APELLOOS         INPORTE TOTAL FACTURAS         DATOS EMISOR         NOMERY Y APELLOOS         INPORTE TOTAL FACTURAS         DATOS EMISOR         NERCIPICAL RAGON         DATOS EMISOR         NERCIPICAL RAGON         NERCIPICAL RAGON         DATOS EMISOR         NERCIPICAL RAGON         DATOS EMISOR         DATOS EMISOR         DATOS EMISOR         DATOS EMISOR         DATOS EMISOR         DATOS EMISOR         DATOS EMISOR         DATOS EMISOR         DATOS EMISOR         DATOS EMISOR         DATOS EMISOR                                                                                                    |                                                                                                    |                            |                    | por EDURNE CO<br>Motivo: Conforme. |                        |                            |           |                        |      |
| RESUMEN DEL LOTE           NUMERO<br>Sumon DEL A PACTURA         NUM. FACTURAS         MODALDAD<br>HOWDAL           EMIGOR DEL A PACTURA         NUM. FACTURAS         MORALDAD DEFACTURACIÓN<br>EUR           FACTURANÚMERO prueba-importes           MPORTES           MPORTE TOTAL A CATURAS         3.201.6           MIPORTE TOTAL A CATURAS         3.201.6           IMPORTE TOTAL A CATURAS         3.201.6           MORE TOTAL A CATURAS         3.201.6           MIPORTE TOTAL A CATURAS         3.201.6           MIPORTE TOTAL A CATURAS         3.201.6           MIPORTE TOTAL A CATURAS         3.201.6           MIPORTE TOTAL A CATURAS         3.201.6           MIPORTE TOTAL A CATURAS         3.201.6           MIPORTE TOTAL A CATURAS         3.201.6           MIPORTE TOTAL A CATURAS         3.201.6           MIPORTES           MIPORTE TOTAL A CATURAS           MIPORTES           MIPORTES           MIPORTES           MIPORTES           MIPORTES           MIPORTES           MIPORTES     <                                                                                                    | RESUMEN DEL LOTE           NODRALIDAD<br>3                                                                                                    |                                                                                                    |                            |                    |                                    |                        |                            |           |                        |      |
| Summer Section         Subscription         Introduction           BRIGORDELLA PACTURA         NUM. PACTURAS         MONEDA DE RECTURACIÓN ELLA           ENTROPORTES           MPORTES           INPORTE TOTAL ACTURAS           MPORTES           INPORTE TOTAL A CACTURAS           MPORTE TOTAL A A PAGAR           Sumporte TOTAL A A PAGAR           Sumporte TOTAL A A PAGAR           Sumporte TOTAL A A PAGAR           Sumporte TOTAL A A PAGAR           Sumporte TOTAL A A PAGAR           INPORTES                                                                                                    | Bittorie inpotes         US2         INOVIDUAT           BIROR ELA FACTURA         NUM. PACTURAS         MOMEDA DE RACIONAL<br>EUR           FACTURANÚMERO prueba-importes           IMPORTES           DATOS EMISOR<br>IMPORTES           MIPORTE TOTAL A ELECUTAS         32<br>32<br>32<br>33<br>32<br>32<br>32<br>32<br>32<br>32<br>32<br>32<br>32<br>3                                                                                                    |                                                                                                    | La Cita                    | 100                | RES                                | UMEN DEL LOTE          |                            | HODU      |                        |      |
| BNIGOR DELLA PACTURA     NUM. PACTURAS     MONEDA DE PACTURACIÓN<br>EUR       FACTURANÚMERO prueba-importes       MPORTES       IMPORTE TOTAL FACTURAS     3.201,6       ATOS EMISOR       NIFICIP E CONTACTOR A PAGARRA       MEDIOR E CONTACTOR A PAGARRA       MEDIOR E CONTACTOR A DESCENCIÁL Residentes       NIFICIP E CONTACTOR A DESCENCIÁL Residentes       NIFICIP E CONTACTOR DE REAL       NIFICIP E CONTACTOR DE REAL       NIFICIP E CONTACTOR DE REAL       NIFICIP E CONTACTOR       NIFICIP E CONTACTOR       <td colspan="2</td> <td>BUISOR DE LA FACTURA<br/>TERCERO         NUM. FACTURAS         MONEDA DE FACTURACIÓN<br/>EUR           FACTURANÚMERO prueba-importes           IMPORTES           IMPORTES           IMPORTES           DATOS EMISOR<br/>NOMBRY Y APELLIDOS<br/>MONTET TOTAL A FACTURAS<br/>MONTET TOTAL A FACTURA<br/>MONTET TOTAL A FACTURA<br/>MONTET TOTAL A FACTURA<br/>MONTET TOTAL A FACTURA<br/>MONTET TOTAL A FACTURA<br/>MONTET TOTAL A FACTURA         MILE MONTET TOTAL A FACTURAS<br/>MONTET TOTAL A FACTURA<br/>MONTET TOTAL A FACTURA<br/>MONTET TOTAL A FACTURA<br/>MONTET TOTAL A FACTURA<br/>MONTET TOTAL A FACTURA<br/>MONTET TOTAL A FACTURA<br/>MONTET TOTAL A FACTURA         MILE MONTET TOTAL FACTURAS<br/>MONTET TOTAL A FACTURA</td> <td>34</td> <td>pro-</td> <td>eba-importes</td> <td></td> <td>3.2.2</td> <td></td> <td>INDIVIDU</td> <td>AL</td> | BUISOR DE LA FACTURA<br>TERCERO         NUM. FACTURAS         MONEDA DE FACTURACIÓN<br>EUR           FACTURANÚMERO prueba-importes           IMPORTES           IMPORTES           IMPORTES           DATOS EMISOR<br>NOMBRY Y APELLIDOS<br>MONTET TOTAL A FACTURAS<br>MONTET TOTAL A FACTURA<br>MONTET TOTAL A FACTURA<br>MONTET TOTAL A FACTURA<br>MONTET TOTAL A FACTURA<br>MONTET TOTAL A FACTURA<br>MONTET TOTAL A FACTURA         MILE MONTET TOTAL A FACTURAS<br>MONTET TOTAL A FACTURA<br>MONTET TOTAL A FACTURA<br>MONTET TOTAL A FACTURA<br>MONTET TOTAL A FACTURA<br>MONTET TOTAL A FACTURA<br>MONTET TOTAL A FACTURA<br>MONTET TOTAL A FACTURA         MILE MONTET TOTAL FACTURAS<br>MONTET TOTAL A FACTURA                                                                                                    | 34                                                                                                    | pro-                       | eba-importes       |                                    | 3.2.2                  |                            | INDIVIDU  | AL                     |      |
| FACTURANÚMERO prueba-importes      MPORTES      MPORTES      MPORTE TOTAL FACTURAS <u>3.201,6</u> MPORTE TOTAL ANGAR <u>3.201,6</u> MPORTE TOTAL ANGAR <u>1.201,6</u> MPORTE TOTAL ANGAR <u>1.201,6</u> MPORTE TOTAL ANGAR      MPORTE TOTAL ANGAR      MPORTE                                                                                                    | FACTURANÚMERO prueba-importes         IMPORTES         IMPORTE TOTAL FACTURAS       33<br>IMPORTE TOTAL FACTURAS       33<br>33<br>IMPORTE TOTAL A BLIEDUTAR       33<br>32         DATOS EMISOR<br>MOMBRY Y APELLIDOS<br>DATOS DE CONTACTO:<br>TEPO PESIDENCIA: Residente<br>DATOS DE CONTACTO:<br>Telefon: 899999999       NINCIP: E:::::::::::::::::::::::::::::::::::                                                                                                    | E                                                                                                    | MISOR DE L<br>TERC         | LA FACTURA<br>ERO  | I                                  | NUM. FACTURAS          | MONE                       | DA DE FAC | TURACIÓN               |      |
| IMPORTE TOTAL FACTURAS       3.201,1         IMPORTE TOTAL A PACINA         MORTE TOTAL A PACINA         IMPORTE TOTAL A PACINA         IMPORTE TOTAL A PACINA         IMPORTE TOTAL A PACINA         IMPORTE TOTAL A PACINA         IMPORTE TOTAL A PACINA         IMPORTE TOTAL A PACINA         IMPORTE TOTAL A PACINA         IMPORTE TOTAL A PACINA         IMPORTE TOTAL A PACINA         IMPORTE TOTAL A PACINA         IMPORTE TOTAL A PACINA         IMPORTE TOTAL A PACINA         IMPORTE TOTAL A PACINA         IMPORTE TOTAL PACINA         IMPORTE TOTAL PACINA         IMPORTE TOTAL PACINA         IMPORTE TOTAL PACINA         IMPORTE TOTAL PACINA         IMPORTE TOTAL PACINA         IMPORTE TOTAL PACINA         IMPORTE TOTAL PACINA         IMPORTE TOTAL PACINA         IMPORTE TOTAL PACINA         IMPORTE TOTAL PACINA         IMPORTE TOTAL PACINA         IMPORTE TOTAL PACINA         IMPORTE                                                                                                    | IMPORTES  IMPORTE TOTAL FACTURAS  IMPORTE TOTAL A BUSCUTAK  SIGNATION  ACCOUNT TOTAL A BUSCUTAK  SIGNATION  ACCOUNT ACTURA  ACCOUNT ACTURA  AC                                                                                                    |                                                                                                    |                            |                    | FACTURAN                           | ÚMERO prueba-im        | portes                     |           |                        |      |
| MPORTE TOTAL FACTURAS     3201.8     MPORTE TOTAL A APAGAR     3201.8     MPORTE TOTAL A APAGAR     3201.8     MPORTE TOTAL A EJECUTAR     3201.8     MPORTE TOTAL A EJECUTAR     3201.8     MPORTE TOTAL A EJECUTAR     3201.8     MPORTE TOTAL A EJECUTAR     3201.8     MPORTE TOTAL A EJECUTAR     3201.8     MPORTE TOTAL A EJECUTAR     3201.8     MPORTE TOTAL A EJECUTAR     3201.8     MPORTE TOTAL A EJECUTAR     3201.8     MPORTE TOTAL A EJECUTAR     3201.8     MPORTE TOTAL A EJECUTAR     3201.8     MPORTE TOTAL A EJECUTAR     MPORTE TOTAL A EJECUTAR     MPORTE TOTAL A EJECUTAR     MPORTE TOTAL A EJECUTAR     MPORTE TOTAL A EJECUTAR     MPORTE TOTAL A EJECUTAR     MPORTE TOTAL A EJECUTAR     MPORTE TOTAL A MORAN     TPO RESIDENCIA: Residente     MTOS RECEPTOR     MONOPE     PARI, 14     MOTO TOLEGO     TOLEGO     TOLEGO     TOLEGO     TOLEGO     MONOPE     MINERO TO TOLEGO     MONOPE     MINERO     MONOPE     MONOPE     MINERO     MONOPE     MONOPE     MINERO     MONOPE     MONOPE     MINERO     MONOPE     MONOPE     MINERO     MONOPE     MONOPE     MINERO     MONOPE     MINERO     MONOPE     MONOPE     MINERO     MONOPE     MINERO     MINERO     MONOPE     MINERO     MINERO     MINERO     MONOPE     MINERO     MINERO                                                                                                    | IMPORTE TOTAL FACTURAS         33<br>IMPORTE TOTAL A PAGAR           DATOS EMISOR         33           NOMEREY APRILIDOS         INFORTE TOTAL A BEQUIAR           DIRECCIÓN (073 0 doto<br>teledo<br>ESP         NEPCIP.E           DATOS ELECONTACTO:         TRO RESIDENCIA: Residente           Personas contacto: Jose<br>TOPO PESIONA: INTERVENCIÓN GENERAL<br>ESP         NEPCIP.E           DATOS RECEPTOR<br>RAZÓN SOCIAL: INTERVENCIÓN GENERAL<br>TRO RESIDENCIA: Residente         Descripo<br>Personas contacto: Jose<br>TOPO PESIONA: UNTERVENCIÓN GENERAL<br>TRO RESIDENCIA: Residente           DATOS RECEPTOR<br>RAZÓN SOCIAL: INTERVENCIÓN GENERAL<br>ESP         NEPCIP.E.         Email:           DATOS RECEPTOR<br>RAZÓN SOCIAL: INTERVENCIÓN GENERAL<br>TRO RESIDENCIA: Residente         NEPCIP.E.           DIRECCIÓN: Resil 14<br>GEOR<br>CONTO<br>Toledo<br>Toledo<br>IESP         NEPCIP.E.           NAMERO<br>Pasterimportes         Respiso         Dirección           NOMERO<br>Pasterimportes         SERE         TIPO RESIDENCIA: Residente           NAMERO<br>Pasterimportes         SERE         TIPO RESIDENCIA: Residente                                                                                                    | IMPORT                                                                                                    | TES                        |                    |                                    |                        |                            |           |                        |      |
| HPORTE TOTAL A PAGAR     3.201.6     MIPORTE TOTAL A PAGAR     3.201.6     MIPORTE TOTAL A PAGAR     3.201.6     3.201.6     3.201.6     3.201.6     3.201.6     3.201.6     3.201.6     3.201.6     3.201.6     3.201.6     3.201.6     3.201.6     3.201.6     3.201.6     3.201.6     3.201.6     3.201.6     3.201.6     3.201.6     3.201.6     3.201.6     3.201.6     3.201.6     3.201.6     3.201.6     3.201.6     3.201.6     3.201.6     3.201.6     3.201.6     3.201.6     3.201.6     3.201.6     3.201.6     3.201.6     3.201.6     3.201.6     3.201.6     3.201.6     3.201.6     3.201.6     3.201.6     3.201.6     3.201.6     3.201.6     3.201.6     3.201.6     3.201.6     3.201.6     3.201.6     3.201.6     3.201.6     3.201.6     3.201.6     3.201.6     3.201.6     3.201.6     3.201.6     3.201.6     3.201.6     3.201.6     3.201.6     3.201.6     3.201.6     3.201.6     3.201.6     3.201.6     3.201.6     3.201.6     3.201.6     3.201.6     3.201.6     3.201.6     3.201.6     3.201.6     3.201.6     3.201.6     3.201.6     3.201.6     3.201.6     3.201.6     3.201.6     3.201.6     3.201.6     3.201.6     3.201.6     3.201.6     3.201.6     3.201.6     3.201.6     3.201.6     3.201.6     3.201.6     3.201.6     3.201.6     3.201.6     3.201.6     3.201.6     3.201.6     3.201.6     3.201.6     3.201.6     3.201.6     3.201.6     3.201.6     3.201.6     3.201.6     3.201.6     3.201.6     3.201.6     3.201.6     3.201.6     3.201.6     3.201.6     3.201.6     3.201.6     3.201.6     3.201.6     3.201.6     3.201.6     3.201.6     3.201.6     3.201.6     3.201.6     3.201.6     3.201.6     3.201.6     3.201.6     3.201.6     3.201.6     3.201.6     3.201.6     3.201.6     3.201.6     3.201.6     3.201.6     3.201.6     3.201.6     3.201.6     3.201.6     3.201.6     3.201.6     3.201.6     3.201.6     3.201.6     3.201.6     3.201.6     3.201.6     3.201.6     3.201.6     3.201.6     3.201.6     3.201.6     3.201.6     3.201.6     3.201.6     3.201.6     3.201.6     3.201.6     3.201.6     3.201.6     3.201.6                                                                                                    | MIPORTE TOTAL A PAGAR         3.2           IMPORTE TOTAL A APAGAR         3.2           IMPORTE TOTAL A EJECUTAR         3.2           DATOS EMISOR         Importe TOTAL A EJECUTAR           DATOS EMISOR         Importe TOTAL A EJECUTAR           DATOS EMISOR         Importe TOTAL A EJECUTAR           DATOS EMISOR         Importe Total A EJECUTAR           DATOS ELCONTACTO:         Importe Total A EJECUTAR           DATOS EECCEPTOR         Razio Conscience           DATOS CECLEPTOR         Importe Total A EJECUTAR           DATOS CECLETOR         Raziona Contacto Concense:           CORTOS         Concense:           CONTOS EMISOR         TIPO RESIDENCIA: Readente           DATOS RECEPTOR         Importe Total A EJECUTAR           Razina Social: Intrensional Electron Concense:         Codigo INE:           DATOS RECEPTOR         Importe Educatione           Razina Social: Interscholo Electron Total A Educatione         Importe Educatione           OBTOS         Electron Electron Electro Electron Electron Electron Electron Electron Electro Electron Ele                                                                                                    |                                                                                                    |                            |                    |                                    | IMPOR                  | TE TOTAL FACTURA           | s 📃       | 3.201,8                |      |
| ATOS EMISOR      ATOS EMISOR      MATOR E VAPUL IDOS      MATOR E VAPUL IDOS      MATOR E VAPUL I                                                                                                    | ADDOS EMISOR  DATOS EMISOR  NAMERY VALLEOG  TPO PESIONA: Files URECCION: essi 46 40073 loido loido ESP CATOS RECONTACTO: Telefon: 999999999 Fax: Web: Email: TPO RESIDENCIA: Residente DATOS RECONTACTO: Telefon: 999999999 Fax: Veb: Email: TPO PESIDENCIA: Residente DATOS RECONTACTO: TPO PESIDENCIA: Residente DATOS RECONTACTO: TPO PESIDENCIA: Residente DETOR RECONTACTO: TPO PESIDENCIA: Residente DETOR RECONTACTO: TPO PESIDENCIA: Residente DETOR RECONTACTO: TPO PESIDENCIA: Residente DETOR RECONTACTO: Telefo ESP CENTROS  A08014327 Fiscel Receptor Receptor Reside Resid: 4 4077 Toledo CESP CENTROS  RECONTROS  RECONTACTOR Receptor Reside Resid: 4 Resid: 4                                                                                                    |                                                                                                    |                            |                    |                                    | IMP                    | ORTE TOTAL A PAGA          |           | 3.201,8                |      |
| ATOS EMISOR<br>OMBERT VAPELIDOS<br>DIPORTRONUL'IFIca<br>RECCIÓN: mail 46<br>46073 tolado<br>teledo<br>ATOS ECCOTTACTO:<br>biendo<br>ersonas contacto: Jos CinoCinae: Código NE: Otros:<br>ATOS RECEPTOR<br>AZOS OCLLINITERVENCION GENERAL<br>INFORM: Juridica<br>RECCIÓN: Real, 14<br>45071 Toledo<br>Tolado<br>B0014327 Receptor<br>Namero Tipo nol Nombre Dirección Datos de contacto OLN Pio op. Descripción<br>Namero Tipo nol Nombre Dirección Datos de contacto Pis ton Jógico Otícina Contable<br>ESP<br>Biomero Tipo nol Nombre Dirección Datos de contacto OLN Pio op. Descripción<br>Dirección Real, 14<br>45071 Toledo<br>ESP<br>ESUMEN FACTURA<br>MINERO Real, 10<br>45071 Toledo<br>ESP<br>ESUMEN FACTURA<br>MINERO SERVE TIPO RESIDENCIA: Fasidente<br>ESP<br>ESUMEN FACTURA<br>MINERO SERVE TIPO CLASE<br>LENGUA                                                                                                    | DATOS EMISOR<br>NOMBRY Y APELLICOS         INFICIP: E           MOMBRY Y APELLICOS         TPO PERSON: Face           MOMBRY APELLICOS         TPO RESIDENCLA: Readente           MOMBRY APELLICOS         ESP           MONS DE CONTACTO:         Email:           Tel of non: 099999999         Fax:         Web:         Email:           DATOS EECONTACTO:         Email:         Codigo INE:         Otroe:           DATOS RECEPTOR<br>RAZÓN BOCIAL: INTERNENCION GENERAL.<br>TOPO RESIDENCIA: INTERNENCION GENERAL.<br>TOPO RESIDENCIA: INTERNENCION GENERAL.<br>TOPO RESIDENCIA: INTERNENCION GENERAL.<br>TOPO RESIDENCIA: INTERNENCION GENERAL.<br>TOPO RESIDENCIA: INTERNENCION GENERAL.<br>TOPO RESIDENCIA: INTERNENCION GENERAL.<br>TOPO RESIDENCIA: INTERNENCION GENERAL.<br>TOPO RESIDENCIA: INTERNENCION GENERAL.<br>TOPO RESIDENCIA: INTERNENCION GENERAL.<br>TOPO RESIDENCIA: INTERNENCION GENERAL.<br>TOPO RESIDENCIA: INTERNENCION GENERAL.<br>TOPO RESIDENCIA: INTERNENCION GENERAL.<br>TOPO RESIDENCIA: INTERNENCION GENERAL.<br>ESP         NITECIP: ES                                                                                                    |                                                                                                    |                            |                    |                                    | IMPORT                 | TE TOTAL A EJECUTA         |           | 3.201,8                |      |
| Outget Varial Liobit     NINCIF E       DPERSONAL Filse     TPO REBIDENCIA: Residente       RECCORD     Additional contractor       Attorne     Contract       Marcine     Contract       Bestional     Contract       Bestional     Contract       Bestional     Contract       Bestional     Contract       Bestional     Contract       Bestional     Contract       Bestional     Contract       Bestional     Contract       Bestional     Contract       Bestional     Contract       Bestional     Contract       Bestional     Contract       Bestional     Bestional       Bestional     Bestional       Bestional     Bestional       Bestional     Bestional       Bestional     Bestional       Bestional     Bestional       Bestional     Bestional       Bestional     Bestional       Bestional     Contract       Bestional     Bestional       Bestional     Bestional       Bestional     Bestional       Bestional     Bestional       Bestional     Bestional       Bestional     Bestional       Bestional     Bestional                                                                                                    | Duringer / APPL LEOG         NIFICIP EE           TPD PERSONAL Flag         TPD RESIDENCUL: Reademine           DIRECCION: mail 45         TPD RESIDENCUL: Reademine           Sep Parsonas contacto: Jowe         Conces:           DATOS RECEPTOR         Conces:           DATOS RECEPTOR         Conces:           DATOS RECEPTOR         Conces:           DATOS RECEPTOR         Conces:           DIRECCIÓN: Mail 45071         TPO RESIDENCUL: Reademine           DIRECCIÓN: Service         TPO RESIDENCUL: Reademine           DIRECCIÓN: Service         Conces:           DIRECCIÓN: MITERNENCION GENERAL         NIFICIP: E5                                                                                                    | DATOS                                                                                                    | EMISOR                     |                    |                                    |                        |                            |           |                        |      |
| PO PERSONAL: Fielda  TIPO RESIDENCIA: Read-dente  PO PERSONAL: Fielda  TIPO RESIDENCIA: Read-dente  PO PERSONAL: Fielda  ESP  Portona: separate  TIPO RESIDENCIA: Read-dente  TIPO RESIDENCIA: Read-dente  TIPO RESIDENCIA                                                                                                    | THPO RESIDENCLA: Residentes UNREC/ON: residentes UNREC/ON: residentes UN                                                                                                    | NOMBREY                                                                                                    | APELLIDO                   | S:                 |                                    | NIF/CIF: E             |                            |           |                        |      |
| 45073         toldo           ESP         ATOS DE CONTACTO:           bléfonc: 99999999         Fax:         Web:         Em all:           ersons contacto: Jose         CnoCnae:         Código INE:         Otros:           ATOS RECEPTOR         AXX0 SOCIAL: INTERVENCION GENERAL         NIFICIP E5         NIFICIP E5           AZÓN SOCIAL: INTERVENCION GENERAL         NIFICIP E5         TPO REDIZINCIA: Inservence         Dirección           DO PESICIDAL: Javia         TPO REDIZINCIA: Inservence         TPO REDIZINCIA: Inservence         Dirección           Mimero         Tipo nol         Nombre         Dirección         Datos de contacto         GLN         Plo opo.         Descripción           B0014327         Fixeal         45071         Toledo         Iolido         Iolido         Dirección         Descripción         Descripción         Descripción         Indica fixed on a contable         Iolido         Iolido<                                                                                                    | 46073 Middo<br>ESP<br>DATOS RECONTACTO:<br>Teléfon: 599999999 Fax: Web: Enail:<br>DATOS RECONTACTO:<br>Teléfon: 599999999 Fax: Web: Enail:<br>DATOS RECONTACTO:<br>DATOS RECONTACTO:<br>DATOS RECONTACTO:<br>Teléfon: 599999999 Fax: Veb: Enail:<br>DATOS RECONTACTO:<br>TODO RESIDENCIA: Readente<br>DIFECCIÓN: Real.14<br>46071 Toledo<br>CENTROS<br>DEP<br>CENTROS<br>A08914327 Piscel Real: 14<br>46071 Toledo<br>ESP<br>A08914327 Receptor Real: 14<br>46071 Toledo<br>ESP<br>A08914327 Receptor Real: 14<br>46071 Toledo<br>ESP<br>A08914327 Receptor Real: 14<br>46071 Toledo<br>ESP<br>RESUMEN FACTURA<br>A08914327 Piscel Real: 14<br>46071 Toledo<br>Toledo<br>ESP<br>RESUMEN FACTURA<br>MOMERO<br>PENDO SERVE FEMILIA CONT<br>DATOS RECONSULT: 10000<br>Toledo<br>ESP<br>RESUMEN FACTURA<br>MOMERO<br>PECHA EXPL.<br>PECHA EXPL.<br>ELORADEL PENDO FACT<br>RECUIA CRE.<br>PECHA EXPL.                                                                                                    | TIPO PERS<br>DIRECCIÓ                                                                                                    | SONA: Fisica<br>N: mai, 45 |                    |                                    | TIPO RESIDENC          | IA: Residente              |           |                        |      |
| ATOS DECONTACTO:<br>Issee<br>ATOS DECONTACTO:<br>Issee<br>Precision 059909099 Pax: Web:<br>Precision 059909099 Pax: Colore:<br>ATOS RECEPTOR<br>ACON SCILL: Interference of the second of the second o                                                                                                    | Base         Base           DATOS DECONTACTO:         Teléfono: 9990999         Fax:         Web:         Email:           Personas contacto: Jose         ChoCnase:         Código INE:         Otros:           DATOS RECEPTOR         RAZÓN SOCIAL: IntERVENCION GENERAL.         NIFICIP: E&connection         TPO PESIDENCIA: Residente           DIRECCIÓN: Result:         Address         TPO PESIDENCIA: Residente         Descripo           RECEPTOR         Real: 14         Bogo Intel:         Otros:           A00014322         Fiscal         Real: 14         Bogo Intel:         Otros:           A00014322         Reaging         Real: 14         Bogo Intel:         Otros:           A00014322         Reageor         Real: 14         Colgano Gest         Otros:           A00014322         Reageor         Real: 14         Colgano Gest         Toledo         Intel:           ESP         Intel:         Toledo         Intel:         Trainiliadors           Respin         Intel:         Classe         Espin           A00014327         Reageor         Real: 14         Classe         Espin           A00014327         Reageor         Reageor         Classe         Espin           A000014327         Reageor                                                                                                    |                                                                                                    | 45073 to                   | ledo               |                                    |                        |                            |           |                        |      |
| ATOS ECONTACTO:<br>Intérono: 99999999         Fax:         Web:         Em all:           Intérono: 99999999         Fax:         CocCnae:         Código INE:         Otros:           MTOS RECEPTOR<br>XXON 5002LL INTERPEREION GENERAL<br>DO PERSONA: Intérios<br>Teledo<br>Toledo<br>ESP         NIFICIP: E.1                                                                                                    | DATOS DECONTACTO:<br>Teléfono: 99999999 Fax: Email:<br>Personas contacto: Jose CnoCnao: Codigo NE: Otros:<br>DATOS RECEPTOR<br>RAZÓN SOCIAL: INTERNENCIÓN GENERAL<br>TIPO RESIDENCIA: Residente<br>DIPOCIÓN: Andrea<br>DIPOCIÓN: Andrea<br>DIPOCIÓN: Andrea<br>DIPOCIÓN: Andrea<br>DIPOCIÓN: Andrea<br>RESUMEN FACTURA<br>NOMERO SERVE FECHA DOPED LUGAR DOPES. PENOLÓ                                                                                                    |                                                                                                    | ESP                        |                    |                                    |                        |                            |           |                        |      |
| Name     Direction     Dates     Collage       08014327     Receptor     New     Collage       08014327     Receptor     Real,14     Collage       45071     Toledo     Collage     Collage       08014327     Receptor     Real,14     Collage       65071     Toledo     Collage     Collage       08014327     Receptor     Real,14     Collage       65071     Toledo     Collage     Collage       08014327     Receptor     Real,14     Collage       65071     Toledo     Collage     Collage       08014327     Receptor     Real,14     Collage       65071     Toledo     Collage     Collage       08014327     Receptor     Real,14     Collage       65071     Toledo     Collage     Collage       08014327     Receptor     Real,14     Collage       65071     Toledo     Collage     Tramiladore       ESUMEN FACTURA     ESP     CLASE     LENGUA                                                                                                    | Takifon: 599999999     Par:     Web:     Litter:       Personas contacto: Jose     CinoCnae:     Código INE:     Otros:       DATOS RECEPTOR     NENCIP: Education     NIRCIP: Education       NUPO PERSONA: Jardica     NIRCIP: Education     NIRCIP: Education       DIRED CON: Real: 14<br>40071     Tiplo roll     Ninmero     Pla loo       Nilmero     Tiplo roll     Real: 14<br>45071     Ninmero     Pla loo       A08014327     Fiscel     Real: 14<br>45071     Otrose       A08014327     Receptor     Real: 14<br>45071     Otrose       A08014327     Receptor     Real: 14<br>45071     Otrose       ESP     Citado     Initiationa     Otigano Gest       A08014327     Receptor     Reset: 14<br>45071     Otigano Gest       A08014327     Receptor     Reset: 14<br>45071     Otigano Gest       ESP     ESP     Initiationa     Initiationa       RESUMEN FACTURA     ESP     ESP     Initiationa                                                                                                    | DATOS DE                                                                                                    | CONTACTO                   | D:                 |                                    |                        | 5                          | a all t   |                        |      |
| NIFCIP:     Otros:       ATOS RECEPTOR<br>AZÓN SOCIAL: INTERVENCIÓN GENERAL<br>IPO PESICIÓN: Jurídica<br>EXONS OLIVIA: INTERVENCIÓN GENERAL<br>IPO PESICIÓN: Jurídica<br>EXECUTO: Tousia<br>EXECUTO: Tousia<br>EXECUTO: Tousia<br>EXECUTO: Tousia<br>ESP     NIFCIP: E.S                                                                                                    | Personas contacto: Jose         Codigo INE:         Otros:           DATOS RECEPTOR<br>RAZÓN SOCIAL: INTERMENCION GENERAL<br>TRO NESIZENCIAL: INTERMENCION GENERAL<br>TRO NESIZENCIAL: INTERMENCION GENERAL<br>TRO NESIZENCIAL: INTERMENCION GENERAL<br>TRO NESIZENCIAL: INTERMENCION GENERAL<br>TRO NESIZENCIAL: INTERMENCION GENERAL<br>TRO NESIZENCIAL: INTERMENCION GENERAL<br>TRO NESIZENCIAL: INTERMENCION GENERAL<br>AD8014327         NIMErici<br>Isso         Otros:<br>Interview<br>(SCI Interview)           A08014327         Facel         Beal, 14<br>(40071         Datos de contacto         GLN         Pto op.         Descripo<br>(Sci Interview)           A08014327         Facel         Real, 14<br>(40071         Grano         Grano Gest<br>(Sci Interview)         Oficina Cont<br>(Sci Interview)           A08014327         Receptor         Real, 14<br>(40071         Columno         Oficina Cont<br>(Sci Interview)         Oficina Cont<br>(Sci Interview)           A08014327         Receptor         Real, 14<br>(40071         Toledo<br>(Toledo<br>(Sci Interview)         Directión Cont<br>(Sci Interview)         Oficina Cont<br>(Sci Interview)           ESP         Real, 14<br>(40071         Columno         Transitions<br>(Sci Interview)         Directión Cont<br>(Sci Interview)         Organo Gest<br>(Toledo<br>(Toledo<br>(Toledo)         Unidad<br>(Transitions<br>(Sci Interview)           RESUMEN FACTURA         SERIE         TIPO<br>(CLASE         LIDIGUA<br>(Sci Interview)         ESP           NUMERO<br>PECIA OFEN         SERIE         TIPO<br>(Sci Interview) <t< td=""><td>Teléfono:</td><td>9999999999</td><td>Fax:</td><td></td><td>Web:</td><td>-</td><td></td><td></td></t<>                                                                                                    | Teléfono:                                                                                                    | 9999999999                 | Fax:               |                                    | Web:                   | -                          |           |                        |      |
| NTRCIP ESUMENCA: Rescentor GENERAL<br>IPO PERSONA: Jurídica<br>SCOTO SCULLA: Neuficia<br>TIPO RESIDENCIA: Residente<br>RECORDE Result 1<br>40071 Totedo<br>Totedo<br>ESP       NIPICIP ESUMENCIA: Residente<br>RECORDE Result<br>SCOTO Totedo<br>Totedo<br>ESP       INTRO ESIDENCIA: Residente<br>RECORDE Result<br>SCOTO Totedo<br>Totedo<br>ESP       OBIGIÓN<br>SCOTO Totedo<br>Totedo<br>ESP       OBIGIÓN<br>SCOTO Totedo<br>Totedo<br>ESP       OBIGIÓN<br>SCOTO Totedo<br>Totedo<br>ESP       Consector SCOTO<br>SCOTO Totedo<br>ESP       Consector SCOTO<br>SCOTO Totedo<br>ESP       Consector SCOTO<br>SCOTO Totedo<br>ESP       ESUMEN FACTURA       TIPO<br>CLASE<br>LENGUA<br>Espetol                                                                                                    | DATOS RECEPTOR RAZON SOCIAL: INTERNENDOIG GENERAL TIPO PRISIONI: Jurídia TIPO PRISIONI: Jurídia TIPO PRISIONI: Jurídia TIPO RESIDENCIA: Residente TIPO RESIDENCIA: Residente TIPO RESIDENCIA: RESIDENCIA:                                                                                                    | Personas                                                                                                    | contacto:                  | Jose Cno           | Cnae:                              | Código INE:            | 01                         | ros:      |                        |      |
| ALUT BUCKINGLI IT EXPERIAULT VERIENAL<br>POPEROIN, Juridia<br>SECURAL IT EXPERIAL VERIENAL<br>TPO RESIDENCIA: Reididents<br>TPO RESIDENCIA: Reididents<br>TPO RESIDENCIA: Reididents<br>TPO RESIDENCIA: Reididents<br>TPO RESIDENCIA: Reididents<br>TPO RESIDENCIA: Reididents<br>TPO RESIDENCIA: Reididents<br>TPO RESIDENCIA: Reididents<br>TPO RESIDENCIA: Reididents<br>TPO RESIDENCIA: Reididents<br>TPO RESIDENCIA: Reididents<br>TPO RESIDENCIA: Reididents<br>TPO RESIDENCIA: Reididents<br>TPO RESIDENCIA: Reididents<br>Reididents<br>TPO RESIDENCIA: Reididents<br>TPO RESIDENCIA: Reididents<br>Reididents<br>TPO RESIDENCIA: Reididents<br>Reididents<br>Reidid                                                                                                    | Nature South and Care South and Care Southand and Care South and Care South and Care South and Care Southa                                                                                                    | DATOS                                                                                                    | RECEPTO                    | DR                 | ~                                  | LURIOUS, CO            |                            |           |                        |      |
| IRECCIÓR: Real,14<br>46071 Toiedo<br>ESP<br>BMTROS<br>BMInero Tipo nol Nombre Dirección Datos de contacto GLN Pic op. Descripción<br>16900 4327 Real,14<br>46071 Toiedo<br>ESP<br>00014327 Receptor Real,14<br>45071 Toiedo<br>ESP<br>00014327 Pagador Real,14<br>45071 Toiedo<br>ESP<br>ESP<br>ESP<br>ESP<br>ESP<br>ESP<br>ESP<br>ESP                                                                                                    | DIRECCIONE Res.14<br>46071 Totado<br>ESP<br>CENTROS<br>Mimero<br>A08014327 Placel Respiration Datas de contacto Plano Poop. Descripe<br>A08014327 Placel Respiration Datas de contacto Plano 1000 Discontration (Control 1000 Discontration (Control 1000 Discontration (Control 1000 Discontration))<br>A08014327 Receptor Respiration (Control 1000 Discontration)<br>A08014327 Receptor Respiration (Control 1000 Discontration)<br>A08014327 Receptor Respiration (Control 1000 Discontration)<br>A08014327 Receptor Respiration (Control 1000 Discontration)<br>A08014327 Receptor Respiration (Control 1000 Discontration)<br>Respiration (Control 1000 Discontration)<br>Respiration (Control 1000 Disc                                                                                                    | TIPO PERS                                                                                                    | SONA: Juridi               | RVENCION GENE      | NAL                                | TIPO RESIDENC          | IA: Residente              |           |                        |      |
| Tolindo ESP<br>BYTROS<br>Nimero Tipo rol Nombre Dirección Datos de contacto GLN Pio op. Descripción<br>68014327 Fiscal 46071 Toledo<br>Toledo ESP<br>08014327 Receptor Real, 14<br>46071 Toledo<br>ESP<br>08014327 Pagador Real, 14<br>46071 Toledo<br>101400<br>ESP<br>08014327 Pagador Real, 14<br>46071 Toledo<br>101400<br>ESP<br>ESUMEN FACTURA<br>MOMENO SERVE TIPO CLASE LENGUA                                                                                                    | Toiledo<br>ESP<br>CENTROS<br>Número Tipo rol Nom bre Dirección Datos de contacto Fia los de<br>Número Tipo rol Nom bre Dirección Datos de contacto Fia los de<br>A08014327 Piscel Centros<br>A08014327 Receptor Real, 14<br>45071 Toiledo<br>Toiledo<br>Toiledo                                                                                                    | DIRECCIÓ                                                                                                    | At Real,14                 | obelo              |                                    |                        |                            |           |                        |      |
| BATTROS         ESP*           Nimero         Tipo rof         Nom bre         Dirección         Datos de contacto         GLN         Pio op.         Descripción           08014327         Facel         45071         Toledo         Idial         Off.dina Contable           08014327         Receptor         Read.14         Grano Gestor         Off.dina Contable           08014327         Receptor         Read.14         Grano Gestor         Organo Gestor           08014327         Receptor         Read.14         Grano Gestor         Organo Gestor           08014327         Receptor         Read.14         Grano Gestor         Organo Gestor           08014327         Receptor         Read.14         Grano Gestor         Tramitedore           08014327         Receptor         Read.14         Grano Gestor         Tramitedore           08014327         Regedor         Read.14         Grano Gestor         Tramitedore           08014327         Regedor         Read.14         Grano Gestor         Tramitedore           08014327         Regedor         Read.14         Grano Gestor         Tramitedore           08014327         Regedor         Read.14         Grano Gestor         Tramitedore                                                                                                    | CENTROS  Nimero Tipo rof Nombre Dirección Datos de contacto GLN Pisico Idgico Descripc Idgico Idgico                                                                                                    |                                                                                                    | Toledo                     |                    |                                    |                        |                            |           |                        |      |
| Namero         Tipo rof         Nombre         Dirección         Datos de contacto         GLN         Pro op.         Descripción           08014327         Fiseal         Res.14         65071         10iedo         10iglico         Offcina Contable           08014327         Receptor         Res.14         65071         10iedo         ESP         Offcina Contable         Offcina Contable           08014327         Receptor         Real.14         ESP         Organo Gestor         Organo Gestor           08014327         Receptor         Real.14         Contable         Organo Gestor         Organo Gestor           08014327         Regador         Real.14         Contable         Unidad         Tramitadora           08014327         Pegador         Real.14         Contable         Unidad         Tramitadora           08014327         Pegador         Real.14         ESP         Unidad         Tramitadora           ESUMEN FACTURA         ESUMEN FACTURA         ESUMEN FACTURA         Español         Español         Español                                                                                                    | Namero         Tipo rol         Nombre         Dirección         Datos de contacto         OLN         Pic op.         Descripci           A08014327         Fasal         Resel:14         Resel:14         Fasal         Oficina Cont<br>10400         Oficina Cont         Oficina Cont         Director         Oficina Cont         Director         Oficina Cont         Director         Oficina Cont         Director         Oficina Cont         Director         Ofic                                                                                                    | CENTROS                                                                                                    | ESP                        |                    |                                    |                        |                            |           |                        |      |
| D8814327         Fiscal         Real 14<br>(5677)         Fiscal         Oticina         Onticina         Onticina                                                                                                    | Ad80 14327         Pacel         Resp:14         Pacel         Pacel         Pacel         Pacel         Officina Cont           Ad80 14327         Facel         Facel         Facel         Officina Cont         Officina Cont           Ad80 14327         Receptor         Real 14         ESP         Officina Cont         Officina Cont           Ad80 14327         Receptor         Real 14         Corport Cont         Officina Cont         Officina Cont           Ad80 14327         Receptor         Reset         Reset         Unided         Corport Cont           Ad80 14327         Receptor         Reset         ESP         Unided         Translatoria           SESP         Receptor         Reset         ESP         Translatoria         Translatoria           RESUMEN FACTURA         ESP         Factua Completa         CLASE         LBNGUA           MMERO         SERVE         Factua Completa         CtLASE         LBNGUA           FECHA EOPED         LUGAR EOPED         PEROCO FACT         PEROCO FACT                                                                                                    | Número                                                                                                    | Tipo rol                   | Nom bre            | Dirección                          | Datos de contac        | to GLN                     | Pto op.   | Descripción            |      |
| Morrison         Morrison         Constraint           26014327         Receptor         Real, 14         Chapano Gestor           26014327         Pagador         Real, 14         Unidad           26014327         Pagador         Real, 14         Unidad           26014327         Pagador         Real, 14         Unidad           26014327         Pagador         Real, 14         Unidad           26014327         Pagador         Real, 14         Unidad           26014327         Pagador         Real, 14         Unidad           ESP         ESP         Tramiladors         Tramiladors           ESUMEN FACTURA         Espetion         CLASE         LENGUA           Numerico         SERIE         TIPO         CLASE         LENGUA                                                                                                    | A080114327 Receptor Class Compared Compared Comp                                                                                                    | A0801432                                                                                                    | 7 Fiscal                   |                    | Real,14                            | 1                      |                            | Jogico    | Oficine Contable       |      |
| ESP         Organo Gestor           00014327         Receptor         Ason Toledo           101400         ESP         Organo Gestor           00014327         Receptor         Ason Gestor           00014327         Receptor         Ason Gestor           00014327         Receptor         Cargano Gestor           00014327         Receptor         Cargano Gestor           00014327         Real, 14         Unided           101400         ESP         Unided           1011         Toledo         Tramitedore           1020         ESP         ESP                                                                                                    | A08014327 Receptor Real.14<br>45071 Toledo<br>Toledo<br>CLASE<br>LBNGUA<br>ESP<br>PENDE<br>PENDE |                                                                                                    |                            |                    | 45071 Toledo<br>Toledo             | 1                      |                            |           |                        |      |
| Beestor         Real 14         Annu 14         Organo Gestor           00914327         Pegador         Fasel 14         Organo Gestor           00914327         Pegador         Real 14         Unidad           00914327         Pegador         Real 14         Unidad           109014327         Pegador         Real 14         Unidad           109014327         Pegador         Real 14         Unidad           109014327         Pegador         Real 14         Unidad           109014         ESP         Trainitadors         Espensor                                                                                                    | A08014327 Receptor Rest 14 Real, 14 Real, 14 Rea                                                                                                    |                                                                                                    | $\square$                  |                    | ESP                                |                        |                            |           | L                      |      |
| Bagedor     ESP     Begedor     Bagel 14     ESP     Begedor     Bagel 14     Begedor     Bagel 14     Bagel 14     B                                                                                                    | A00014327 Pegador ESP ESP ESP ESP ESP ESP ESP ESP ESP ESP                                                                                                    | A0801432                                                                                                    | 7 Receptor                 |                    | Real,14<br>45071 Toledo            | I                      |                            |           | Organo Gestor          |      |
| D0014327         Pegador         ESP         Unidad           10ido         10ido         10ido         17amilladora           ESUMEN FACTURA         Image: Complete         CLASE         LINQUA           NUMERO         SERVE         TIPO         CLASE         LINQUA           pubble-importes         -         Facture Complete         Ordinal         Español                                                                                                    | A08014327 Pagador Real, 14<br>46071 Toiedo<br>Toiedo<br>ESP<br>RESUMEN FACTURA<br>NÚMERO<br>prubbi-impoites - Factura Completa<br>FECHA EXPED. LUGAR EXPED. PERODO RACT.                                                                                                    |                                                                                                    |                            |                    | Toledo                             | 1                      |                            |           |                        |      |
| K0771 Toledo     Tramitadora     Tramitadora     Tramitad                                                                                                    | K6071         Totedo<br>Totedo         Tramitedora           RESUMEN FACTURA         RESUMEN FACTURA         Image: Class complete         Class complete           NÚMERO<br>pubbi-importes         SERIE         Factura Complete         Class complete         LENGUA           FECHA OPED         PECHA OPED         LUGAR/DERD         PERODO RACT.         PERODO RACT.                                                                                                    | A0801432                                                                                                    | 7 Pagador                  |                    | ESP<br>Real.14                     |                        |                            |           | Unidad                 |      |
| ESUMEN FACTURA  NÚMERO SEINE TIPO CLASE LINGUIA puble-importes - Facture Complete Clase LEnguid Español                                                                                                    | RESUMEN FACTURA NÚMERO SERVE TIPO CLASE LENGUA prubel-mpoites - Factura Completa Créginal Experiori                                                                                                    |                                                                                                    |                            |                    | 45071 Toledo                       |                        |                            |           | Tramitadora            |      |
| ESUMEN FACTURA<br>NOMERO SERVE TIPO CLASE LENGUA<br>poubel-importes - Facture Complete Original Expended                                                                                                    | RESUMEN FACTURA<br>NÚMERO SERIE TIPO CLASE LENGUA<br>prubel-imposes Pacture Completa Crégnal Español<br>FECHA OPER FECHA EXPED. LUGAR EVER. PERODO RACT.                                                                                                    |                                                                                                    |                            |                    | ESP                                |                        |                            |           |                        |      |
| ESUMEN FACTURA<br>NÚMERO SENE TIPO CLASE LENGUA<br>pruebe-importes - Fedura Completa Original Español                                                                                                    | RESUMEN FACTURA NÚMERO SEINE TIPO CLASE LENGUA prubel-importes - Fecha EPEL LUGAR DE CHASE LENGUA FECHA OFER. PECHA EPEL LUGAR DE PENCOR PACT.                                                                                                    |                                                                                                    |                            |                    |                                    |                        |                            |           |                        |      |
| NÚMERO SERIE TIPO CLASE LENGUA<br>pruebe-impontes - Factura Completa Original Español                                                                                                    | NÚMERO SERVE TIPO CLASE LENGUA<br>pubbi-importes - Fecture Complete Original Equator<br>FECHA OFER. FECHA EXPED. LLUGAR EXPED. PERIODO FACT.                                                                                                    |                                                                                                    |                            |                    |                                    |                        |                            |           |                        |      |
| pruebe-importes - Factura Completa Original Español                                                                                                    | pruebe-importes - Factura Original Español<br>FECHA OPER FECHA EXPED. LUGAR EXPED. PERIODO FACT.                                                                                                    | RESUM                                                                                                    | EN FACT                    | URA                |                                    |                        |                            |           |                        |      |
|                                                                                                    | FECHA OPER. FECHA EXPED. LUGAR EXPED. PERIODO FACT.                                                                                                    | RESUM                                                                                                    | EN FACT                    | URA                | ene                                | 7180                   | CLASE                      |           | I ENCLIA               |      |

Como ejemplo, vamos a mostrar el seguimiento de la Conformidad de una factura que ha sido **<u>Rechazada</u>** en la aplicación del Portafirmas:

| 184192     |
|------------|
| 26.01.2021 |
|            |
|            |
|            |
|            |
|            |
|            |
|            |
|            |
|            |
|            |

Pulsamos en el botón ejecutar. Nos aparece una ventana con todos los campos antes explicados.

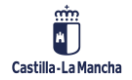

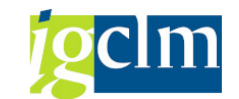

#### Conformidad de Facturas Electrónicas en TAREA

| Historial de conformidad de factura 21022  Factura/Solctud Solctante Fecha So Hora Sol Estado Fecha Es Hora Est Firm Com Factura 21022 Solcitud Nº 2.262.680 Tarea.admn 01.02.2021 13:03:47 Fecha registro 24.01.2021 13:03:47  Fecha registro 24.01.2021 Content of factura PecAM  Fecha registro 24.01.2021 Content of factura Fecha de factura Solcidad Content Content of factura PecAM  Fecha de Conformidad Fecha documento 24.01.2021 Num. Factura 21022 Txt.cab.doc. Fecha de Conformidad Fecha de Conformidad Fecha documento 24.01.2021 Num. Factura 21022 Num. Factura 21022 Num. Serie Fecha documento 24.01.2021 Num. Serie Fecha documento 24.01.2021 Num. Serie Fecha documento 24.01.2021 Num. Serie Fecha de Conformidad Fecha de Conformidad Fecha de Fecha de Fec                                   |                           |                   |            |           |                 |            |            |          |        |  |
|----------------------------------------------------------------------------------------------------|---------------------------|-------------------|------------|-----------|-----------------|------------|------------|----------|--------|--|
| Factural/Solicitud         Solicitante         Fecha So         Hora Sol         Estado         Fecha Es         Hora Est         Frm         Com           * a <sup>®</sup> Solicitud Nº 2.262.680         tarea.admin         01.02.2021         13:03:47         Image: Comparison of the comparison of the comparison o                                                                                                    | Historial de confo        | rmidad de facto   | ura 21022  | 2         |                 |            |            |          |        |  |
| Factura Solicitante Fecha So Hora Sol Estado Fecha Es Hora Est Fmm Com   Factura 21022 ************************************                                                                                                    |                           |                   |            |           |                 |            |            |          |        |  |
| Factura       Solcitud       Solcitud       Solcitud       Solcitud       Solcitud       Fecha So       Hora Sol       Estado       Fecha Sol       Hora Est       Hora Est       Ferm       Com                • a <sup>D</sup> Solcitud № 2.262.680             tarea.admin             01.02.2021             13:03:47                                                                                                    |                           |                   |            |           |                 |            |            |          |        |  |
| Pectura 21022            • Solicitud Nº 2.252.680         tarea.admin         01.02.2021         13:03:47             • Areadon         10.02.2021         13:03:47             • Areadon         10.02.2021         13:03:47             • Areadon         10.02.2021         13:03:47             • Areadon         10.02.2021         13:03:47             • Areadon         10.02.2021         13:03:47             • Areadon             • Areadon             • Areadon             • Arceedor             • Becha registro         26.01.2022             • Hora registro         26.01.2022             • Hora registro         26.01.2022             • Becha decumento         26.01.2021             • Becha documento         26.01.2021             • Becha documento         26.01.2021             • Num. Factura         21022             • Num. Serie             • Ercha de Conformidad             • Datos presupuestarios             Centro gestor         2704CB72             Progr.fmanctación             • Progr.fmanctación             • Progr.fmanctación                                                                                                    | Factura/Solicitud         | Solicitante       | Fecha So   | Hora Soli | Estado          | Fecha Es   | Hora Est   | Firm     | Com    |  |
| A.Registro Admin.       184192       Fecha registro       26.01.2021         Hora registro       26.01.2021       15.05.47       Techa registro         A.Registro Admin.       184192       Fecha registro       26.01.2021         Hora registro       08:55:28       Techa registro       08:55:28         Zabacera de factura       Factura Rechazada       Techa documento       26.01.2021         Sociedad       JCCNI       Acreedor       100063039         Fecha correctificación       Pecha de Conformidad       21022         Num. Serie       Num. Serie       Techa de Conformidad         Datos presupuestarios       Tende de Conformidad       EVR         Centro gestor       2704CR72       Importe       847,00         Progr.fmanciación       Importe       847,00       EVR                                                                                                    | Factura 21022             | 00 targa admin    | 01 02 2021 | 12:02:47  | Dechanda        | 01 02 2021 | 12:02:47   |          |        |  |
| d.Registro Admin. 184192 Pecha registro 26.01.2021<br>trocedencia factura PeCAM  Factura Rechazada Cabecra de factura Cabecra de factura Cabecra de factura Sociedad 2021 Referencia 21022 Num. Factura 21022 Num. Factura 21022 Num. Serie Fecha de Conformidad Txt.cab.doc. Fecha Certificación Fecha de Conformidad Todes presupuestarios Cabetra Cabecra Cabetra Cabetra Cab               | - 20 Solicitud Nº 2.202.0 |                   | 01.02.2021 | 15.05.47  | Recifiazatia    | 01.02.2021 | 15.05.47   | l        | 263    |  |
| d.Registro Admin. 184192 Fecha registro 26.01.2021<br>Hora registro 08:55:28<br>Stado Efactura PeCAM 06:55:28<br>Stado Efactura Factura Rechazada 06:55:28<br>Sociedad JOCCM Fecha de Carlon 100063039 Acreedor 0100063039<br>Fecha documento 26.01.2021<br>Num. Factura 21022 Num. Factura 21022<br>Txt.cab.doc. Pecha documento 26.01.2021<br>Num. Serie Fecha documento 26.01.2021<br>Num. Serie Fecha de Conformidad<br>Fecha de Conformidad<br>Pos.presupuestarios Fondo Munca EUR                                                                                                    |                           |                   |            |           |                 |            |            |          |        |  |
| d.Registro Admin. 184192                                                                                                    |                           |                   |            |           |                 |            |            |          |        |  |
| d.Registro Admin.     184192     Fecha registro     26.01.2021       Hora registro     08:55:28       istado Efactura     Fecha registro     08:55:28       Cobecera de factura     Importe     100063039       Cobecera de factura     V     Fecha documento       Sociedad     JOCM     Acreedor     100063039       Ejercicio     2021     Fecha documento     26.01.2021       Referencia     21022     Num. Factura     21022       Txt.cab.doc.     Num. Serie     Importe     Fecha de Conformidad       Datos presupuestarios     Importe     847,00     847,00       Pos.presupuestaria     G/313D/22109     Importe     847,00       Progr.financiación     Importe     847,00                                                                                                    |                           |                   |            |           |                 |            |            |          |        |  |
| d.Registro Admin. 184192                                                                                                    |                           |                   |            |           |                 |            |            |          |        |  |
| d.Registro Admin. 184192 Fecha registro 26.01.2021<br>Hora registro 08:55:28<br>Factura Factura Fortura Rechazada<br>Cabecera de factura<br>Sociedad JOCM<br>Egerciclo 2021 Acreedor 100063039 Acreedor 0100063039<br>Egerciclo 2021 Fecha documento 26.01.2021<br>Referencia 21022 Num. Factura 21022<br>Txt.cab.doc. Fecha de Conformidad Fecha de Conformidad<br>Datos presupuestarios Fecha de Conformidad Fecha de Conformidad Fech |                           |                   |            |           |                 |            |            |          |        |  |
| A.Registro Admin. 184192 Fecha registro 26.01.2021<br>trocedencia factura PeCAM  Factura Rechazada Factura Factura Rechazada Cabecra de factura Cabecra de factura Sociedad JOCCM Fecha de Contonuita Acreedor 100063039 Acreedor 0100063039 Fecha documento 26.01.2021 Num. Factura 21022 Num. Serie Fecha de Conformidad Fecha de Conformidad Totas presupuestarios Cabecra Ga13D/22109 Pos.presupuestaria G/313D/22109 Prodo Progr.fmancación                                                                                                    |                           |                   |            |           |                 |            |            |          |        |  |
| d. Registro Admin.     184192     Fecha registro     26.01.2021       trocedencia factura     PeCAM     Hora registro     08:55:28       istado Efactura     Factura Rechazada     Image: Constraint of the constraint of the constraint of the                                                                                                    |                           |                   |            |           |                 |            |            |          |        |  |
| d.Registro Admin.     184192     Fecha registro     26.01.2021       trocedencia factura     PeCAM     08:55:28       Stado Efactura     Factura Rechazada     08:55:28       Sociedad     JCCM     Acreedor     100063039       Ejercício     2021     Fecha decumento     26.01.2021       Referencia     21022     Num. Factura     21022       Txt.cab.doc.     Pecha de Conformidad     21022       Pecha de Conformidad     Importe     847,00       Poss.presupuestarias     G/313D/22109     Importe     847,00       Pondo     Importe     847,00     Moneda                                                                                                    |                           |                   |            |           |                 |            |            |          |        |  |
| d.Registro Admin.     184192     Fecha registro     26.01.2021       torcedencia factura     PeCAM     Imagestro     08:55:28       stado Efactura     Factura Rechazada     Imagestro     08:55:28       Sociedad     JCCM     Acreedor     100063039       Ejercicio     2021     Fecha documento     26.01.2021       Referencia     21022     Num. Factura     21022       Txt.cab.doc.     Num. Serie     Imagestro       Fecha de Conformidad     Fecha de Conformidad     Imagestro       Datos presupuestarios     Imagestro     847,00       Pos.presupuestaria     G/313D/22109     Imagestro       Prod.     EUR     847,00                                                                                                    |                           |                   |            |           |                 |            |            |          |        |  |
| Incedence factura     PecAM     Hora registro     08:55:28       istado Efactura     Factura Rechazada         Cabecera de factura           Sociedad     JCCM     Acreedor     100063039       Ejercicio     2021     Fecha documento     26.01.2021       Referencia     21022     Num. Factura     21022       Txt.cab.doc.     Num. Serie         Fecha de Conformidad             Datos presupuestarios               Contro gestor               Pos.presupuestaria               Progr.financiación                                                                                                    | Id.Registro Admin.        | 184192            |            | F         | echa registro   | 26.03      | 1.2021     |          |        |  |
| Stadu Eractura         Fectura Rechazada            Cabecra de factura                                                                                                    | Procedencia factura       | PeCAM             |            | ▼ F       | lora registro   | 08:55      | 5:28       |          |        |  |
| Cabecra de factura         Acreedor         100063039         Acreedor         0100063039         Egencido         2021         Fecha documento         26.01.2021         Egencido         2022         Num. Factura         21022         Num. Factura         21022         Egencido         Egencido         Egencido         Egencido         2021         Num. Factura         21022         Egencido         Egencido                                                                                                    | Estado Efactura           | Factura Rechazada |            | •         |                 |            |            |          |        |  |
| Sociedad         JCCM         Acreedor         100063039         Acreedor         0100063039         Edde documento         26         01.00063039         Edde documento         26         01.00063039         Edde documento         26         01.00063039         Edde documento         26         01.00063039         Edde documento         26         01.00063039         Edde documento         26         01.00063039         Edde documento         20         Importantian         Importantian         Importantian         Importantian         Importantian         Importantian         EUR         EUR                                                                                                    | Cabecera de factura       |                   |            |           |                 |            |            |          |        |  |
| Ejercicio         2021         Fecha documento         26.01.2021           Referencia         21022         Num. Factura         21022           Txt.cab.doc.         Num. Serie         Importe         Importe           Datos presupuestarios         2704CR72         Importe         847,00           Pos.presupuestaria         G/313D/22109         Moneda         EUR           Progr.financiación         Importe         847,00         Importe                                                                                                    | Sociedad                  | JCCM              |            | 1         | Acreedor        | 1000       | 53039 Acre | edor 010 | 063039 |  |
| Referencia         21022         Num. Factura         21022           Txt.cab.doc.         Num. Serie         Importe         Importe                                                                                                    | Ejercicio                 | 2021              |            | F         | echa documento  | 26.0       | 1.2021     |          |        |  |
| Txt.cab.doc.     Num. Serie       Fecha Certificación     Fecha de Conformidad       Datos presupuestarios     Importe       Centro gestor     2704CR72       Jono Spresupuestaria     G/313D/22109       Pondo     EUR       Progr.financiación     EUR                                                                                                    | Referencia                | 21022             |            | 1         | Num. Factura    | 2102       | 2          |          |        |  |
| Fecha de Contormidad     Fecha de Contormidad       Datos presupuestarios     Importe       Centro gestor     27.04CR72       Pos.presupuestaria     6/313D/22109       Fondo     Moneda       Progr.financiación     EUR                                                                                                    | Txt.cab.doc.              |                   |            | -         | Num. Serie      |            |            |          |        |  |
| Datos presupuestarios<br>Centro gestor 2704CR72 Importe 847,00<br>Pos.presupuestaria 6/313D/22109 Moneda EUR<br>Fondo Progr.financiación                                                                                                    | Fecha Certificación       |                   |            | 1         | echa de Conform | Idad       |            |          |        |  |
| Centro gestor 2704CR72 Importe 847,00<br>Pos,presupuestaria 6/313D/22109 Moneda EUR<br>Fondo Progr.financiación                                                                                                    | Datos presupuestarios     |                   |            |           |                 |            |            |          |        |  |
| Pos.presupuestaria G/313D/22109 Moneda EUR<br>Fondo Progr.fmanciación                                                                                                    | Contro gostor             | 2704CP72          |            |           | morto           |            | 947        | 00       |        |  |
| Prodo Progr.fmanciación                                                                                                    | Pos presupuestaria        | G/313D/22109      |            |           | Inporce         | FIID       | 7          |          |        |  |
| Progr.financiación                                                                                                    | Fondo                     |                   |            | -         | longua          | LUK        |            |          |        |  |
|                                                                                                    | Progr.financiación        |                   |            |           |                 |            |            |          |        |  |
|                                                                                                    |                           |                   |            |           |                 |            |            |          |        |  |

En el campo <u>**Comentario**</u> aparece un botón que, al pulsarlo, se nos mostrará el texto introducido por el usuario del Portafirmas al Rechazar la Conformidad de la Factura.

| 🖻 Comentario                                                               |  |
|----------------------------------------------------------------------------|--|
| xee me me                                                                  |  |
| El precio de estos productos no corresponde a lo reflejado en el contrato. |  |

# 4.2. Visualizar Factura en el Registro General de Facturas

Desde esta opción, podemos visualizar una factura que ya ha sido registrada en el Registro General de Facturas de TAREA. Es decir, desde aquí solo podemos visualizar facturas que ya han sido conformadas.

Accedemos a esta opción desde la siguiente ubicación:

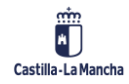

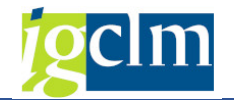

| Asuntos Económicos                                                                                                    |
|----------------------------------------------------------------------------------------------------|
| 🕨 🧰 Datos Maestros                                                                                                    |
| 🕨 🧰 Expediente                                                                                                    |
| 🕨 🧰 Seguimiento                                                                                                    |
| 🕨 🧀 Impresión de documentos                                                                                                    |
| 🕨 🔚 Bandejas de Tramitación                                                                                                    |
| Modificaciones de Crédito                                                                                                    |
| 🔻 🛅 Registros                                                                                                    |
| Contratos                                                                                                    |
| Facturas                                                                                                    |
| <ul> <li></li></ul>                                                                                                    |
| Operaciones con Facturas y E-Facturas                                                                                                    |
| <ul> <li>Rescatar solicitud de Conformidad</li> <li>Visualizar Factura en Registro General de Facturas</li> <li>Modificar datos generales</li> <li>Baia de factura</li> </ul> |
| <ul> <li>♥ Cambio de tipo de factura</li> <li>♥ Visualización E-Factura</li> </ul>                                                                                            |
| <ul> <li>O Generación de Documentos</li> <li>O Visualizar Registro Facturas</li> </ul>                                                                                        |

Introducimos los valores correspondientes a la Sociedad, Ejercicio, Acreedor y Referencia de la factura a visualizar.

| Visualizar Factura |         |
|--------------------|---------|
| ⊕                  |         |
| Sociedad           | JCCM    |
| Ejercicio          | 2019    |
| Acreedor           | 637602  |
| Referencia         | 1002/19 |
| Num. Factura       |         |

Pulsamos en ejecutar o Intro, y se nos muestra la siguiente pantalla:

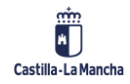

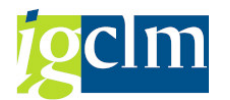

#### Conformidad de Facturas Electrónicas en TAREA

| Factura JCCM            | 2017 PR109 63        | 7602                |             |             |         |            |          |          |                  |                 |
|-------------------------|----------------------|---------------------|-------------|-------------|---------|------------|----------|----------|------------------|-----------------|
| 🔀 Visualizar Desglose   | 🔁 Ver e-Factura ori  | ginal 🗟 Ver e-Factu | ra original | Archivos Ac | djuntos | 📮 Registro | 🔁 Ver PI | F 🖉      | Conform          | nidad           |
| Id. Registro Admin.     | 19260                | Fecha registro      | 30.11.20    | 17          |         |            |          |          |                  |                 |
| Procedencia factura     | 1 PeCAM 🔹            | Hora registro       | 16:40:05    | Moneda      | EUR     |            |          |          | N<br>3404        | 4908Dor         |
| Datos del Acreedor en T | AREA                 |                     |             |             |         |            |          |          |                  | EMISC           |
| Acreedor                | 637602               | IBAN                | 007100101   |             | 0010-   |            |          |          |                  |                 |
| N.I.F. / C.I.F.         | 010110000-           | Tp.bco.interl.      | 0015        |             |         |            |          |          |                  |                 |
| Nombre 2                | USUARIO PARA PRUE    | BAS                 | PARA PRUER  | BAS         |         |            | - I'     | MPORI    | ES               |                 |
| 💾 Datos de la Cesión d  | le Crédito           |                     |             |             |         |            |          |          |                  |                 |
| Cabecera de Factura     |                      |                     |             |             |         |            |          | ATOC     | THICO            |                 |
| Sociedad                | JCCM                 | Num. Factura        | PR109       |             |         |            | · · ·    | AIOS     | EMISO            | ĸ               |
| Ejercicio               | 2017                 | Num. Serie          |             |             | ]       |            | 1        | IOMBRE   | Y APELL<br>SONA: | IDOS:<br>Física |
| Referencia              | PR109                | Txt.cab.doc.        | PRUEBAS     |             |         |            | (        | IRECCIÓ  | N: F             | REAL, 14        |
| Fecha documento         | 05.10.2017           | Creado el           | 30.11.201   | 17          |         |            |          |          | TO               | LEDO            |
| Activo fijo             |                      | Fecha Conformidad   | 12.12.20    | 17          |         |            | 1        | ATOS D   | E CONTA          | сто:            |
|                         |                      |                     |             |             |         |            | 1        | eléfono: | 9999999          | 999             |
| 🔚 Centro Destinatario d | de la Factura (DIR3) |                     |             |             |         |            | 1        | ersonas  | contacto         | : Jose          |
| Datos Presupuestarios   |                      |                     |             |             |         |            | 1        | ATOS     | RECEP            | TOR             |
| C. Gestor Inicial       |                      | Importe TOTAL       |             | 199,65      |         |            | F        | AZÓN S   | DCIAL:           | INTERV          |
| C. Gestor Final         |                      | Importe NETO        |             |             |         |            | 1        | IPO PER  | SONA:            | Jurídica<br>Re: |
| Centro gestor           | 15050000             | Elemento PEP        |             |             |         |            |          |          |                  | 4507<br>Tolec   |
| PosPre                  | G/612C/22706         | Fondo               |             |             |         |            |          | ENTROS   |                  | ESP             |
|                         |                      |                     |             |             |         |            | Ĺ        | Número   | Tipo ro          | l N             |
| Datos de la caja pagad  | ora                  |                     |             |             |         |            |          | 08014327 | Fiscal           | ├──             |
| Sociedad del Hab.       |                      | Nº libro caja       |             |             |         |            |          |          |                  |                 |
|                         |                      |                     |             |             |         |            |          | 00044007 |                  | <u> </u>        |

En la parte superior, aparece una barra de botones con las opciones posibles de visualización relativas a la factura.

| Factura JCCM          | 2017 PR109 6376          | 02                       |                   |            |           |               |
|-----------------------|--------------------------|--------------------------|-------------------|------------|-----------|---------------|
| 🔀 Visualizar Desglose | 😰 Ver e-Factura original | 🔊 Ver e-Factura original | Archivos Adjuntos | 🕒 Registro | 🔀 Ver PDF | 🖉 Conformidad |

Si pulsamos sobre el botón <sup>2</sup> <sup>Conformidad</sup> se nos muestra una pantalla similar a la explicada en el

punto anterior:

|                                                                                                    |                                       |             |           |                                 | _          |           |         |              |     |  |
|----------------------------------------------------------------------------------------------------|---------------------------------------|-------------|-----------|---------------------------------|------------|-----------|---------|--------------|-----|--|
| Historial de confo                                                                                                    | rmidad de fac                         | tura PR1    | 09        |                                 |            |           |         |              |     |  |
|                                                                                                    |                                       |             |           |                                 |            |           |         |              |     |  |
| Factura/Solicitud                                                                                                    | Solicitante                           | Fecha So    | Hora Soli | Estado                          | Fecha Es   | Hora Est  | Firma   | inte         | Com |  |
| <ul> <li>Factura PR109</li> </ul>                                                                                                    |                                       |             |           |                                 |            |           |         |              |     |  |
| <ul> <li>Solicitud N     <sup>o</sup> 3.228</li> </ul>                                                                                                    | tarea.admin                           | 12.12.2017  | 12:51:14  | 🔁 Conformada                    | 12.12.2017 | 12:51:14  |         |              |     |  |
|                                                                                                    |                                       |             |           |                                 |            |           |         |              |     |  |
| ld.Registro Admin.<br>Procedencia factura<br>Estado Efactura                                                                                                    | 19260<br>PeCAM<br>Cargada en Registro | de Facturas | •         | Fecha registro<br>Hora registro | 3          | 0.11.2017 |         |              |     |  |
| Cabecera de factura                                                                                                    |                                       |             |           |                                 |            |           |         |              |     |  |
| Sociedad                                                                                                    | JCCM                                  |             |           | Acreedor                        | 6          | 37602     | USUARIO | PARA PRUEBAS |     |  |
| Ejercicio                                                                                                    | 2017                                  |             |           | Fecha documen                   | nto 0      | 5.10.2017 |         |              |     |  |
| Referencia                                                                                                    | PR109                                 |             |           | Num. Factura                    | F          | R109      |         |              |     |  |
| Txt.cab.doc.                                                                                                    | PRUEBAS                               |             |           | Num. Serie                      |            |           |         |              |     |  |
| Fecha Certificación                                                                                                    |                                       |             |           | Fecha de Confo                  | rmidad 1   | 2.12.2017 |         |              |     |  |
| Data and the second second sec |                                       |             |           |                                 |            |           |         |              |     |  |
| Datos presupuestanos                                                                                                    |                                       |             |           |                                 |            |           |         |              |     |  |
| Centro gestor                                                                                                    | 15050000                              |             |           | impone                          |            |           | 199,65  |              |     |  |
| Pos.presupuéstana                                                                                                    | 0/6120/22706                          |             |           | Moneda                          | E          | UK.       |         |              |     |  |
| Pondo                                                                                                    |                                       |             |           |                                 |            |           |         |              |     |  |
| Progrananciación                                                                                                    |                                       |             |           |                                 |            |           |         |              |     |  |

Para volver a la pantalla anterior, pulsaremos en el botón 🍄 .

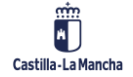

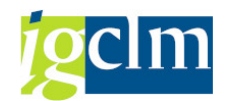

## 4.3. Listado Completo de Facturas:

Desde esta opción, podemos visualizar un listado de facturas que ya han sido registradas en el Registro General de Facturas de TAREA. Es decir, desde aquí solo podemos visualizar facturas que ya han sido conformadas. Se ha introducido como criterio de selección la fecha de conformidad para hacer más sencillo encontrar las facturas conformadas en una fecha concreta.

Accedemos a esta opción desde la siguiente ubicación:

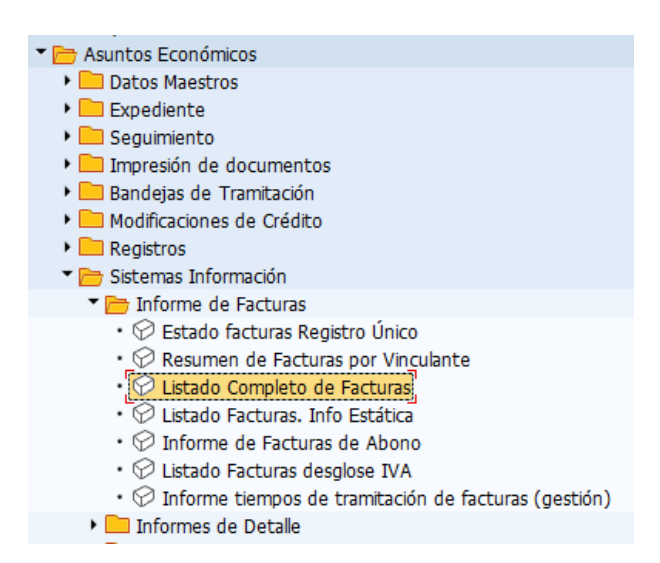

Nos aparecerá una ventana como la siguiente:

| M |   |                                                                                                    |
|---|---|----------------------------------------------------------------------------------------------------|
|   | a | <b></b>                                                                                                    |
|   | a | <b></b>                                                                                                    |
|   | a | <b></b>                                                                                                    |
|   | a | <b></b>                                                                                                    |
|   | a | <b></b>                                                                                                    |
|   | a |                                                                                                    |
|   | a |                                                                                                    |
|   | а | <b></b>                                                                                                    |
|   | a |                                                                                                    |
|   | a | <b></b>                                                                                                    |
|   | a |                                                                                                    |
|   | а | Image: Contract of the second second seco |
|   | a |                                                                                                    |
|   | а | <b>P</b>                                                                                                    |
|   | a |                                                                                                    |
|   | а | <b>P</b>                                                                                                    |
|   | а | <b></b>                                                                                                    |
|   | а | Image: A start and a start a start  |
|   | а | <b></b>                                                                                                    |
|   |   |                                                                                                    |

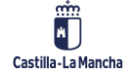

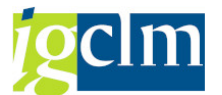

Introducimos los valores de búsqueda de la/s factura/s a visualizar. Por ejemplo, Sociedad, Ejercicio, Acreedor y *fecha de conformidad*:

| atos para la Selección      |            |   |   |     |
|-----------------------------|------------|---|---|-----|
| Sociedad                    | JCCM       |   |   |     |
| Ejercicio                   | 2019       | а |   | 2   |
| Estado de la factura        |            | а |   | - 🔁 |
| Sección                     |            | а |   | - 🖻 |
| Órgano Gestor               |            | а |   | - 🔁 |
| Programa                    |            | а |   | 2   |
| Centro Gestor               |            | а |   | - 🖻 |
| Posición Presupuestaria     |            | а |   | -   |
| Fondo                       |            | а |   | - 🖻 |
| Elemento PEP                |            | а |   | - 🖻 |
| Capítulo                    |            | а |   | 9   |
| Referencia                  |            | а |   | - 🖻 |
| Acreedor                    |            | а |   | 2   |
| Num. Factura                |            | а |   | - 🖻 |
| Endosatario                 |            | а |   | - 🖻 |
| Identificador               |            | а |   | - 🖻 |
| Fecha entrada de la Factura |            | а |   | - 🖻 |
| Fecha de documento          |            | а |   | - 🖻 |
| Fecha de Conformidad        | 25.03.2019 | а | D | - 🖻 |
| Fecha entrada en TAREA      |            | а |   | - 🖻 |
|                             |            |   |   |     |

Se nos muestra una pantalla con todas las facturas que cumplen con los criterios de selección introducidos:

| Lis   | sta   | do   | Complet       | o de Fa  | cturas | 5     |            |         |         |                   |         |          |      |       |       |         |           |              |    |        |       |
|-------|-------|------|---------------|----------|--------|-------|------------|---------|---------|-------------------|---------|----------|------|-------|-------|---------|-----------|--------------|----|--------|-------|
|       | 4     | . 🗟  | · 77 - 12 - 1 | 6 1      | 4 🖪    | T 👊   | 06   🎟 🖣   | -       | 1       | Ver e-Factura ori | ginal 🖉 | Conformi | dad  |       |       |         |           |              |    |        |       |
|       |       |      |               |          |        |       |            |         |         |                   |         |          |      |       |       |         |           |              |    |        |       |
| 24    | reg   | jist | ros enco      | ontrado  | s      |       |            |         |         |                   |         |          |      |       |       |         |           |              |    |        |       |
| Soc.  |       | Año  | Referencia    | Acreedor | Desgl  | Posic | Endosatari | Sección | Nombre  | 1                 | Org.Ges | Capítulo | Artí | Conce | Subco | Program | Ce.gestor | PosPre       | Fo | Elem   | Elem  |
| ГЈССМ | e :   | 20   | PR100         | 637602   | x      | 1     |            | 15      | USUARIO | PARA PRUEBAS      | 1505    | 2        | 22   | 227   | 22706 | 612C    | 15050000  | G/612C/22706 |    |        |       |
| JCCM  | 1     | 20   | PR100         | 637602   | х      | 2     |            | 15      | USUARIO | PARA PRUEBAS      | 1505    | 2        | 22   | 227   | 22706 | 612C    | 15050000  | G/612C/22706 | FP | JCCM/1 | JCCM/ |
| JCCM  | 1     | 20   | PR101         | 637602   |        |       |            | 15      | USUARIO | PARA PRUEBAS      | 1505    | 2        | 22   | 227   | 22706 | 612C    | 15050000  | G/612C/22706 |    |        |       |
| JCCM  | 1     | 20   | PR102         | 637602   |        |       |            | 15      | USUARIO | PARA PRUEBAS      | 1505    | 2        | 22   | 227   | 22706 | 612C    | 15050000  | G/612C/22706 |    |        |       |
| JCCM  | 1 1   | 20   | PR103         | 637602   | Х      | 1     |            | 15      | USUARIO | PARA PRUEBAS      | 1502    | 2        | 20   | 202   | 20200 | 611A    | 15020000  | G/611A/20200 |    |        |       |
| JCCM  | 1     | 20   | PR103         | 637602   | х      | 2     |            | 15      | USUARIO | PARA PRUEBAS      | 1502    | 2        | 20   | 205   | 20500 | 611A    | 15020000  | G/611A/20500 |    |        |       |
| JCCM  | 1 2   | 20   | PR104         | 637602   | х      | 1     |            | 15      | USUARIO | PARA PRUEBAS      | 1505    | 2        | 22   | 227   | 22706 | 612C    | 15050000  | G/612C/22706 |    |        |       |
| JCCM  | 1 2   | 20   | PR104         | 637602   | х      | 2     |            | 15      | USUARIO | PARA PRUEBAS      | 1505    | 2        | 22   | 227   | 22706 | 612C    | 15050000  | G/612C/22706 | FP | JCCM/1 | JCCM/ |
| JCCM  | 1 2   | 20   | PR105         | 637602   | Х      | 1     |            | 15      | USUARIO | PARA PRUEBAS      | 1502    | 2        | 20   | 202   | 20200 | 611A    | 15020000  | G/611A/20200 |    |        |       |
| JCCM  | 1     | 20   | PR105         | 637602   | Х      | 2     |            | 15      | USUARIO | PARA PRUEBAS      | 1505    | 2        | 22   | 227   | 22706 | 612C    | 15050000  | G/612C/22706 |    |        |       |
| JCCM  | 1     | 20   | PR106         | 637602   | х      | 1     |            | 15      | USUARIO | PARA PRUEBAS      | 1502    | 2        | 20   | 205   | 20500 | 611A    | 15020000  | G/611A/20500 |    |        |       |
| JCCM  | 1     | 20   | PR106         | 637602   | х      | 2     |            | 15      | USUARIO | PARA PRUEBAS      | 1505    | 2        | 22   | 227   | 22706 | 612C    | 15050000  | G/612C/22706 |    |        |       |
| JCCM  | 1   2 | 20   | PR109         | 637602   |        |       |            | 15      | USUARIO | PARA PRUEBAS      | 1505    | 2        | 22   | 227   | 22706 | 612C    | 15050000  | G/612C/22706 |    |        |       |
| JCCM  | 1 2   | 20   | PR90          | 637602   |        |       |            | 15      | USUARIO | PARA PRUEBAS      | 1502    | 2        | 20   | 202   | 20200 | 611A    | 15020000  | G/611A/20200 |    |        |       |
| JCCM  | 1   2 | 20   | PR91          | 637602   |        |       |            | 15      | USUARIO | PARA PRUEBAS      | 1505    | 2        | 22   | 227   | 22706 | 612C    | 15050000  | G/612C/22706 |    |        |       |
| JCCM  | 1     | 20   | PR93          | 637602   | х      | 1     |            | 15      | USUARIO | PARA PRUEBAS      | 1502    | 2        | 20   | 202   | 20200 | 611A    | 15020000  | G/611A/20200 |    |        |       |
| JCCM  | 1   2 | 20   | PR93          | 637602   | х      | 2     |            | 15      | USUARIO | PARA PRUEBAS      | 1502    | 2        | 20   | 205   | 20500 | 611A    | 15020000  | G/611A/20500 |    |        |       |
| JCCM  | 1 2   | 20   | PR94          | 637602   |        |       |            | 15      | USUARIO | PARA PRUEBAS      | 1505    | 2        | 22   | 227   | 22706 | 612C    | 15050000  | G/612C/22706 |    |        |       |
| JCCM  | 1 2   | 20   | PR95          | 637602   | х      | 1     |            | 15      | USUARIO | PARA PRUEBAS      | 1502    | 2        | 20   | 202   | 20200 | 611A    | 15020000  | G/611A/20200 |    |        |       |
| JCCM  | 1 2   | 20   | PR95          | 637602   | х      | 2     |            | 15      | USUARIO | PARA PRUEBAS      | 1505    | 2        | 22   | 227   | 22706 | 612C    | 15050000  | G/612C/22706 |    |        |       |
| JCCM  | 1     | 20   | PR96          | 637602   | Х      | 1     |            | 15      | USUARIO | PARA PRUEBAS      | 1505    | 2        | 22   | 227   | 22706 | 612C    | 15050000  | G/612C/22706 |    |        |       |
| JCCM  | 1     | 20   | PR96          | 637602   | х      | 2     |            | 15      | USUARIO | PARA PRUEBAS      | 1505    | 2        | 22   | 227   | 22706 | 612C    | 15050000  | G/612C/22706 | FP | JCCM/1 | JCCM/ |
| JCCM  | 1     | 20   | PR97          | 637602   | х      | 1     |            | 15      | USUARIO | PARA PRUEBAS      | 1502    | 2        | 20   | 202   | 20200 | 611A    | 15020000  | G/611A/20200 |    |        |       |
|       |       |      |               |          |        |       |            |         |         |                   |         |          |      |       |       |         |           |              |    |        |       |

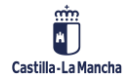

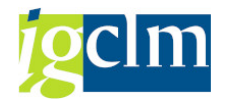

Para consultar la tramitación de la conformidad, seleccionaremos una factura y pulsaremos en

el botón

| List  | tado  | Com   | plet  | o de Fa      | cturas       | 5          |              |         |          |                   |         |          |      |       |       |         |           |              |    |         |       |
|-------|-------|-------|-------|--------------|--------------|------------|--------------|---------|----------|-------------------|---------|----------|------|-------|-------|---------|-----------|--------------|----|---------|-------|
|       | 8 9   | 7     | Σ     | <b>6</b> 1 🖏 | <b>4</b> 5 🖪 | <b>T</b> Q | la I 🎟 🖷     | 5       | 1 🛛      | Ver e-Factura ori | ginal 🖌 | Conformi | dad  |       |       |         |           |              |    |         |       |
| 24 re | egist | ros e | enco  | ntrado       | s            |            |              |         |          |                   |         |          |      |       |       |         |           |              |    |         |       |
| Soc.  | Año   | Refer | encia | Acreedor     | Desgl        | Posic      | Endosatari S | Sección | Nombre : | 1                 | Org.Ges | Capítulo | Artí | Conce | Subco | Program | Ce.gestor | PosPre       | Fo | Elem    | Elem  |
| JCCM  | 20    | PR100 | 0     | 637602       | х            | 1          | 1            | 15      | USUARIO  | PARA PRUEBAS      | 1505    | 2        | 22   | 227   | 22706 | 612C    | 15050000  | G/612C/22706 |    |         |       |
| JCCM  | 20    | PR100 | 0     | 637602       | х            | 2          | 1            | 15      | USUARIO  | PARA PRUEBAS      | 1505    | 2        | 22   | 227   | 22706 | 612C    | 15050000  | G/612C/22706 | FP | JCCM/1  | JCCM/ |
| JCCM  | 20    | PR10: | 1     | 637602       |              |            | 1            | 15      | USUARIO  | PARA PRUEBAS      | 1505    | 2        | 22   | 227   | 22706 | 612C    | 15050000  | G/612C/22706 |    |         |       |
| JCCM  | 20    | PR102 | 2     | 637602       |              |            | 1            | 15      | USUARIO  | PARA PRUEBAS      | 1505    | 2        | 22   | 227   | 22706 | 612C    | 15050000  | G/612C/22706 |    |         |       |
| JCCM  | 20    | PR103 | 3     | 637602       | х            | 1          | 1            | 15      | USUARIO  | PARA PRUEBAS      | 1502    | 2        | 20   | 202   | 20200 | 611A    | 15020000  | G/611A/20200 |    |         |       |
| JCCM  | 20    | PR103 | 3     | 637602       | X            | 2          | 1            | 15      | USUARIO  | PARA PRUEBAS      | 1502    | 2        | 20   | 205   | 20500 | 611A    | 15020000  | G/611A/20500 |    |         |       |
| JCCM  | 20    | PR104 | 4     | 637602       | X            | 1          | 1            | 15      | USUARIO  | PARA PRUEBAS      | 1505    | 2        | 22   | 227   | 22706 | 612C    | 15050000  | G/612C/22706 |    |         |       |
| JCCM  | 20    | PR104 | 4     | 637602       | x            | 2          | 1            | 15      | USUARIO  | PARA PRUEBAS      | 1505    | 2        | 22   | 227   | 22706 | 612C    | 15050000  | G/612C/22706 | FP | JCCM/1  | JCCM/ |
| JCCM  | 20    | PR103 | 5     | 637602       | X            | 1          | 1            | 15      | USUARIO  | PARA PRUEBAS      | 1502    | 2        | 20   | 202   | 20200 | 611A    | 15020000  | G/611A/20200 |    |         |       |
| JCCM  | 20    | PR103 | 5     | 637602       | X            | 2          | 1            | 15      | USUARIO  | PARA PRUEBAS      | 1505    | 2        | 22   | 227   | 22706 | 612C    | 15050000  | G/612C/22706 |    |         |       |
| JCCM  | 20    | PR106 | 5     | 637602       | X            | 1          | 1            | 15      | USUARIO  | PARA PRUEBAS      | 1502    | 2        | 20   | 205   | 20500 | 611A    | 15020000  | G/611A/20500 |    |         |       |
| JCCM  | 20    | PR106 | 6     | 637602       | X            | 2          | 1            | 15      | USUARIO  | PARA PRUEBAS      | 1505    | 2        | 22   | 227   | 22706 | 612C    | 15050000  | G/612C/22706 |    |         |       |
| JCCM  | 20    | PR109 | 9     | 637602       |              |            | 1            | 15      | USUARIO  | PARA PRUEBAS      | 1505    | 2        | 22   | 227   | 22706 | 612C    | 15050000  | G/612C/22706 |    |         |       |
| JCCM  | 20    | PR90  |       | 637602       |              |            | 1            | 15      | USUARIO  | PARA PRUEBAS      | 1502    | 2        | 20   | 202   | 20200 | 611A    | 15020000  | G/611A/20200 |    |         |       |
| JCCM  | 20    | PR91  |       | 637602       |              |            | 1            | 15      | USUARIO  | PARA PRUEBAS      | 1505    | 2        | 22   | 227   | 22706 | 612C    | 15050000  | G/612C/22706 |    |         |       |
| JCCM  | 20    | PR93  |       | 63/602       | X            | 1          | 1            | 15      | USUARIO  | PARA PRUEBAS      | 1502    | 2        | 20   | 202   | 20200 | 611A    | 15020000  | G/611A/20200 |    |         |       |
| JCCM  | 20    | PR93  |       | 63/602       | x            | 2          | 1            | 15      | USUARIO  | PARA PRUEBAS      | 1502    | 2        | 20   | 205   | 20500 | 611A    | 15020000  | G/611A/20500 |    |         |       |
| JCCM  | 20    | PR94  |       | 637602       | v            |            | 1            | 15      | USUARIO  | PARA PRUEBAS      | 1505    | 2        | 22   | 22/   | 22/06 | 6120    | 15050000  | 6/6120/22/06 |    |         |       |
| JCCM  | 20    | PR95  |       | 03/602       | X            | 1          | 1            | 15      | USUARIO  | PARA PRUEBAS      | 1502    | 2        | 20   | 202   | 20200 | 011A    | 15020000  | G/611A/20200 |    |         |       |
| JCCM  | 20    | PK95  |       | 637602       | X            | 2          | 1            | 10      | USUARIO  | PARA PRUEBAS      | 1505    | 2        | 22   | 22/   | 22/06 | 6120    | 15050000  | 6/6120/22/06 |    |         |       |
| JCCM  | 20    | PR96  |       | 637602       | ×            | 1          | 1            | 15      | USUARIO  | PARA PRUEBAS      | 1505    | 2        | 22   | 227   | 22/06 | 6120    | 15050000  | 6/6120/22/06 | 50 | 10014/1 | 10011 |
| JCCM  | 20    | PR90  |       | 637602       | ^<br>V       | 2          | 1            | 10      | USUARIO  | PARA PRUEBAS      | 1503    | 2        | 22   | 227   | 22700 | 6114    | 15030000  | G/012C/22/06 | гP | JCC4/1  | JCCM/ |
| JCCM  | 20    | PK9/  |       | 637602       | X            | 1          | 1            | 10      | USUARIO  | PARA PRUEBAS      | 1502    | 2        | 20   | 202   | 20200 | 011A    | 15020000  | G/011A/20200 |    |         |       |
| JCCM  | 20    | PR97  |       | 63/602       | X            | 2          | 1            | 15      | USUARIO  | PARA PRUEBAS      | 1505    | 2        | 22   | 227   | 22/06 | 6120    | 15050000  | G/612C/22706 |    |         |       |

Se nos mostrará una pantalla similar a la explicada en los puntos anteriores con la tramitación de la conformidad electrónica de la factura. El estado de la conformidad será el que exista en ese momento en la aplicación Firmados pues accedemos en ese momento a la aplicación para obtener el estado actualizado.

| Historial de confo                      | rmidad de fac       | ctura CUI     | RSO-04    |                 |            |            |          |            |          |  |
|-----------------------------------------|---------------------|---------------|-----------|-----------------|------------|------------|----------|------------|----------|--|
|                                         |                     |               |           |                 |            |            |          |            |          |  |
|                                         |                     |               |           |                 |            |            |          |            |          |  |
| Factura/Solicitud                       | Solicitante         | Fecha So      | Hora Soli | Estado          | Fecha Es.  | Hora Est   | Firmant  | e          | Com      |  |
| <ul> <li>Factura CURSO-04</li> </ul>    |                     |               |           |                 |            |            |          |            |          |  |
| <ul> <li>Solicitud N° 25.511</li> </ul> | tarea.admin         | 25.03.2019    | 18:36:44  | Conformada      | 25.03.2019 | 18:36:44   | **       |            | <b>0</b> |  |
|                                         |                     |               |           |                 |            |            |          |            |          |  |
|                                         |                     |               |           |                 |            |            |          |            |          |  |
|                                         |                     |               |           |                 |            |            |          |            |          |  |
|                                         |                     |               |           |                 |            |            |          |            |          |  |
|                                         |                     |               |           |                 |            |            |          |            |          |  |
|                                         |                     |               |           |                 |            |            |          |            |          |  |
|                                         |                     |               |           |                 |            |            |          |            |          |  |
|                                         |                     |               |           |                 |            |            |          |            |          |  |
|                                         |                     |               |           |                 |            |            |          |            |          |  |
|                                         |                     |               |           |                 |            |            |          |            |          |  |
| Id.Registro Admin.                      | 75801               |               |           | Fecha registro  | [          | 17.03.2019 |          |            |          |  |
| Procedencia factura                     | PeCAM               |               | •         | Hora registro   |            | 21:46:23   |          |            |          |  |
| Estado Efactura                         | Cargada en Registro | o de Facturas | -         |                 |            |            |          |            |          |  |
| Cabecera de factura                     |                     |               |           |                 |            |            |          |            |          |  |
| Sociedad                                | JCCM                |               |           | Acreedor        | [          | 967124     | PROVEEDO | OR PRUEBAS |          |  |
| Ejercicio                               | 2019                |               |           | Fecha document  | to         | 17.03.2019 |          |            |          |  |
| Referencia                              | CURSO-04            | ]             |           | Num. Factura    |            | CURSO-04   |          |            |          |  |
| Txt.cab.doc.                            | PRUEBAS             |               |           | Num. Serie      | [          |            |          | 1          |          |  |
| Fecha Certificación                     |                     |               |           | Fecha de Confor | midad      | 25.03.2019 |          |            |          |  |
|                                         |                     |               |           |                 |            |            |          |            |          |  |
| Datos presupuestarios                   |                     |               |           |                 |            |            |          |            |          |  |
| Centro gestor                           | 26020000            | 1             |           | Importe         | ۱          |            | 205,26   |            |          |  |
| Pos.presupuestaria                      | G/411A/22001        |               |           | Moneda          | [          | EUR        |          |            |          |  |
| Fondo                                   |                     |               |           |                 |            |            |          |            |          |  |
| Progr.financiación                      |                     |               |           |                 |            |            |          |            |          |  |
|                                         |                     |               |           |                 |            |            |          |            |          |  |

En el caso de que seleccionemos una factura que no haya sido tramitada su conformidad electrónicamente, se nos mostrará un mensaje como el siguiente:

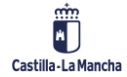

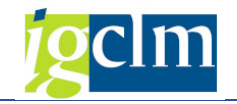

🖉 No se encontraron datos de conformidad firmada para esta factura

En caso de que se realice la selección por estado de factura, los posibles valores son los siguientes:

| 🔄 Estado de la facti                    | ura (1) 5 Entradas enco     |  |
|-----------------------------------------|-----------------------------|--|
| <ul> <li> <ul> <li></li></ul></li></ul> | 8 🔞 📮 🖌 🛓                   |  |
| Estado de la factura                    | Descrip.breve               |  |
| 0                                       | Factura Registrada          |  |
| 1                                       | Factura Obligada Preliminar |  |
| 2                                       | Factura Obligada Contable   |  |
| 3                                       | Factura Pagada Parcialmente |  |
| 4                                       | Factura Pagada              |  |

En caso de que necesitemos consultar facturas conformadas y pendientes de obligar, deberá indicarse que el valor es = 0 de la siguiente forma:

| > 🔁 垣                       |      |   |          |
|-----------------------------|------|---|----------|
| atos para la Selección      |      |   |          |
| Sociedad                    | JCCM |   |          |
| Ejercicio                   | 2019 | а | <b>-</b> |
| Estado de la factura        | = 0  | а | <b></b>  |
| Sección                     |      | а | <b></b>  |
| Órgano Gestor               |      | а | <b></b>  |
| Programa                    |      | а | <b></b>  |
| Centro Gestor               |      | а |          |
| Posición Presupuestaria     |      |   |          |
| Fondo                       |      | а | - 🖻      |
| Elemento PEP                |      | a |          |
| Capítulo                    |      | а | <b>-</b> |
| Referencia                  |      | а |          |
| Acreedor                    |      | а | ] 🔁      |
| Num. Factura                |      | а |          |
| Endosatario                 |      | а | ] 🔁      |
| dentificador                |      | a |          |
| Fecha entrada de la Factura |      | а | ] 🔁      |
| echa de documento           |      | а | ] 🔁      |
| Fecha de Conformidad        |      | а | ٦ 💽      |

Para marcar el '=', haciendo doble clic sobre el campo nos aparecen estas opciones:

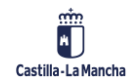

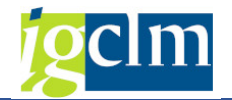

| Ē    | ctual.opciones selección                                                                                                    |
|------|----------------------------------------------------------------------------------------------------|
| Esta | ido de la factura                                                                                                    |
| 0    | Significado                                                                                                    |
|      | Valor individual                                                                                                    |
| 믕    | Mayor que o igual a                                                                                                    |
|      | Menor que o igual a                                                                                                    |
|      | Mayor que                                                                                                    |
|      | Menor que                                                                                                    |
| ŧ    | No igual a                                                                                                    |
| 1    | 111 4 Final A Final A |
|      | seleccionar je je Excluir de la sele                                                                                                    |

Y seleccionamos "Valor Individual ".

En este caso, nos mostrará las facturas conformadas y pendientes de obligar.

| List  | ado C  | Completo | de Factura: | 5          |                    |                |                                |        |         |            |          |          |           |              |
|-------|--------|----------|-------------|------------|--------------------|----------------|--------------------------------|--------|---------|------------|----------|----------|-----------|--------------|
| 0     | A 🗑    | 8 2 6    | 3 🖷 🍕 🖪     | 77 Qu   4  |                    | 🛛 🔞 Ver e-F    | Factura original 🖉 Conformidad |        |         |            |          |          |           |              |
|       |        |          |             |            |                    |                |                                |        |         |            |          |          |           |              |
| 403 ı | regist | ros enco | ntrados     |            |                    |                |                                |        |         |            |          |          |           |              |
| Soc.  | 1 Año  | Acreedor | Referencia  | * Posición | S.Factura          | Nº ident.fis.1 | Nombre 1                       | Desglo | Sección | Org.Gestor | Capítulo | Artículo | Ce.gestor | PosPre       |
| JCCM  | 2019   | 11877    | 680         |            | Factura Registrada | Con 1000       | CARMEN                         |        | 18      | 1802       | 2        | 22       | 1802GU00  | G/423A/22300 |
|       |        |          | 681         |            | Factura Registrada | 11111011       |                                |        | 18      | 1802       | 2        | 22       | 1802GU00  | G/423A/22300 |
|       |        |          | 682         |            | Factura Registrada |                | CARMEN                         |        | 18      | 1802       | 2        | 22       | 1802GU00  | G/423A/22300 |
|       |        |          | 683         |            | Factura Registrada | cos costy      | CARMEN                         |        | 18      | 1802       | 2        | 22       | 1802GU00  | G/423A/22300 |
|       |        | 50051    | 01/2019     |            | Factura Registrada |                | PAULINO                        |        | 18      | 1802       | 2        | 22       | 1802TO00  | G/423A/22300 |
|       |        |          | 02/2019     |            | Factura Registrada |                | PAULINO                        |        | 18      | 1802       | 2        | 22       | 1802TO00  | G/423A/22300 |
|       |        | 52069    | 18010       |            | Factura Registrada |                |                                |        | 18      | 1802       | 2        | 22       | 1802TO00  | G/423A/22300 |
|       |        | 67195    | 16/2018     |            | Factura Registrada |                | ,PABLO                         |        | 18      | 1802       | 2        | 22       | 1802TO00  | G/423A/22300 |
|       |        | 68357    | 790         |            | Factura Registrada | o 7            | CO WINE - CONTRACT, HERMINIO   |        | 18      | 1802       | 2        | 22       | 1802TO00  | G/423A/22300 |

# 4.4. Consulta de Expedientes

Una vez se haya conformado la factura e incluido en un documento de obligación, desde la Consulta de Expedientes podemos acceder al documento PDF firmado digitalmente en la aplicación Portafirmas.

Para ello, accedemos a la Consulta de Expedientes desde la siguiente ubicación:

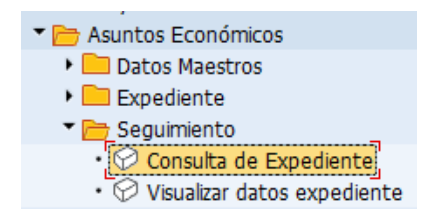

Introducimos los datos relativos al expediente de obligación:

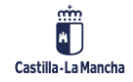

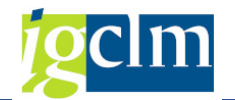

| Consulta de Expedient    | es.       |   |          |
|--------------------------|-----------|---|----------|
| <b>⊕ №</b>               |           |   |          |
|                          |           |   |          |
| Clase                    | CONTB     |   |          |
| Ejercicio                | 2017      |   |          |
| Número de Expediente.    | 150000100 | а | <b>P</b> |
|                          |           |   |          |
|                          |           |   |          |
| Tipo do Visualización    |           |   |          |
|                          |           |   |          |
|                          |           |   |          |
| Con Jerarquia            |           |   |          |
| Historial Completo       |           |   |          |
| Ver firmas del documento |           |   |          |
| Sin árbol de tramitación |           |   |          |

Pulsamos en ejecutar y nos aparece la siguiente pantalla:

| Consulta expedientes |       |     |                        |            |         |            |          |          |                  |   |
|----------------------|-------|-----|------------------------|------------|---------|------------|----------|----------|------------------|---|
|                      |       |     |                        |            |         |            |          |          |                  |   |
| Listado Expedient    | es    |     |                        |            |         |            |          |          |                  | Ç |
| >≳                   |       |     |                        |            |         |            |          |          |                  |   |
| Expedientes          | valor | +/- | Descrip.               | Fecha real | Importe | Disponible | User ini | User fin | Pagado/Barr/Anul |   |
| ▶                    |       |     | Pruebas de expedientes |            | 199,65  | 0,00       |          |          | <b>00</b>        |   |

Desplegamos el árbol de tramitación, y nos aparecerá el documento de la conformidad relativo al PDF de la factura que se envió a la aplicación Portafirmas donde se visualizará la firma digital.

| Consulta expedientes                                                   |       |                    |                        |            |         |            |          |          |                  |   |
|------------------------------------------------------------------------|-------|--------------------|------------------------|------------|---------|------------|----------|----------|------------------|---|
|                                                                        |       |                    |                        |            |         |            |          |          |                  |   |
|                                                                        |       |                    |                        |            |         |            |          |          |                  | ^ |
| Listado Expedientes                                                    |       |                    |                        |            |         |            |          |          |                  | ~ |
| ·<br>▼ <u> </u>                                                        |       |                    |                        |            |         |            |          |          |                  |   |
| Expedientes                                                            | valor | +/-                | Descrip.               | Fecha real | Importe | Disponible | User ini | User fin | Pagado/Barr/Anul |   |
| <ul> <li>CONTB 2017 1500000100</li> </ul>                              |       |                    | Pruebas de expedientes |            | 199,65  | 0,00       |          |          | <b>000</b>       |   |
| Expediente Autorización Disposición Obligación                         |       |                    |                        | 12.12.2017 |         |            | 000000   | C12222   |                  |   |
| • 🖾 O2 4005514818 JCCM                                                 |       |                    | PRUEBAS                |            |         |            |          |          |                  |   |
| <ul> <li>CONFORM 2017 0013502380</li> <li>Factura conformad</li> </ul> |       | Factura conformada |                        |            |         |            |          |          |                  |   |
| <ul> <li>Validación por Asuntos Económicos</li> </ul>                  |       |                    |                        |            |         |            |          |          |                  |   |
|                                                                        |       |                    |                        |            |         |            |          |          |                  |   |

Si hacemos doble clic sobre el documento CONFORM 2017 0013502380 se nos abre una ventana con el documento PDF firmado:

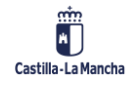

# **g**clm

1. PDF Factura

|     |                                   | DATOS DE E       | ACTUDA                          | ACREEDOR     |                        |                             |                                                                                                    |              |  |  |  |  |
|-----|-----------------------------------|------------------|---------------------------------|--------------|------------------------|-----------------------------|----------------------------------------------------------------------------------------------------|--------------|--|--|--|--|
|     | Número de factura:                |                  |                                 |              | Nombre y Ap. /         | (                           | DOK                                                                                                   |              |  |  |  |  |
|     | Número de serio:                  |                  |                                 |              | Razon social.          |                             | _                                                                                                    |              |  |  |  |  |
|     | Tino de fectura:                  | ORIGINAL         |                                 |              | Localidad: Cizur Menor |                             |                                                                                                    |              |  |  |  |  |
|     | Fecha de emisión:                 | 01/11/2018       |                                 |              | Código Postal:         | 31190                       |                                                                                                    |              |  |  |  |  |
|     | Número de                         | 011112010        | _                               |              | Provincia:             | NAVARRA                     |                                                                                                    |              |  |  |  |  |
|     | registro:                         |                  |                                 |              | Provincia. Provinces   |                             |                                                                                                    |              |  |  |  |  |
|     | Fecha de registro:                | 18/12/2018 13:   | 51:03                           |              | Pais: España           |                             |                                                                                                    |              |  |  |  |  |
| 865 | Periodo                           | 01/11/2018 - 31  | /12/2018                        |              | NIF/CIF:               |                             |                                                                                                    |              |  |  |  |  |
|     | facturación:                      |                  |                                 |              | Acreedor:              | _                           |                                                                                                    |              |  |  |  |  |
|     |                                   |                  |                                 |              |                        |                             |                                                                                                    |              |  |  |  |  |
|     |                                   | DESTINA          | TARIO                           |              | DATOS DE PAGO          |                             |                                                                                                    |              |  |  |  |  |
|     | CIF:                              | L                |                                 |              | Forma de Pago:         | a de Pago: 04 Transferencia |                                                                                                    |              |  |  |  |  |
|     | Unidad<br>Tramitadora:            | AD8014298        |                                 |              | F. Vencimiento:        | F. Vencimiento: 01/02/2019  |                                                                                                    |              |  |  |  |  |
|     | Denominación:                     | JUNTA CASTIL     | LA-MANCHA                       |              | IBAN:                  |                             |                                                                                                    |              |  |  |  |  |
|     | Dirección:                        | AUTOVIA MADI     | RID-TOLEDO KM.6                 | 54.500       | Cantidad: 3.687,84     |                             |                                                                                                    |              |  |  |  |  |
|     | Localidad:                        | TOLEDO           |                                 |              |                        | ENDOSO / F                  | ACTORING                                                                                              |              |  |  |  |  |
|     | Código Postal:                    | 45071            |                                 |              | Endosatario:           |                             |                                                                                                    |              |  |  |  |  |
|     | Provincia:                        | TOLEDO           |                                 |              | NIF/CIF:               |                             |                                                                                                    |              |  |  |  |  |
|     | Pals:                             | España           |                                 |              | Importe cedido:        | :                           |                                                                                                    |              |  |  |  |  |
|     | Oficina Contable:                 | A08014327        |                                 |              | IBAN:                  |                             |                                                                                                    |              |  |  |  |  |
|     | Organo Gestor.                    | AU8014298        |                                 |              | Clausula de ces        | ion:                        |                                                                                                    |              |  |  |  |  |
|     | DETALLE DE LÍNEAS                 |                  |                                 |              |                        |                             |                                                                                                    |              |  |  |  |  |
|     | Descrip                           | ción:            | Nº Albarán:                     | Nº Pedido:   | Precio Unitario:       | Cantidad:                   | Importe Total:                                                                                        | Impuesto:    |  |  |  |  |
|     | SIAPOL CASTILLA LA N              | ANCHA            |                                 |              | 3047,800000            | 1,00                        | 3.047,80                                                                                              | IVA - 21.00% |  |  |  |  |
|     |                                   |                  | Nº Expediente:                  | Nº Contrato: |                        | Unidad Medida:              |                                                                                                    | IRFP:        |  |  |  |  |
|     | DGPCM 01/2018                     |                  |                                 |              |                        |                             |                                                                                                    |              |  |  |  |  |
|     |                                   |                  |                                 | тот          | ALES                   |                             |                                                                                                    |              |  |  |  |  |
|     | Importe Bruto:                    |                  | 3.047,80                        |              | Total Impuesto         | s retenidos:                | ACTORING<br>importe Total:<br>3.047.80<br>IVA-21.02%<br>IRFP:<br>0.00<br>3.667.84<br>0,00<br>3.667,84 |              |  |  |  |  |
|     | Total descuentos:                 |                  | 0,00                            |              | Total factura:         |                             |                                                                                                    | 3.687,84     |  |  |  |  |
|     | Total recargos:                   |                  | 0,00                            |              | Total gastos fir       | nancieros:                  | 0,00                                                                                                  |              |  |  |  |  |
|     | Total Importe bruto<br>Impuestos: | antes de         | 3.047,80                        |              | Total a pagar:         |                             |                                                                                                    | 3.687,84     |  |  |  |  |
|     | Total Impuestos<br>repercutidos:  |                  | 640,04 TOTAL A EJECUTAR: 3.687, |              |                        |                             |                                                                                                    | 3.687,84     |  |  |  |  |
|     | Divisa:                           |                  | EUR                             |              |                        |                             |                                                                                                    |              |  |  |  |  |
|     |                                   |                  | OBSERVA                         | CIONES - INF | ORMACIÓN AE            | ICIONAL                     |                                                                                                    |              |  |  |  |  |
|     | Número de Expedier                | nte: DGPCM 01/20 | 018                             |              |                        |                             |                                                                                                    |              |  |  |  |  |
|     |                                   |                  |                                 |              |                        |                             |                                                                                                    |              |  |  |  |  |

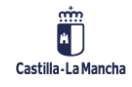

Conformidad de Facturas Electrónicas en TAREA

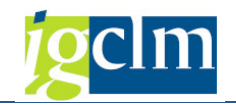

2. Factura Orig.

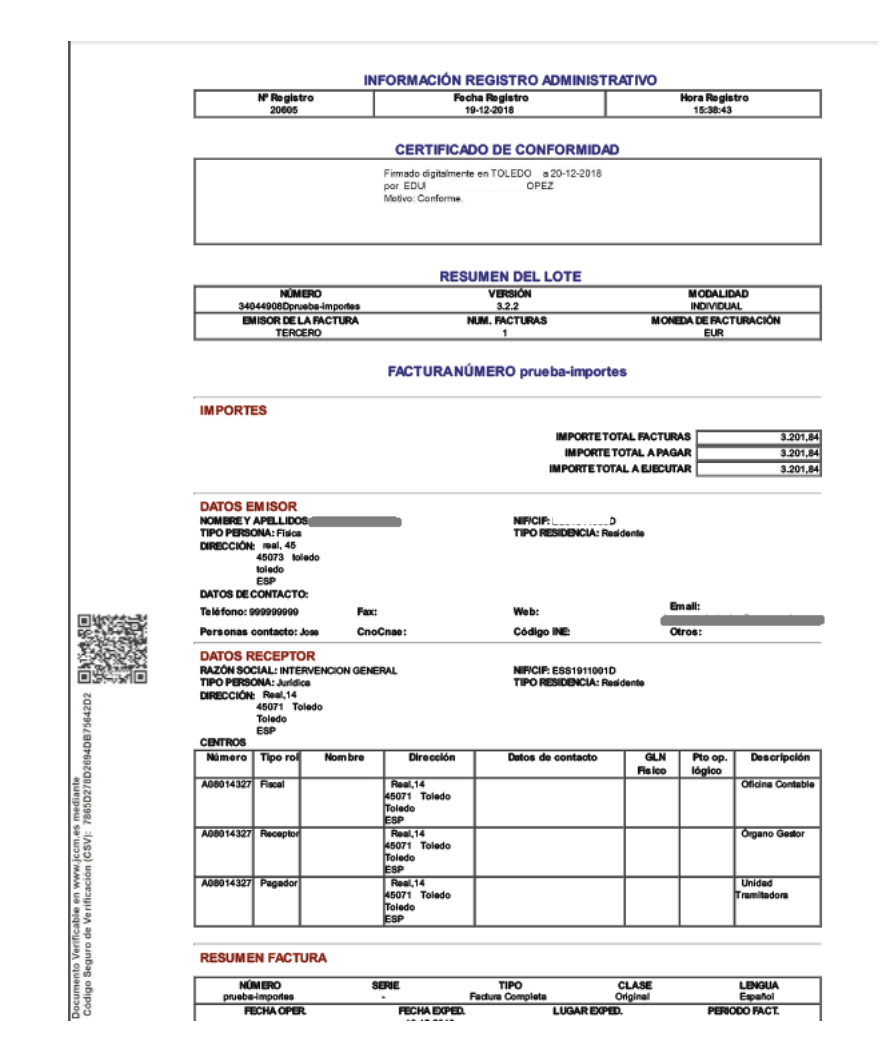

# 4.5. Informe Estado Facturas en Registro Único:

Para ver si una factura ha sido conformada o no, se puede realizar desde esta transacción, donde indicando una factura, podemos ver su estado.

También es posible identificar todas aquellas facturas que existan pendientes de conformar para los centros gestores a los que tengamos autorización.

Accedemos a esta opción desde la siguiente ubicación:

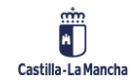

#### Conformidad de Facturas Electrónicas en TAREA

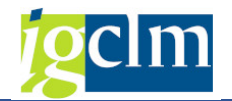

| 🖊 🗁 Asuntos Económicos                             |
|----------------------------------------------------|
| Datos Maestros                                     |
| 🕨 🧰 Expediente                                     |
| 🕨 🧰 Seguimiento                                    |
| 🕨 🧀 Impresión de documentos                        |
| 🕨 🧀 Bandejas de Tramitación                        |
| Modificaciones de Crédito                          |
| 🕨 🧰 Registros                                      |
| 🔻 🛅 Sistemas Información                           |
| Informe de Facturas                                |
| <ul> <li>Estado facturas Registro Único</li> </ul> |
| • O Resumen de Facturas por Vinculante             |
| • 💬 Listado Completo de Facturas                   |
| 🔹 💬 Listado Facturas. Info Estática                |
| • 💬 Informe de Facturas de Abono                   |
| <ul> <li>VI esolose desclose TVA</li> </ul>        |

↓ LISTADO FACTURAS DESGIOSE IVA
 ↓
 ↓
 ↓
 ↓
 ↓
 ↓
 ↓
 ↓
 ↓
 ↓
 ↓
 ↓
 ↓
 ↓
 ↓
 ↓
 ↓
 ↓
 ↓
 ↓
 ↓
 ↓
 ↓
 ↓
 ↓
 ↓
 ↓
 ↓
 ↓
 ↓
 ↓
 ↓
 ↓
 ↓
 ↓
 ↓
 ↓
 ↓
 ↓
 ↓
 ↓
 ↓
 ↓
 ↓
 ↓
 ↓
 ↓
 ↓
 ↓
 ↓
 ↓
 ↓
 ↓
 ↓
 ↓
 ↓
 ↓
 ↓
 ↓
 ↓
 ↓
 ↓
 ↓
 ↓
 ↓
 ↓
 ↓
 ↓
 ↓
 ↓
 ↓
 ↓
 ↓
 ↓
 ↓
 ↓
 ↓
 ↓
 ↓
 ↓
 ↓
 ↓
 ↓
 ↓
 ↓
 ↓
 ↓
 ↓
 ↓
 ↓
 ↓
 ↓
 ↓
 ↓
 ↓
 ↓
 ↓
 ↓
 ↓
 ↓
 ↓
 ↓
 ↓
 ↓
 ↓
 ↓
 ↓
 ↓
 ↓
 ↓
 ↓
 ↓
 ↓
 ↓
 ↓
 ↓
 ↓
 ↓
 ↓
 ↓
 ↓
 ↓
 ↓
 ↓
 ↓
 ↓
 ↓
 ↓
 ↓
 ↓
 ↓
 ↓
 ↓
 ↓
 ↓
 ↓
 ↓
 ↓
 ↓
 ↓
 ↓
 ↓
 ↓
 ↓
 ↓
 ↓
 ↓
 ↓
 ↓
 ↓
 ↓
 ↓
 ↓
 ↓
 ↓
 ↓
 ↓
 ↓
 ↓
 ↓
 ↓
 ↓
 ↓
 ↓
 ↓
 ↓
 ↓
 ↓
 ↓
 ↓
 ↓
 ↓
 ↓
 ↓
 ↓
 ↓
 ↓
 ↓
 ↓
 ↓
 ↓
 ↓
 ↓
 ↓
 ↓
 ↓
 ↓
 ↓
 ↓
 ↓
 ↓
 ↓
 ↓
 ↓
 ↓
 ↓
 ↓
 ↓
 ↓
 ↓
 ↓
 ↓
 ↓
 ↓
 ↓
 ↓
 ↓
 ↓
 ↓
 ↓
 ↓
 ↓
 ↓
 ↓
 ↓
 ↓
 ↓
 ↓
 ↓
 ↓
 ↓
 ↓
 ↓
 ↓
 ↓
 ↓
 ↓
 ↓
 ↓
 ↓
 ↓
 ↓
 ↓
 ↓
 ↓
 ↓
 ↓
 ↓
 ↓
 ↓
 ↓
 ↓
 ↓
 ↓
 ↓
 ↓
 ↓
 ↓
 ↓
 ↓
 ↓
 ↓
 ↓
 ↓
 ↓
 ↓
 ↓
 ↓
 ↓
 ↓
 ↓
 ↓
 ↓
 ↓
 ↓
 ↓
 ↓
 ↓
 ↓
 ↓
 ↓
 ↓
 ↓
 ↓
 ↓
 ↓
 ↓
 ↓
 ↓
 ↓
 ↓
 ↓
 ↓
 ↓
 ↓
 ↓
 ↓
 ↓
 ↓
 ↓
 ↓
 ↓
 ↓
 ↓
 ↓
 ↓
 ↓
 ↓
 ↓
 ↓
 ↓
 ↓
 ↓
 ↓
 ↓
 ↓
 ↓
 ↓
 ↓
 ↓
 ↓
 ↓
 ↓
 ↓
 ↓
 ↓
 ↓
 ↓
 ↓
 ↓
 ↓
 ↓
 ↓
 ↓
 ↓
 ↓
 ↓
 ↓
 ↓
 ↓
 ↓
 ↓
 ↓
 ↓

Utilizamos un ejemplo. Facturas pendientes de conformar:

| teo de estección            |        |   |          |
|-----------------------------|--------|---|----------|
| alos de selección           |        |   |          |
| Identificador Factura       |        | а |          |
| Fecha de Entrada            |        | а | <b></b>  |
| Estado Factura              | CONF 🗗 | а | <b>_</b> |
| Procedencia de la factura   |        | а | <b>=</b> |
| NIF/CIF                     |        | а | ] 🔁      |
| Acreedor                    |        | а | <b>=</b> |
| Número de factura           |        | а |          |
| Centro Gestor Inicial       |        | а | ] 🔁      |
| Centro Gestor Final         |        | а | ] 🔁      |
| Centro gestor reg. facturas |        | а | 1 🔁      |
|                             |        |   |          |
| specificación de la salida  |        |   |          |
| Lavout                      |        |   |          |

| 1 | Informe estado facturas de Registro Único                |            |            |                        |         |                                       |                             |            |            |            |            |     |      |        |      |             |
|---|----------------------------------------------------------|------------|------------|------------------------|---------|---------------------------------------|-----------------------------|------------|------------|------------|------------|-----|------|--------|------|-------------|
| Ģ | 🕄 🚺   🗟 🗟   🛆 🐬 🖓 🖓 🌌 🧏   🎟 🖷 📆   🔯 Vere-Factura origina |            |            |                        |         | nidad                                 |                             |            |            |            |            |     |      |        |      |             |
| B | Identificador                                            | F. Entrada | H. Entrada | Estado                 | Procede | Nº ident.fis.1                        | IBAN                        | C.Gestor I | C.Gestor F | Or.Ges.Ini | Or.Ges.Fin | Soc | N⁰Li | . Soc. | Año  | Referencia  |
|   | 76546                                                    | 08.04.2019 | 10:58:34   | Pendiente de conformar | PeCAM   |                                       | ES. Proposto reaction       | 2704GU43   | 27020000   | A08015852  | A08005154  |     |      | JC     | 2019 | 1964-2019   |
|   | 76550                                                    | 08.04.2019 | 10:58:55   | Pendiente de conformar | PeCAM   | CT0071                                | ES                          | 2704TO70   | 27020000   | A08015887  | A08005154  |     |      | JC     | 2019 | 12345       |
|   | 76554                                                    | 08.04.2019 | 10:59:25   | Pendiente de conformar | PeCAM   | ·                                     | ES. Proposition and and and | 2704AB57   | 27020000   | A08015704  | A08005154  |     |      | JC     | 2019 | 5           |
|   | 76557                                                    | 08.04.2019 | 10:59:31   | Pendiente de conformar | PeCAM   |                                       | ES                          | 2704AB43   | 27020000   | A08015698  | A08005154  |     |      | JC     | 2019 | 55666       |
|   | 77031                                                    | 25.04.2019 | 14:51:27   | Pendiente de conformar | PeCAM   | · · · · · · · · · · · · · · · · · · · | ES. Proposition and the     | 17020000   | 27020000   | A08013661  | A08005154  |     |      | JC     | 2019 | DD          |
|   | 77550                                                    | 07.05.2019 | 18:20:34   | Pendiente de conformar | PeCAM   | · · · · · ·                           | ES                          | 61020000   | 61031000   | A08015062  | A08005178  |     |      | SC     | 2019 | JUEVES-02   |
|   | 77551                                                    | 07.05.2019 | 18:21: 🗗   | Pendiente de conformar | PeCAM   | 1                                     | ES. Proposto rotor (7)      | 61020000   | 61031000   | A08015062  | A08005178  |     |      | SC     | 2019 | JUEVES-03   |
|   | 77712                                                    | 10.05.2019 | 09:21:57   | Pendiente de conformar | PeCAM   | 670071                                | ES.J. Joon Thin             | 61030000   | 61031000   | A08015065  | A08005178  |     |      | SC     | 2019 | 13052019_02 |
|   | 77713                                                    | 10.05.2019 | 09:22:00   | Pendiente de conformar | PeCAM   |                                       | ES. Proposto reaction       | 61030000   | 61031000   | A08015065  | A08005178  |     |      | SC     | 2019 | 13052019_03 |
|   | 77716                                                    | 10.05.2019 | 09:23:23   | Pendiente de conformar | PeCAM   | · · · · ·                             | ES                          | 61030000   | 61031000   | A08015065  | A08005178  |     |      | SC     | 2019 | 13052019_06 |
|   | 78077                                                    | 16.05.2019 | 09:23:33   | Pendiente de conformar | PeCAM   | ·                                     | ES. Processo and the second | 15050000   | 15020000   | A08014327  | A08005143  |     |      | JC     | 2019 | PRUEBA30    |
|   | 78309                                                    | 20.05.2019 | 18:21:33   | Pendiente de conformar | PeCAM   | Z                                     | ES                          | 61030000   | 61031000   | A08015065  | A08005178  |     |      | SC     | 2019 | PRUEBA10    |

Desde este informe, para las facturas electrónicas, seleccionando el botón <sup>1</sup> Ver e-Factura original se podrá visualizar el visor de la factura original seleccionada.

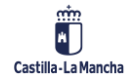

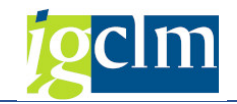

|  | 🔄 Fichero | Factura Electrónica |  |
|--|-----------|---------------------|--|
|--|-----------|---------------------|--|

|                   | NUM                    | MERO<br>345        |                          | VERSION<br>322     |                  | MODALIDAD<br>INDIVIDUAL                                                                                                    |                  |  |  |
|-------------------|------------------------|--------------------|--------------------------|--------------------|------------------|----------------------------------------------------------------------------------------------------|------------------|--|--|
|                   | EMISOR DE              | LA FACTURA         |                          | NUM. FACTURAS      | MONE             | MONEDA DE FACTURACIÓN                                                                                                    |                  |  |  |
|                   | FACTURA NÚMERO 12345   |                    |                          |                    |                  |                                                                                                    |                  |  |  |
| IMPORT            | FS                     |                    |                          |                    |                  |                                                                                                    |                  |  |  |
|                   | 20                     |                    |                          | IMPOR              |                  |                                                                                                    | 12.0             |  |  |
|                   |                        |                    |                          | IMPO               | ORTE TOTAL A PAG | AR                                                                                                    | 11.5             |  |  |
|                   |                        |                    |                          | IMPORT             | E TOTAL A EJECUT | AR                                                                                                    | 11.5             |  |  |
| DATOS             | EMISOR                 |                    |                          |                    |                  |                                                                                                    |                  |  |  |
| NOMBRE 1          | APELLIDO               |                    |                          | NIF/CIF:           |                  |                                                                                                    |                  |  |  |
| DIRECCIÓ          | N: F                   |                    |                          | TIPO RESIDENCIA: F | esidente         |                                                                                                    |                  |  |  |
|                   | 45005 TO               | LEDO               |                          |                    |                  |                                                                                                    |                  |  |  |
|                   | ESP                    |                    |                          |                    |                  |                                                                                                    |                  |  |  |
| DATOS DE          | CONTACTO:              |                    |                          | Mah                | 5-               | and the second second se |                  |  |  |
| Personas          | contacto:              | - :                | CnoCnae:                 | Código INE:        | Ot               | ros:                                                                                                    | P                |  |  |
| DATOS             | RECEPTOR               | 2                  |                          |                    |                  |                                                                                                    |                  |  |  |
| RAZÓN SO          | CIAL: RESIDE           | NCIA M             |                          | S NIF/CIF: ECC.    |                  |                                                                                                    |                  |  |  |
| TIPO PERS         | SONA: Juridica<br>N: N | Vúñez de Balboa, 2 | 25                       | TIPO RESIDENCI     | A: Residente     |                                                                                                    |                  |  |  |
|                   | 45                     | 500 Torrijos       |                          |                    |                  |                                                                                                    |                  |  |  |
|                   | ES                     | P                  |                          |                    |                  |                                                                                                    |                  |  |  |
| CENTROS<br>Número | Tipo rol               | Nombre             | Dirección                | Datos de contacto  | GLN Fisico       | Pto op.                                                                                                    | Descripción      |  |  |
|                   |                        |                    |                          |                    |                  | lógico                                                                                                    |                  |  |  |
| A08014327         | Fiscal                 |                    | Real,14<br>45071 Toledo  |                    |                  |                                                                                                    | Oficina Contable |  |  |
|                   |                        |                    | Toledo                   |                    |                  |                                                                                                    |                  |  |  |
| A08015887         | Receptor               |                    | Núñez de Balboa, 25      |                    |                  |                                                                                                    | Organo Gestor    |  |  |
|                   |                        |                    | 45500 Torrijos           |                    |                  |                                                                                                    |                  |  |  |
|                   |                        |                    | Toledo<br>ESP            | 1                  |                  |                                                                                                    | 1                |  |  |
| A08015887         | Pagador                |                    | Núñez de Balboa, 25      | 1                  |                  |                                                                                                    | Unidad Tramitado |  |  |
|                   |                        |                    | 45500 Torrijos<br>Toledo |                    |                  |                                                                                                    |                  |  |  |
|                   |                        |                    | ESP                      |                    |                  |                                                                                                    |                  |  |  |
|                   |                        |                    |                          |                    |                  |                                                                                                    |                  |  |  |

Seleccionando la opción Conformidad, podremos visualizar la conformidad de la factura si ya ha sido conformada y registrada en el registro contable de facturas.

# 5. RESCATAR SOLICITUDES DE CONFORMIDAD

Esta funcionalidad está diseñada para casos en los que es necesario poder rescatar una solicitud de conformidad enviada a la aplicación Firmados.

Sólo será posible rescatar una solicitud de conformidad que esté en estado Pendiente en la aplicación Firmados. Es decir, que el usuario conformador aún no ha realizado acción alguna sobre la solicitud de conformidad de la factura (no la ha firmado ni la ha rechazado).

Accedemos a esta opción desde la siguiente ubicación:

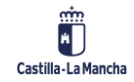

#### Conformidad de Facturas Electrónicas en TAREA

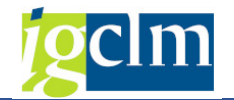

| Asuntos Económicos                                                         |
|----------------------------------------------------------------------------|
| Datos Maestros                                                             |
|                                                                            |
|                                                                            |
|                                                                            |
| Impresion de documentos                                                    |
| Bandejas de Tramitación                                                    |
| Modificaciones de Crédito                                                  |
| Registros                                                                  |
| Contratos                                                                  |
| 🔻 🛅 Facturas                                                               |
| <ul> <li>Bandeja de entrada de facturas en papel y electrónicas</li> </ul> |
| • 🛇 Bandeja de Entrada de Facturas Abono en Papel y Electrónicas           |
| • 🛇 Bandeja de Registro de Facturas de Abono                               |
| <ul> <li>Bandeja de Gestión de Solicitudes de Anulación</li> </ul>         |
| Operaciones con Facturas y E-Facturas                                      |
| • 💬 Rescatar solicitud de Conformidad                                      |
| <ul> <li>Visualizar Factura en Registro General de Facturas</li> </ul>     |
| <ul> <li>Modificar datos generales</li> </ul>                              |
| • 💬 Baja de factura                                                        |
| • 🛇 Cambio de tipo de factura                                              |
| • 🗭 Visualización E-Factura                                                |

Ejecutamos la opción de Rescatar solicitud de Conformidad y nos aparece una pantalla como la siguiente:

| Rescatar solicitud de                  | Conformidad |  |
|----------------------------------------|-------------|--|
| Ð                                      |             |  |
| Datos de selección                     |             |  |
| <ul> <li>Datos del registro</li> </ul> |             |  |
| Identificador de registro              |             |  |
| Fecha de registro                      |             |  |
|                                        |             |  |
| ⊙Datos de la factura                   |             |  |
| Sociedad                               |             |  |
| Ejercicio                              |             |  |
| Acreedor                               |             |  |
| Referencia                             |             |  |

Podemos introducir los datos de registro administrativo de la factura (identificador y fecha) o bien los datos de Sociedad, ejercicio, acreedor y referencia de la factura cuya solicitud de conformidad queremos rescatar.

Introducimos los valores que identifican a la factura:

| Rescatar solicitud d                   | e Conformidad |
|----------------------------------------|---------------|
| ⊕ 🔁                                    |               |
| Datos de selección                     |               |
| <ul> <li>Datos del registro</li> </ul> |               |
| Identificador de registro              | 79551         |
| Fecha de registro                      | 27.06.2019    |
|                                        |               |
| ODatos de la factura                   |               |
| Sociedad                               |               |
| Ejercicio                              |               |
| Acreedor                               |               |
|                                        |               |

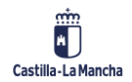

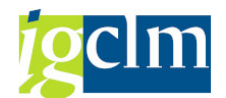

Pulsamos en ejecutar. Si la factura introducida como datos de selección tiene una solicitud de

conformidad pendiente se nos mostrará una pantalla como la siguiente:

| Historial de conformidad de factura PRUEBA11 |                 |            |           |                           |         |          |          |          |     |  |  |
|----------------------------------------------|-----------------|------------|-----------|---------------------------|---------|----------|----------|----------|-----|--|--|
| Escatar solicitud                            |                 |            |           |                           |         |          |          |          |     |  |  |
| Factura/Solicitud                            | Solicitante     | Fecha So   | Hora Soli | Estado                    |         | Fecha Es | Hora Est | Firmante | Com |  |  |
| <ul> <li>Factura PRUEBA11</li> </ul>         |                 |            |           |                           |         |          |          |          |     |  |  |
| Golicitud Nº 16.016                          | tarea.admin     | 27.06.2019 | 14:29:20  | 🔁 Pendiente / Enviada a c | onform  |          |          | E();     | :   |  |  |
| ld Registro Admin.                           | 79551           | 7          |           | Fecha registro            | 27.06.3 | 2019     |          |          |     |  |  |
| Procedencia factura                          | PeCAM           |            | •         | Hora registro             | 12:15:3 | 33       |          |          |     |  |  |
| Estado Efactura                              | Pdte. Conformar |            | -         |                           |         | _        |          |          |     |  |  |
| Cabecera de factura                          |                 |            |           |                           |         |          |          |          |     |  |  |
| Sociedad                                     | JCCM            |            |           | Acreedor                  | 637620  |          |          |          |     |  |  |
| Ejercicio                                    | 2019            |            |           | Fecha documento           | 07.06.2 | 2019     |          |          |     |  |  |
| Referencia                                   | PRUEBA11        |            |           | Num. Factura              | PRUEBA  | 11       |          |          |     |  |  |
| Txt.cab.doc.                                 | prueba          |            |           | Num. Serie                |         |          |          |          |     |  |  |
| Fecha Certificación                          |                 |            |           | Fecha de Conformidad      |         |          |          |          |     |  |  |
| Dates presupuestaries                        |                 |            |           |                           |         |          |          |          |     |  |  |
| Castra asstar                                | 1500000         | 1          |           | Importe                   |         | 04.00    | 1        |          |     |  |  |
| Centro gestor                                | 15020000        |            |           | Manada                    | FID     | 24,20    |          |          |     |  |  |
| Fostesupuestalla                             | 0/011A/20500    |            |           | monega                    | LUK     |          |          |          |     |  |  |
| Programanciación                             |                 |            |           |                           |         |          |          |          |     |  |  |
| Frogrimanuación                              |                 |            |           |                           |         |          |          |          |     |  |  |

En caso de que la factura introducida no tenga pendiente una solicitud de conformidad, se nos mostrará un mensaje como el siguiente:

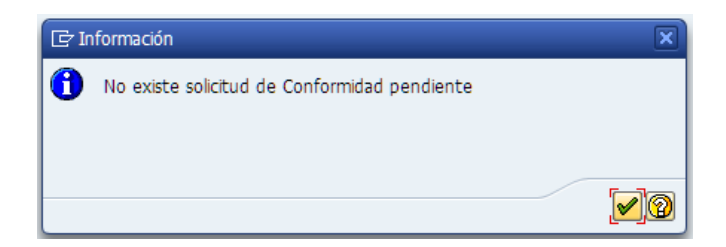

En caso de que la solicitud de firma haya sido Rechazada o Firmada en la aplicación Firmados, el mensaje que aparecerá será el siguiente:

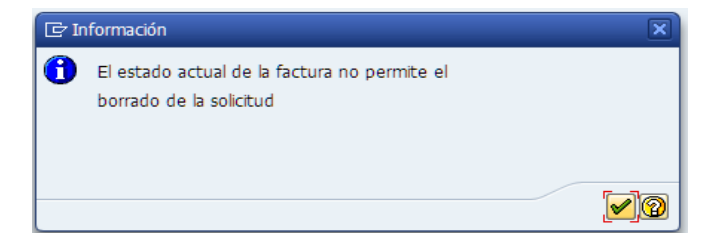

Para rescatar la solicitud, debemos hacer clic sobre la solicitud que está pendiente y pulsar en

el botón 🖙 Rescatar solicitud

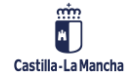

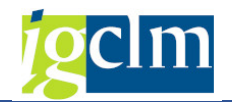

| Historial de confe                        | ormidad de fa   | ctura PR   | UEBA11    |                                 |         |          |          |          |     |
|-------------------------------------------|-----------------|------------|-----------|---------------------------------|---------|----------|----------|----------|-----|
| 🔄 Rescatar solicitud                      |                 |            |           |                                 |         |          |          |          |     |
| Factura/Solicitud                         | Solicitante     | Fecha So   | Hora Soli | Estado                          |         | Fecha Es | Hora Est | Firmante | Com |
| <ul> <li>Factura PRUEBA11</li> </ul>      |                 |            |           |                                 |         |          |          |          |     |
| Golicitud Nº 16.016                       | 6 tarea.admin   | 27.06.2019 | 14:29:20  | 🔁 Pendiente / Enviada a c       | onform  |          |          |          |     |
| ld Registro Admin.<br>Procedencia factura | 179551<br>PeCAM | ]          | •         | Fecha registro<br>Hora registro | 27.06.: | 2019     |          |          |     |
| Estado Efactura                           | Pdte. Conformar |            | •         |                                 |         |          |          |          |     |
| Cabecera de factura                       |                 |            |           | to an a data                    |         |          |          |          |     |
| Sociedad                                  | JCCM            |            |           | Acreedor                        | 637620  |          |          |          |     |
| Ejercicio                                 | 2019            | 1          |           | Fecha documento                 | 07.06.  | 2019     |          |          |     |
| Referencia                                | PRUEBA11        | ]          |           | Num. Factura                    | PRUEBA  | 11       |          |          |     |
| Txt.cab.doc.                              | prueba          |            |           | Num. Serie                      |         |          |          |          |     |
| Fecha Certificación                       |                 |            |           | Fecha de Conformidad            |         |          |          |          |     |
| Datos presupuestarios                     |                 |            |           |                                 |         |          |          |          |     |
| Centro gestor                             | 15020000        | 1          |           | Importe                         |         | 24.20    | 1        |          |     |
| Pos.presupuestaria                        | G/611A/20500    | ,          |           | Moneda                          | EUR     |          |          |          |     |
| Fondo                                     |                 |            |           |                                 |         |          |          |          |     |
| Progr.financiación                        |                 |            |           |                                 |         |          |          |          |     |
|                                           | 1               |            |           |                                 |         |          |          |          |     |

El sistema comprobará que la solicitud sigue pendiente en la aplicación Firmados y si es así,

aceptará recuperarla mostrando el siguiente mensaje:

🗹 Petición borrada

Esta acción supone lo siguiente:

- La solicitud de conformidad se borrará de la aplicación Firmados.
- o La factura aparecerá de nuevo en la Bandeja de Entrada de Facturas.
- En el Historial de Conformidad la solicitud rescatada aparecerá con el estado *Borrada.*

| Historial de conformidad de factura PR112 |             |            |           |           |            |          |          |            |
|-------------------------------------------|-------------|------------|-----------|-----------|------------|----------|----------|------------|
|                                           |             |            |           |           |            |          |          |            |
| Factura/Solicitud                         | Solicitante | Fecha So   | Hora Soli | Estado    | Fecha Es   | Hora Est | Firmante | Comentario |
| <ul> <li>Factura PR112</li> </ul>         |             |            |           |           |            |          |          |            |
| • 🖹 Solicitud Nº 3.244                    | Jo _        | 14.12.2017 | 10:29:37  | 🔁 Borrada | 14.12.2017 | 10:29:37 | J        |            |

**Nota**: El estado de la solicitud de firma en la aplicación Firmados puede diferir del estado de solicitud de firma en TAREA.

Esto es debido a que no es posible realizar la sincronización de estados "online" entre Firmados y TAREA.

La sincronización de estados de solicitudes de firma entre Firmados y TAREA se realizará periódicamente a lo largo del día.

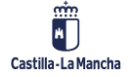

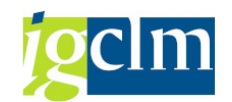

# 6. GESTIÓN DE CONFORMIDAD EN LA APLICACIÓN, FIRMADOS

Seguidamente, vamos a indicar brevemente la gestión de la conformidad de las facturas que debe realizarse en la aplicación Firmados. Hemos utilizado el navegador Google Chrome para todos los ejemplos que se muestran.

Como premisa, el usuario de la aplicación "Firmados" debe tener usuario autorizado con el rol de *Firmante* en la aplicación y tener instalado correctamente el certificado con el que firmará la conformidad de las facturas.

El alta de usuario con perfil *<u>Firmante</u>* requiere la remisión de un CRU a la sección:

- ➔ Informática.
- Aplicaciones Comunes.
  - SERTIC Proyecto FERN Firma en la Nube.
    - Gestión de usuarios y permisos.

Una vez autentificados en la aplicación Firmados, accedemos a la pantalla principal donde, automáticamente, nos sitúa en la carpeta de documentos Pendientes. Si existen facturas pendientes de Conformar, aparecerán en la pantalla central.

| Castilla-La Mancha                      |                 | Q <sub>€ Admi</sub>                                       | nistrar certific   | cados 🖶 N      | lueva carpeta 🛛 🗎 Nue | va solicitud |             |
|-----------------------------------------|-----------------|-----------------------------------------------------------|--------------------|----------------|-----------------------|--------------|-------------|
| Carpetas                                | T Filtro y oro  | lenación                                                  |                    |                |                       |              | Þ           |
| Mis Carpetas (0)                        | Seleccionar Too | los                                                       |                    |                |                       |              | 10 🗸 🕄      |
| Sin solicitudes (0)                     |                 | Asunto                                                    | Perfil de<br>firma | Modificado     | Firmante              | Solicitante  | Estado      |
| Solicitudes Recibidas<br>Pendientes (4) |                 | L CONFORMIDAD de Factura PR114 de USUARIO<br>PARA PRUEBAS | Visible +<br>CSV   | 14-12-<br>2017 | J                     | <b>`</b>     | Pendiente 0 |
| En trámite (1)<br>Erróneas (9)          | •               | CONFORMIDAD de Factura PR113 de USUARIO<br>PARA PRUEBAS   | Visible +<br>CSV   | 14-12-<br>2017 |                       |              | Pendiente 0 |
| Todas (5)<br>Solicitudes Enviadas       | -               | ▲ CONFORMIDAD de Factura PR112 de USUARIO<br>PARA PRUEBAS | Visible +<br>CSV   | 14-12-<br>2017 |                       |              | Pendiente 0 |
| Activas (6)                             |                 | ▲ CONFORMIDAD de Factura PR1 de USUARIO PARA<br>PRUEBAS   | Visible +<br>CSV   | 14-12-<br>2017 |                       | tarea.admin  | Pendiente 0 |
| Rechazadas (14)                         |                 |                                                           |                    |                |                       |              |             |
| Borradores                              |                 |                                                           |                    |                |                       |              |             |

Los documentos/facturas se pueden visualizar en cualquier momento, para ello sólo hay que pulsar sobre el nombre de la solicitud y se descargará el documento asociado a nuestro PC.

La ubicación será la que tengamos definida por defecto en el navegador.

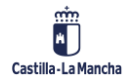

#### Registro de Facturas

#### Conformidad de Facturas Electrónicas en TAREA

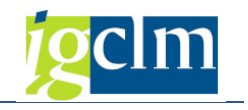

| Castilla-La Mancha    |            | <b>Q<sub>≿ Admi</sub></b>                              | nistrar certific   | ados 📑 N       | ueva carpeta 🛛 🗎 Nu | eva solicitud |              |
|-----------------------|------------|--------------------------------------------------------|--------------------|----------------|---------------------|---------------|--------------|
| Carpetas              | ▼ Filtro   | y ordenación                                           |                    |                |                     |               |              |
| Mis Carpetas (0)      | Selecciona | ır Todos                                               |                    |                |                     |               | 10 🔻         |
| Sin solicitudes (0)   |            | Asunto                                                 | Perfil de<br>firma | Modificado     | Firmante            | Solicitante   | Estado       |
| Solicitudes Recibidas |            | ▲ CONFORMIDAD de Factura PR114 de USUARIO              | Visible +          | 14-12-         | J                   | J             |              |
| Pendientes (4)        |            | PARA PRUEBAS                                           | CSV                | 2017           |                     |               | Pendiente    |
| En trámite (1)        |            | ▲ CONFORMIDAD de Factura PR113 de USUARIO              | Visible +          | 14-12-         |                     |               | Pendiente    |
| Erróneas (9)          |            | PARA PRUEBAS                                           | CSV                | 2017           |                     |               | i ondiointo  |
| Todas (5)             |            | CONFORMIDAD de Factura PR112 de USUARIO                | Visible +          | 14-12-         |                     |               | Pendiente    |
| olicitudes Enviadas   |            | PARA PROEBAS                                           | CSV                | 2017           |                     |               |              |
| Activas (6)           |            | CONFORMIDAD de Factura PR1 de USUARIO PARA     PRUERAS | Visible +<br>CSV   | 14-12-<br>2017 |                     |               | Pendiente    |
| Erróneas (2)          |            | 1102240                                                |                    |                |                     |               |              |
| Rechazadas (14)       |            |                                                        |                    |                |                     |               |              |
| Todas (74)            |            |                                                        |                    |                |                     |               |              |
| Borradores            |            |                                                        |                    |                |                     |               |              |
| Mis Borradores (1)    |            |                                                        |                    |                |                     |               |              |
|                       |            |                                                        |                    |                |                     |               |              |
|                       |            |                                                        |                    |                |                     |               |              |
| APHO TEST 2017pdf     |            |                                                        |                    |                |                     |               | Mostrar todo |

Si no hay documentos/facturas pendientes se mostrará el mensaje *La vista seleccionada no tiene elementos*.

| Carpetas              |                                             |
|-----------------------|---------------------------------------------|
| Mis carpetas (3)      |                                             |
| Sin solcitudes (1)    |                                             |
| Solicitudes Recibidas |                                             |
| Pendientes (0)        |                                             |
| En tràmite (0)        |                                             |
| Erróness (0)          | I subtractional and so and the second       |
| Todas (18)            | La vista seleccionada no contiene elementos |
| Solicitudes Enviadas  |                                             |
| Actives (8)           |                                             |
| Embneas (0)           |                                             |
| Rechazadas (4)        |                                             |
| Todas (26)            |                                             |
| Borradores            |                                             |
| Min Recrutores (0)    |                                             |

La gestión de la conformidad en el portafirmas se reduce a 2 acciones:

- Firma de la Conformidad
- Rechazo de la Conformidad

Vemos cómo se realizan ambas acciones en la aplicación Firmados.

## 6.1. Firma de la Conformidad

Para firmar la conformidad de una factura, la seleccionamos de la lista de documentos disponibles marcando el flag que tiene situado a su izquierda.

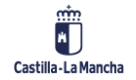

Mis Borradores (1)

#### Conformidad de Facturas Electrónicas en TAREA

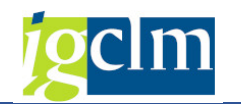

| Castilla-La Mancha                          |                  | <b>Q<sub>≷ Admi</sub></b>                                 | nistrar certific   | ados 🖶 N       | lueva carpeta 🛛 🗎 Nue | va solicitud |           |            |
|---------------------------------------------|------------------|-----------------------------------------------------------|--------------------|----------------|-----------------------|--------------|-----------|------------|
| Carpetas                                    | ▼ Filtro y order | nación                                                    |                    |                |                       |              |           | Þ          |
| Mis Carpetas (0)                            | Seleccionar Todo | s Firmar Verificar Rechazar                               |                    |                |                       |              | 10        | • <b>O</b> |
| Sin solicitudes (0)                         |                  | Asunto                                                    | Perfil de<br>firma | Modificado     | Firmante              | Solicitante  | Estado    |            |
| Solicitudes Recibidas<br>Pendientes (4)     |                  | CONFORMIDAD de Factura PR114 de USUARIO<br>PARA PRUEBAS   | Visible +<br>CSV   | 14-12-<br>2017 | Ji<br>, 0.02          | J            | Pendiente | 0          |
| En trámite (1)<br>Erróneas (9)              | •                | ▲ CONFORMIDAD de Factura PR113 de USUARIO<br>PARA PRUEBAS | Visible +<br>CSV   | 14-12-<br>2017 | 1.002                 | 1 0102       | Pendiente | 0          |
| Todas (5)<br>Solicitudes Enviadas           |                  | CONFORMIDAD de Factura PR112 de USUARIO<br>PARA PRUEBAS   | Visible +<br>CSV   | 14-12-<br>2017 | ×                     | 1 0102       | Pendiente | 0          |
| Activas (6)                                 | • •              | CONFORMIDAD de Factura PR1 de USUARIO PARA<br>PRUEBAS     | Visible +<br>CSV   | 14-12-<br>2017 | J                     |              | Pendiente | 0          |
| Rechazadas (14)<br>Todas (74)<br>Borradores |                  |                                                           |                    |                |                       |              |           |            |

Tras seleccionar la solicitud, pulsar en el botón Firmar.

A continuación, aparecerá una ventana con los certificados asociados al usuario:

| -Configurador de aparienc | ia —                                                                                                    |                                           |                                      |   |
|---------------------------|----------------------------------------------------------------------------------------------------|-------------------------------------------|--------------------------------------|---|
| Nombre 🖉                  |                                                                                                    |                                           |                                      |   |
| the second second         | Apellidos                                                                                                    |                                           | DNI                                  |   |
| Puesto                    | Ubicación                                                                                                    | ТО                                        | LEDO                                 | • |
| © e                       | este documento.<br>Estoy de acuerdo co<br>definidas en este do<br>Estoy de acuerdo co<br>especificadas de es | on las c<br>ocumen<br>on las p<br>te docu | ondiciones<br>to.<br>artes<br>mento. |   |
| Firmado digitalmente e    | el 14-12-2017                                                                                                |                                           |                                      |   |
| por J                     |                                                                                                    |                                           |                                      |   |
|                           |                                                                                                    |                                           |                                      |   |

Seleccionamos el certificado deseado y la opción Conforme. Finalmente, pulsamos en el botón Firmar.

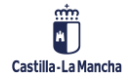

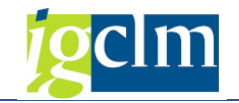

Nos aparece una ventana como la siguiente:

| Firmar      |                                                      |
|-------------|------------------------------------------------------|
| Estado      | Solicitudes                                          |
| Firmada:    | CONFORMIDAD de Factura PR114 de USUARIO PARA PRUEBAS |
| Comentario: |                                                      |
|             | Сегта                                                |

La aplicación Firmados permite la introducción de comentarios a la firma, pero esta información no se incluye en la factura firmada y no será visible desde TAREA.

# <u>Por lo tanto, se recomienda no introducir ningún comentario al firmar la conformidad de una</u> factura. Sólo pulsar en el botón Cerrar.

La factura cuya conformidad hemos firmado, desaparece de la carpeta **Pendientes** y se añade a la carpeta llamada **Todas** donde será consultable en cualquier momento.

# 6.2. Rechazo de la Conformidad

Para rechazar la conformidad de una factura, la seleccionamos de la lista de documentos disponibles marcando el flag que tiene situado a su izquierda.

| Carpetas                                | ₹ Filtro   | y ordenación                                             |                    |                |          |             |           | Þ   |
|-----------------------------------------|------------|----------------------------------------------------------|--------------------|----------------|----------|-------------|-----------|-----|
| Mis Carpetas (0)                        | Selecciona | ar Todos Firmar Verificar Rechazar                       |                    |                |          |             | 10        | • 4 |
| Sin solicitudes (0)                     |            | Asunto                                                   | Perfil de<br>firma | Modificado     | Firmante | Solicitante | Estado    |     |
| Solicitudes Recibidas<br>Pendientes (4) | 2          | CONFORMIDAD de Factura PR113 de USUARIO     PARA PRUEBAS | Visible +<br>CSV   | 14-12-<br>2017 |          | J           | Pendiente | 0   |
| En trámite (1)<br>Erróneas (9)          | 0          | CONFORMIDAD de Factura PR112 de USUARIO<br>PARA PRUEBAS  | Visible +<br>CSV   | 14-12-<br>2017 |          |             | Pendiente | 0   |
| Todas (5)<br>Solicitudes Enviadas       |            | CONFORMIDAD de Factura PR1 de USUARIO PARA<br>PRUEBAS    | Visible +<br>CSV   | 14-12-<br>2017 |          |             | Pendiente | 0   |
| Activas (6)<br>Erróneas (2)             |            |                                                          |                    |                |          |             |           |     |
| Rechazadas (14)                         |            |                                                          |                    |                |          |             |           |     |

Tras seleccionar la solicitud, pulsar en el botón Rechazar

A continuación, aparecerá una ventana donde introducir el motivo del rechazo de la conformidad.

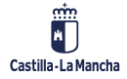

#### **Registro de Facturas**

#### Conformidad de Facturas Electrónicas en TAREA

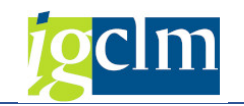

| Rechazar                                                                                          | ×       |
|---------------------------------------------------------------------------------------------------|---------|
| Va a rechazar las siguientes solicitudes:<br>CONFORMIDAD de Factura PR113 de USUARIO PARA PRUEBAS | 1       |
| Motivo : Datos incorrectos<br>Documento no valido<br>Comentario :                                 |         |
|                                                                                                   |         |
| Dochazar                                                                                          | ancolar |

Seleccionaremos <u>siempre</u> el Motivo <u>Datos incorrectos</u> e introduciremos en el campo **Comentario** la descripción del motivo del rechazo.

Esta descripción será visible desde TAREA y será consultable por el usuario que realizó la solicitud de conformidad.

| Rechazar                                                                                          | ×   |
|---------------------------------------------------------------------------------------------------|-----|
| Va a rechazar las siguientes solicitudes:<br>CONFORMIDAD de Factura PR113 de USUARIO PARA PRUEBAS | 1,  |
| Motivo : Datos incorrectos                                                                        |     |
| Comentario :<br>Se rechaza la conformidad por ser el importe incorrecto                           |     |
|                                                                                                   |     |
|                                                                                                   | li  |
| Rechazar Cance                                                                                    | lar |

<u>Se recomienda introducir siempre en el campo comentario la razón del rechazo de la</u> <u>conformidad de la factura a fin de facilitar al usuario solicitante su labor con dicha factura.</u>

Finalmente, pulsaremos en el botón Rechazar.

La factura cuya conformidad hemos rechazado, desaparece de la carpeta *Pendientes* y se añade a la carpeta llamada *Todas* donde será consultable en cualquier momento.

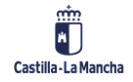

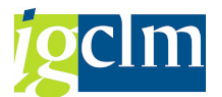

Desde TAREA, podemos consultar el motivo del rechazo de la conformidad de la factura, por ejemplo, desde la opción de *Visualización E-Factura* 

| Visualización E-Factu     | ra         |
|---------------------------|------------|
| <b>@</b> ]&               |            |
| Selección de datos        |            |
| Identificador de registro | 19261      |
| Fecha de registro         | 30.11.2017 |
| Sociedad                  |            |
| Ejercicio                 |            |
| Acreedor                  |            |
| Referencia                |            |
| Opciones Visualización    |            |
| ○Ver PDF E-Factura        |            |
| ○Ver E-Factura Original   |            |
| • Ver conformidad         |            |

Introducimos los datos de la factura marcando la opción de visualización Ver Conformidad

Ejecutamos y nos aparece la pantalla siguiente:

| ormidad de factura PR | 110                    |                                                                                                    |                                                                                                    |                                                                                                    |                                                                                                    |                                                                                                    |                                                                                                    |
|-----------------------|------------------------|----------------------------------------------------------------------------------------------------|----------------------------------------------------------------------------------------------------|----------------------------------------------------------------------------------------------------|----------------------------------------------------------------------------------------------------|----------------------------------------------------------------------------------------------------|----------------------------------------------------------------------------------------------------|
|                       |                        |                                                                                                    |                                                                                                    |                                                                                                    |                                                                                                    |                                                                                                    |                                                                                                    |
| Solicitante           | Fecha So               | Hora Soli                                                                                                    | Estado                                                                                                    | Fecha Es                                                                                                    | Hora Est                                                                                                    | Firmante                                                                                                    | Com                                                                                                    |
|                       |                        |                                                                                                    |                                                                                                    |                                                                                                    |                                                                                                    |                                                                                                    |                                                                                                    |
| tarea.admin           | 12.12.2017             | 13:52:56                                                                                                    | Rechazada                                                                                                    | 12.12.2017                                                                                                    | 13:52:56                                                                                                    | J( , Z                                                                                                    | <b>4</b> 68                                                                                                    |
|                       |                        |                                                                                                    |                                                                                                    |                                                                                                    |                                                                                                    |                                                                                                    |                                                                                                    |
|                       |                        |                                                                                                    |                                                                                                    |                                                                                                    |                                                                                                    |                                                                                                    |                                                                                                    |
|                       |                        |                                                                                                    |                                                                                                    |                                                                                                    |                                                                                                    |                                                                                                    |                                                                                                    |
|                       |                        |                                                                                                    |                                                                                                    |                                                                                                    |                                                                                                    |                                                                                                    |                                                                                                    |
|                       |                        |                                                                                                    |                                                                                                    |                                                                                                    |                                                                                                    |                                                                                                    |                                                                                                    |
| 19261                 |                        | Fecha registro                                                                                                    | 30.11.2                                                                                                    | 017                                                                                                    |                                                                                                    |                                                                                                    |                                                                                                    |
| PeCAM                 |                        | Hora registro                                                                                                    | 16:40:3                                                                                                    | 5                                                                                                    |                                                                                                    |                                                                                                    |                                                                                                    |
| Entregada             | •                      |                                                                                                    |                                                                                                    |                                                                                                    |                                                                                                    |                                                                                                    |                                                                                                    |
|                       |                        |                                                                                                    |                                                                                                    |                                                                                                    |                                                                                                    |                                                                                                    |                                                                                                    |
| JCCM                  |                        | Acreedor                                                                                                    | 637602                                                                                                    | USUARIO                                                                                                    | PARA PRUEB                                                                                                    | AS                                                                                                    |                                                                                                    |
| 2017                  |                        | Fecha docum                                                                                                    | ento 05.10.2                                                                                                    | 2017                                                                                                    |                                                                                                    |                                                                                                    |                                                                                                    |
| PR110                 |                        | Num. Factura                                                                                                    | PR110                                                                                                    | PR110                                                                                                    |                                                                                                    | 1                                                                                                    |                                                                                                    |
| PRUEBAS               |                        | Num. Serie                                                                                                    |                                                                                                    |                                                                                                    | 7                                                                                                    |                                                                                                    |                                                                                                    |
|                       |                        | Fecha de Con                                                                                                    | formidad                                                                                                    |                                                                                                    |                                                                                                    |                                                                                                    |                                                                                                    |
|                       |                        |                                                                                                    |                                                                                                    |                                                                                                    |                                                                                                    |                                                                                                    |                                                                                                    |
|                       |                        |                                                                                                    |                                                                                                    |                                                                                                    |                                                                                                    |                                                                                                    |                                                                                                    |
|                       |                        | Importe                                                                                                    |                                                                                                    | 199,65                                                                                                    |                                                                                                    |                                                                                                    |                                                                                                    |
|                       |                        | Moneda                                                                                                    | EUR                                                                                                    |                                                                                                    |                                                                                                    |                                                                                                    |                                                                                                    |
|                       |                        |                                                                                                    |                                                                                                    |                                                                                                    |                                                                                                    |                                                                                                    |                                                                                                    |
|                       |                        |                                                                                                    |                                                                                                    |                                                                                                    |                                                                                                    |                                                                                                    |                                                                                                    |
|                       | Vermidad de factura PR | Vermidad de factura PR110          Solicitante       Fecha So         tarea.admin       12.12.2017         19261       PeCAM         PeCAM       V         Entregada       V         JCCM       V         2017       PR110         PRUEBAS       V | Solicitante       Fecha So       Hora Soli       I         tarea.admin       12:12:2017       13:52:56       I         19261       Fecha registro       I       I         PeCAM       Hora registro       I       I         JCON       JCON       Acreedor       I         PRUEBAS       Num. Factura       Num. Serie       Fecha de Con         Importe       Moneda       I       I | Solicitante       Fecha So       Hora Soli       Estado         tarea.admin       12.12.2017       13:52:56       Rechazada         19261       Fecha registro       30.11.2         PeCAM       Hora registro       16:40:3         Entregada       Acreedor       637602         JCCK       Acreedor       637602         2017       Pecha documento       05.10.2         PR110       Num. Factura       PR110         PRUEBAS       Fecha de Conformidad       Importe         Importe       Moneda       EUR | Solicitante       Fecha So       Hora Soli       Estado       Fecha Es         tarea.admin       12.12.2017       13:52:56       Rechazada       12:12.2017         19261       Fecha registro       30.11.2017         PeCAM       Hora registro       16:40:35         Entregada       Acreedor       637602       USUARIO         2017       Fecha documento       05.10.2017         PR10       Num. Factura       PR110         PRUEBAS       Num. Serie       Fecha de Conformidad         Importe       199, 65         Moneda       EUR | Solicitante       Fecha So       Hora Soli       Estado       Fecha Es       Hora Est         tarea.admin       12.12.2017       13:52:56       Rechazada       12.12.2017       13:52:56         19261       Fecha registro       30.11.2017       13:52:56       Rechazada       12.12.2017       13:52:56         19261       Fecha registro       30.11.2017       16:40:35       16:40:35         Entregada       V       Hora registro       16:40:35         JCOM       Common Serie       Serie       16:40:35         PRUEBAS       Num. Factura       PR110       PRUEBAS         Importe       199, 65       Moneda       EUR | Solicitante       Fecha So       Hora Soli       Estado       Fecha Es       Hora Est       Firmante         tarea.admin       12.12.2017       13.52.56       Rechazada       12.12.2017       13.52.56       Ju       z         19261       Pecha registro       30.11.2017       16:40:35       Entregada       Julian       Z         19261       Fecha registro       16:40:35       Solicitante       Z       Z       Julian       Z       Z         19261       Fecha registro       16:40:35       Solicitante       Z       Z |

Para visualizar el motivo del rechazo de la conformidad, pulsaremos en el botón del campo Comentario:

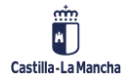

#### **Registro de Facturas**

Conformidad de Facturas Electrónicas en TAREA

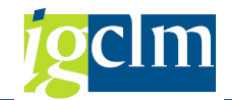

| Historial de conformidad de factura PR110 |             |            |           |             |            |          |          |          |  |  |
|-------------------------------------------|-------------|------------|-----------|-------------|------------|----------|----------|----------|--|--|
|                                           |             |            |           |             |            |          |          |          |  |  |
| Factura/Solicitud                         | Solicitante | Fecha So   | Hora Soli | Estado      | Fecha Es   | Hora Est | Firmante | Com      |  |  |
| • Solicitud Nº 3.231                      | tarea.admin | 12.12.2017 | 13:52:56  | 🔁 Rechazada | 12.12.2017 | 13:52:56 | Jz       | <b>R</b> |  |  |
|                                           |             |            |           |             |            |          |          |          |  |  |

Nos aparecerá una ventana con la descripción del rechazo de la conformidad de la factura que fue introducido por el usuario en la aplicación Firmados:

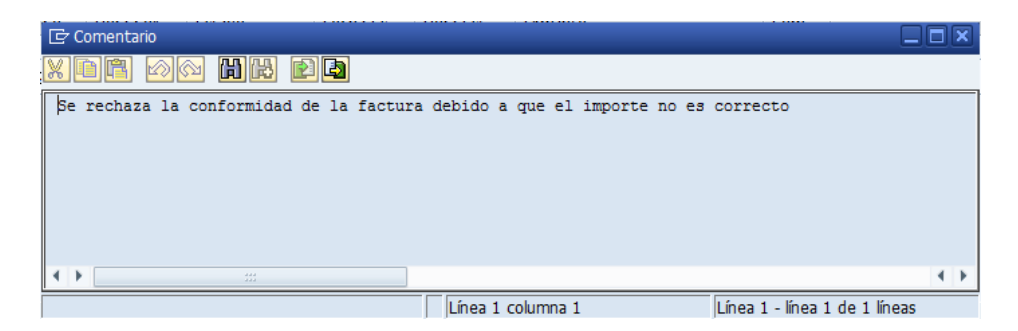

# 7. TRATAMIENTO DE FACTURAS CON IMPORTE "0" EN LA

# **CONFORMIDAD**

Existe la posibilidad de que se facture por importe 0 por varios motivos.

A continuación, se muestra un ejemplo de factura con importe 0:

| Factura SCM2 2018 91214096 100035586 |                      |                    |                                   |  |  |  |  |  |  |
|--------------------------------------|----------------------|--------------------|-----------------------------------|--|--|--|--|--|--|
| 💷 🛛 📲 🤉 Reencaminar                  | 🔗 Rechazar 🛛 🕅 D     | Desglose 🔿 Factura | de abono 🛛 🔤 Ver e-Factura origir |  |  |  |  |  |  |
| ld. Registro Admin.                  | 20180116794662       | Fecha registro     | 27.12.2018                        |  |  |  |  |  |  |
| Procedencia factura                  | 2 FACe 🔻             | Hora registro      | 23:29:55 Moneda EUR               |  |  |  |  |  |  |
| Datos del Acreedor en T              | AREA                 |                    |                                   |  |  |  |  |  |  |
| Acreedor                             |                      | IBAN               |                                   |  |  |  |  |  |  |
| N.I.F. / C.I.F.                      |                      | Tp.bco.interl.     | 0005                              |  |  |  |  |  |  |
| Nombre 2                             | NOVARTIS FARMACEUT   | ICA, S.A.          |                                   |  |  |  |  |  |  |
| 💾 Datos de la Cesión d               | le Crédito           |                    |                                   |  |  |  |  |  |  |
| Cabecera de Factura                  |                      |                    |                                   |  |  |  |  |  |  |
| Sociedad                             | SCM2                 | Num. Factura       | 91214096                          |  |  |  |  |  |  |
| Ejercicio                            | 2018                 | Num. Serie         |                                   |  |  |  |  |  |  |
| Referencia                           | 91214096             | Txt.cab.doc.       |                                   |  |  |  |  |  |  |
| Fecha documento                      | 27.12.2018           | Creado el          | 28.12.2018                        |  |  |  |  |  |  |
| Activo fijo                          |                      |                    |                                   |  |  |  |  |  |  |
| P Centro Destinatario d              | le la Factura (DIR3) |                    |                                   |  |  |  |  |  |  |
| Datos Presupuestarios                |                      |                    |                                   |  |  |  |  |  |  |
| C. Gestor Inicial                    | 61031300             | Importe TOTAL      | 0,00                              |  |  |  |  |  |  |
| C. Gestor Final                      | 61031300             | Importe NETO       | 0,00                              |  |  |  |  |  |  |
| Centro gestor                        |                      | Elemento PEP       |                                   |  |  |  |  |  |  |
| PosPre                               | ſ⊻                   | Fondo              |                                   |  |  |  |  |  |  |
|                                      |                      |                    |                                   |  |  |  |  |  |  |

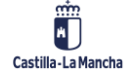

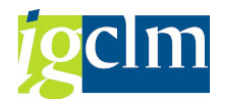

En este caso, se podrán tratar estas facturas incorporándolas al registro de facturas de Tarea.

En el momento en que se conforme una factura con importe 0, ésta pasará a estar en estado "Pagada" y la fecha de pago se corresponderá con la fecha de conformidad.

| Listado Completo de Facturas                                     |      |                |             |            |            |            |               |               |                |          |            |                |
|------------------------------------------------------------------|------|----------------|-------------|------------|------------|------------|---------------|---------------|----------------|----------|------------|----------------|
| 🧐 🛆 🗑 🖗 📓 🧔 👘 🕼 🖽 🖽 🖽 👔 🚺 🔯 Ver e-Factura original 🖉 Conformidad |      |                |             |            |            |            |               |               |                |          |            |                |
| 1 registros encontrados                                          |      |                |             |            |            |            |               |               |                |          |            |                |
| Identificador                                                    | Soc. | Año Acreedor   | Referencia  | Fecha doc. | Fecha entr | Fecha Conf | Fecha contab. | Fecha de Pago | S.Factura      | Imp.Reg. | Importe Ob | Pte.Obliga Imp |
| 3037812                                                          | JCCM | 2018 100071922 | 01090001815 | 01.10.2018 | 02.10.2018 | 30.10.2018 |               | 30.10.2018    | Factura Pagada | 0,00     | 0,00       | 0.00           |

Este tratamiento podrá realizarse exclusivamente en facturas electrónicas.

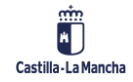